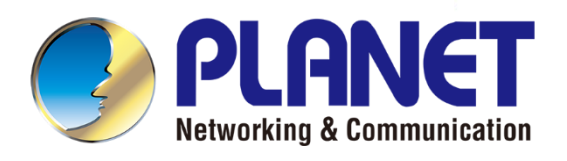

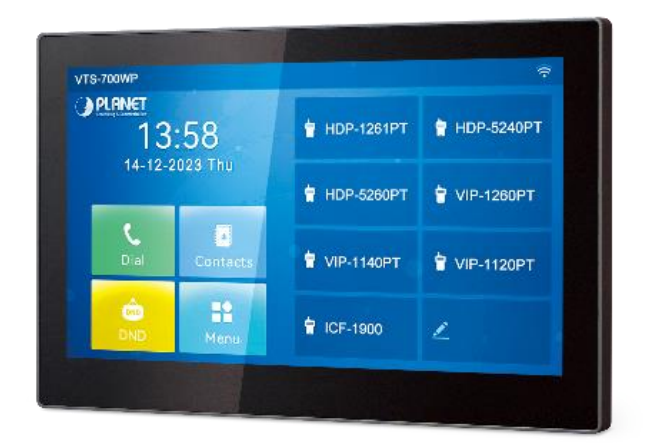

# **User's Manual**

7-inch SIP Indoor Touch Screen PoE Video Intercom with Built-in Wi-Fi

VTS-700WP

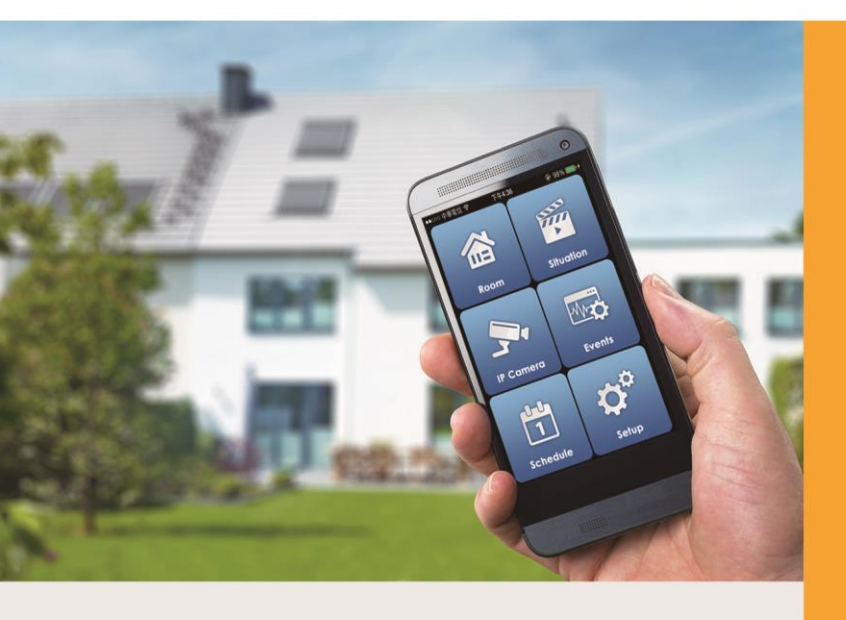

www.PLANET.com.tw

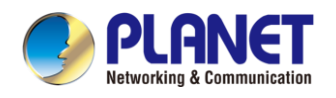

#### Copyright

Copyright © 2024 by PLANET Technology Corp. All rights reserved. No part of this publication may be reproduced, transmitted, transcribed, stored in a retrieval system, or translated into any language or computer language, in any form or by any means, electronic, mechanical, magnetic, optical, chemical, manual or otherwise, without the prior written permission of PLANET.

PLANET makes no representations or warranties, either expressed or implied, with respect to the contents hereof and specifically disclaims any warranties, merchantability or fitness for any particular purpose. Any software described in this manual is sold or licensed "as is". Should the programs prove defective following their purchase, the buyer (and not PLANET, its distributor, or its dealer) assumes the entire cost of all necessary servicing, repair, and any incidental or consequential damages resulting from any defect in the software. Further, PLANET reserves the right to revise this publication and to make changes from time to time in the contents hereof without obligation to notify any person of such revision or changes.

All brand and product names mentioned in this manual are trademarks and/or registered trademarks of their respective holders.

#### **FCC Interference Statement**

This equipment has been tested and found to comply with the limits for a Class B digital device, pursuant to Part 15 of FCC Rules. These limits are designed to provide reasonable protection against harmful interference in a residential installation. This equipment generates, uses, and can radiate radio frequency energy and, if not installed and used in accordance with the instructions, may cause harmful interference to radio communications. However, there is no guarantee that interference will not occur in a particular installation. If this equipment does cause harmful interference to radio or television reception, which can be determined by turning the equipment off and on, the user is encouraged to try to correct the interference by one or more of the following measures:

- 1. Reorient or relocate the receiving antenna.
- 2. Increase the separation between the equipment and receiver.
- 3. Connect the equipment into an outlet on a circuit different from that to which the receiver is connected.
- 4. Consult the dealer or an experienced radio technician for help.

#### **FCC Caution**

To assure continued compliance, use only shielded interface cables when connecting to computer or peripheral devices. Any changes or modifications not expressly approved by the party responsible for compliance could void the user's authority to operate the equipment.

This device complies with Part 15 of the FCC Rules. Operation is subject to the following two conditions: (1) This device may not cause harmful interference, and (2) this device must accept any interference received, including interference that may cause undesired operation.

#### FCC Radiation Exposure Statement

This equipment complies with FCC radiation exposure set forth for an uncontrolled environment. In order to avoid the possibility of exceeding the FCC radio frequency exposure limits, human proximity to the antenna shall not be less than 20 cm (8 inches) during normal operation.

#### Safety

This equipment is designed with the utmost care for the safety of those who install and use it. However, special attention must be paid to the dangers of electric shock and static electricity when working with electrical equipment. All guidelines of this and of the computer manufacture must therefore be allowed at all times to ensure the safe use of the equipment.

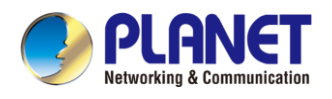

#### **CE Mark Warning**

This is a Class B product. In a domestic environment, this product may cause radio interference, in which case the user may be required to take adequate measures.

#### WEEE Regulation

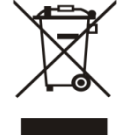

To avoid the potential effects on the environment and human health as a result of the presence of hazardous substances in electrical and electronic equipment, end users of electrical and electronic equipment should understand the meaning of the crossed-out wheeled bin symbol. Do not dispose of WEEE as unsorted municipal waste and have to collect such WEEE separately.

#### Revision

User's Manual of PLANET 7-inch SIP Indoor Touch Screen PoE Video Intercom with Built-in Wi-Fi Model: VTS-700WP Rev: 1.00 (January, 2024) Part No. EM-VTS-700WP\_v1.0

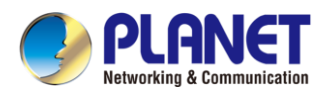

### **Table of Contents**

| Chapter 1.        | Product Introduction                     |    |  |  |  |
|-------------------|------------------------------------------|----|--|--|--|
| 1.1 Package C     | Contents                                 | 8  |  |  |  |
| 1.2 Overview      |                                          | 9  |  |  |  |
| 1.3 Features      |                                          | 12 |  |  |  |
| 1.4 Specification | ons                                      | 13 |  |  |  |
| Chapter 2.        | Hardware Interface                       | 15 |  |  |  |
| 2.1 Physical D    | escriptions                              | 15 |  |  |  |
| 2.2 Wall-moun     | t Installation                           | 17 |  |  |  |
| Chapter 3.        | User Getting Started                     |    |  |  |  |
| 3.1 Search VT     | S-700WP                                  |    |  |  |  |
| 3.2 Starting W    | eb Management and IP Indoor Unit Setting | 19 |  |  |  |
| 3.3 About Icon    | IS                                       | 20 |  |  |  |
| 3.4 Introduction  | n to the User                            | 22 |  |  |  |
| 3.4.1 Panel fo    | or Standby Interface                     | 22 |  |  |  |
| 3.4.2 Commo       | only Used Icons on the Interface         | 23 |  |  |  |
| 3.5 Use of Tou    | uch Keyboard                             | 24 |  |  |  |
| 3.6 Device Sta    | atus                                     | 25 |  |  |  |
| 3.7 Web Mana      | 3.7 Web Management2                      |    |  |  |  |
| 3.8 Network C     | onfigurations                            | 27 |  |  |  |
| 3.9 SIP Config    | jurations                                | 28 |  |  |  |
| Chapter 4.        | Basic Function                           | 29 |  |  |  |
| 4.1 Making Ph     | one Calls                                | 29 |  |  |  |
| 4.2 Answer a c    | call                                     |    |  |  |  |
| 4.3 Talking Inte  | erface                                   | 31 |  |  |  |
| 4.4 End of the    | Call                                     | 32 |  |  |  |
| 4.5 Open Door     | r                                        | 32 |  |  |  |

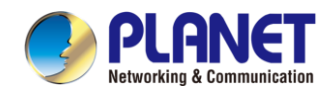

| 4.5.1 Open the Door in Standby Mode             | 32 |
|-------------------------------------------------|----|
| 4.5.2 Settings of Open the Door in Standby Mode | 33 |
| 4.5.3 Open the Door During a Call               | 33 |
| 4.5.4 Settings of Open the Door During a Call   | 34 |
| 4.6 Video Preview                               | 35 |
| 4.7 Security (Input Settings)                   | 36 |
| 4.7.1 Security Setting                          | 37 |
| 4.7.2 Alarm Info                                |    |
| 4.7.3 Security State                            |    |
| 4.8 Dial Query                                  |    |
| 4.9 Auto Answer                                 |    |
| 4.10 Mute                                       | 40 |
| 4.10.1 Mute during a call                       | 40 |
| 4.10.2 Mute when ringing                        | 40 |
| 4.11 DND                                        | 41 |
| 4.12 Call Forward                               | 43 |
| Chapter 5. Advanced Functions                   | 44 |
| 5.1 Intercom                                    | 44 |
| 5.2 MCAST                                       | 45 |
| 5.3 SMS                                         | 46 |
| 5.3.1 SMS Introduction                          | 46 |
| 5.3.2 MWI (Message Waiting Indicator)           | 47 |
| 5.4 SIP Hotspot                                 | 48 |
| Chapter 6. Phone Settings                       |    |
| 6.1 Basic Settings                              | 50 |
| 6.1.1 Language                                  | 50 |
| 6.1.2 Time & Date                               | 51 |
| 6.1.3 Screen                                    | 53 |
| 6.1.3.1 Brightness and backlight                | 54 |
|                                                 |    |

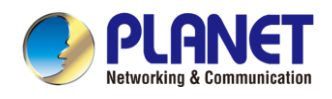

| 6.1.3.2 Screen Saver                         | 54 |
|----------------------------------------------|----|
| 6.1.4 Ring                                   | 55 |
| 6.1.5 Voice Volume                           | 55 |
| 6.1.6 Greeting words                         | 55 |
| 6.1.7 Reboot                                 | 55 |
| 6.2 Phonebook                                | 56 |
| 6.2.1 Local Contacts                         | 56 |
| 6.2.1.1 Add / Edit / Delete Contact          | 57 |
| 6.2.1.2 Add / Edit / Delete Group            |    |
| 6.2.1.3 Add / Edit / Delete contact in Group |    |
| 6.2.2 Blocklist                              | 59 |
| 6.2.3 Cloud Phonenook                        | 60 |
| 6.2.3.1 Configure Cloud Phonebook            |    |
| 6.2.3.2 Downloading Cloud Phonebook          | 60 |
| 6.3 Call Log                                 | 61 |
| 6.4 Function Key                             | 63 |
| 6.5 Wi-Fi                                    | 64 |
| 6.5.1 Wireless network                       | 64 |
| 6.6 Advanced                                 | 66 |
| 6.6.1 Line Configurations                    | 66 |
| 6.6.2 Network Settings                       | 67 |
| 6.6.2.1 Network Settings                     | 67 |
| 6.6.2.2 QoS & VLAN                           |    |
| 6.6.2.3 VPN                                  | 71 |
| 6.6.2.4 Web Server Type                      | 72 |
| 6.6.3 Set Secret Key                         | 73 |
| 6.6.4 Wireless Key                           | 74 |
| 6.6.5 Maintenance                            | 75 |
| 6.6.6 Firmware Upgrade                       | 78 |
| 6.6.7 Factory Reset                          | 79 |
| Chapter 7. Web Configurations                | 80 |
| 7.1 Web Page Authentication                  | 80 |

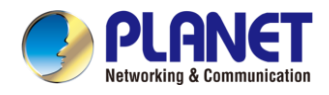

| 7.2 System >> Information              |    |
|----------------------------------------|----|
| 7.3 System >> Account                  | 81 |
| 7.4 System >> Configurations           | 82 |
| 7.5 System >> Upgrade                  | 82 |
| 7.6 System >> Auto Provision           | 82 |
| 7.7 System >> Tools                    | 82 |
| 7.8 System >> Reboot Device            | 82 |
| 7.9 Network >> Basic                   | 83 |
| 7.10 Network >> Wi-Fi Settings         | 84 |
| 7.11 Network >> Service Port           | 85 |
| 7.12 Network >> VPN                    | 86 |
| 7.13 Network >> DDNS                   | 86 |
| 7.14 Line >> SIP                       | 87 |
| 7.15 Line >> Dial Plan                 | 92 |
| 7.16 Line >> Action Plan               | 95 |
| 7.17 Line >> Basic Settings            | 96 |
| 7.18 Lines >> RTCP-XR                  | 97 |
| 7.19 Hotspot Managed Extension         |    |
| 7.20 Device Settings >> Features       |    |
| 7.21 Device Settings >> Media Settings |    |
| 7.22 Device Settings >> MCAST          |    |
| 7.23 Device Settings >> Action         |    |
| 7.24 Device Settings >> Time/Date      |    |
| 7.25 Device Settings >> Time plan      |    |
| 7.26 Device Settings >> Tone           |    |
| 7.27 Device Settings >> Advanced       |    |
| 7.28 Call List >> Contact              |    |
| 7.29 Call List >> Cloud phonebook      |    |
| 7.30 Call List >> Call List            |    |

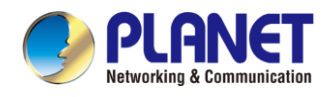

| 7.31 Call List >: | > Web Dial              |     |
|-------------------|-------------------------|-----|
| 7.32 Call List >: | > Advanced              |     |
| 7.33 Call Logs    |                         |     |
| 7.34 Function K   | ley >> Side Key         |     |
| 7.35 Function K   | ley >> Advanced         |     |
| 7.36 Function K   | ey >> Wireless Key      | 114 |
| 7.37 Applicatior  | n >> Doorphone Settings |     |
| 7.38 Security >:  | > Web Filter            |     |
| 7.39 Security >   | > Trust Certificates    |     |
| 7.40 Security >   | > Device Certificates   |     |
| 7.41 Device Log   | g >> Device Log         |     |
| 7.42 Security S   | ettings                 |     |
| Chapter 8.        | Troubleshooting         |     |
| 8.1 Get Device    | System Information      |     |
| 8.2 Reboot Dev    | ice                     |     |
| 8.3 Reset Devic   | e to Factory Default    |     |
| 8.4 Screenshot    |                         |     |
| 8.5 Network Pa    | ckets Capture           |     |
| 8.6 Get Log Info  | ormation                |     |
| 8.7 Common Tr     | ouble Cases             |     |

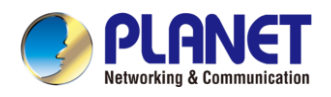

# **Chapter 1. Product Introduction**

### 1.1 Package Contents

Thank you for purchasing PLANET SIP Indoor Touch Screen PoE Video Intercom, VTS-700WP.

Open the box of the SIP Indoor Touch Screen PoE Video Intercom and carefully unpack it. The box should contain the following items:

| Touch Screen PoE<br>Video Intercom x 1                                                                                                    | Quick Installation<br>Guide QR Code<br>Sheet x 1                                                                                     | Wall-mounted Kit x 1 |  |
|----------------------------------------------------------------------------------------------------|----------------------------------------------------------------------------------------------------|----------------------|--|
| y structure<br>9.0 met<br>13.558<br>14.5 met<br>14.5 met<br>14.5 m | <section-header><section-header><section-header><section-header></section-header></section-header></section-header></section-header> |                      |  |
| Pin Cable x 3                                                                                                    | Wall Anchor x 4                                                                                                    | TA4*30mm Screw x 4   |  |
|                                                                                                    | Contraction of the second second second second second second second second second second second second second s                      | Contractions         |  |
| TM6*20mm Screw x 4                                                                                                    | KM3*30mm Screw x 2                                                                                                    | PM4*16mm Screw x 2   |  |
| <b>N</b>                                                                                                    | Ny                                                                                                    |                      |  |

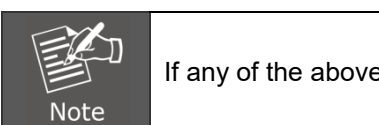

If any of the above items are missing, please contact your seller immediately.

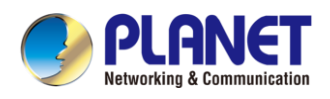

### 1.2 Overview

#### Touch Screen PoE Video Intercom with Built-in Wi-Fi

PLANET VTS-700WP, a 7-inch SIP Indoor Touch Screen PoE Video Intercom, serves as the central hub for Video Intercom and Automation Systems. Ideal for both homes and businesses, this elegantly-designed unit allows you to effortlessly manage functions at your fingertips. Eliminating the need to physically go to the door, the VTS-700WP facilitates receiving calls, communicating through the door phone, and achieving remote door-opening, ensuring reliable security and easy access control. With its 7-inch color touch screen and rich interfaces, it is tailored for residential areas, villas, office buildings, and various locations. The VTS-700WP contributes to the creation of a safe and comfortable living environment. Additionally, the VTS-700WP is equipped with built-in Wi-Fi functionality, ensuring network connectivity remains uninterrupted in case of wired network transmission failure.

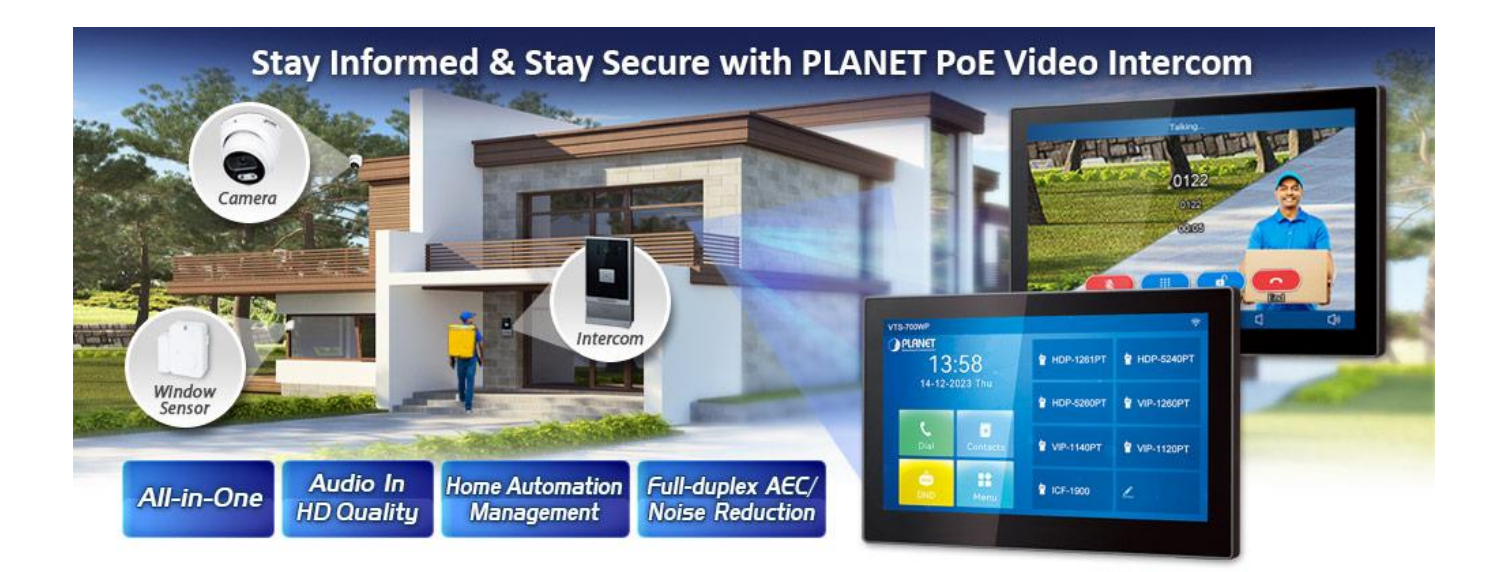

Its simple user interface enables you to easily arm and disarm your home security system, view status of doors and door locks, and see live video from cameras in and around the house – all at the touch of a button. Quick-read information, such as time, and more are available via on-screen widgets that are constantly updated. One glance at the display panel shows who is outside your door, and you can decide to start a dialogue or open the door lock. In addition, with PLANET IP PBX and IP intercoms, the VTS-700WP makes the door communication system comprehensive and easy.

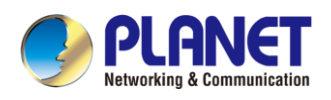

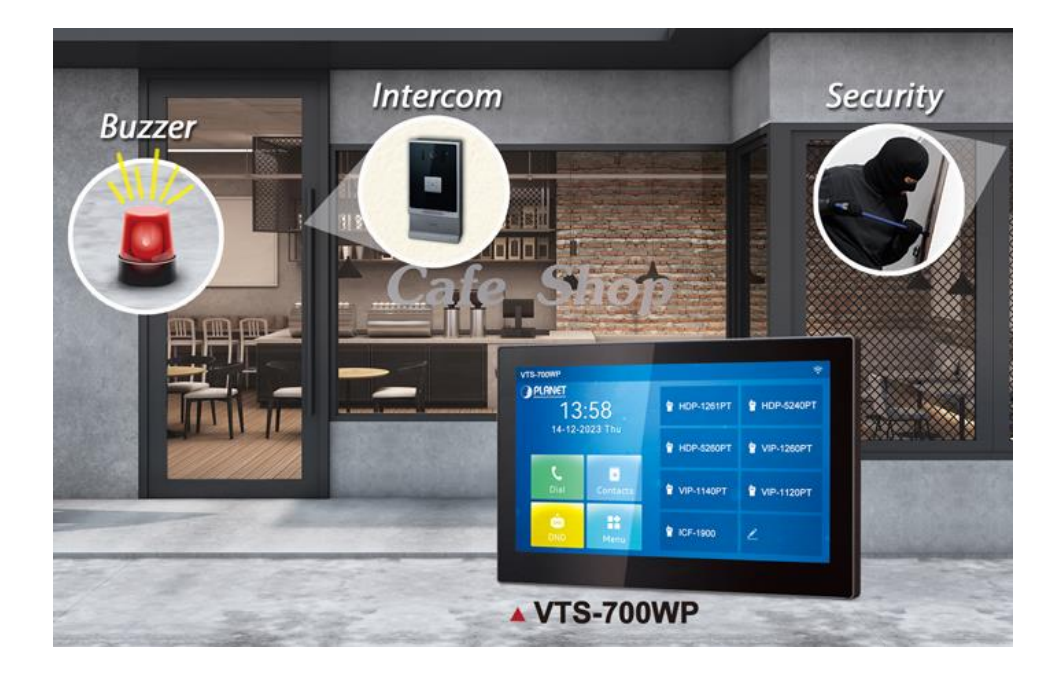

#### Safeguarding Homes Conveniently via the Multi-functional Sensor

The VTS-700WP provides 8 local zones of conventional detectors and different type for alarm outputs. When detectors are triggered upon detection, the alarm signal is picked up and you will be alerted of the situation via the VTS-700WP or alarm outputs. The real-time alert can certainly stop the situation from becoming worse, thereby protecting your home from the would-be burglary.

#### Video Monitoring of Indoor Touch Screen IP Intercoms

With Indoor Touch Screen you can view video from the intercom camera at any time. This allows you to have a constant overview of what is happening outside the door or around your home on the screen. Keep an eye on your kids and pets, screen visitors at your entrance and view activities occurring around the interior or exterior of your home whenever and wherever you want.

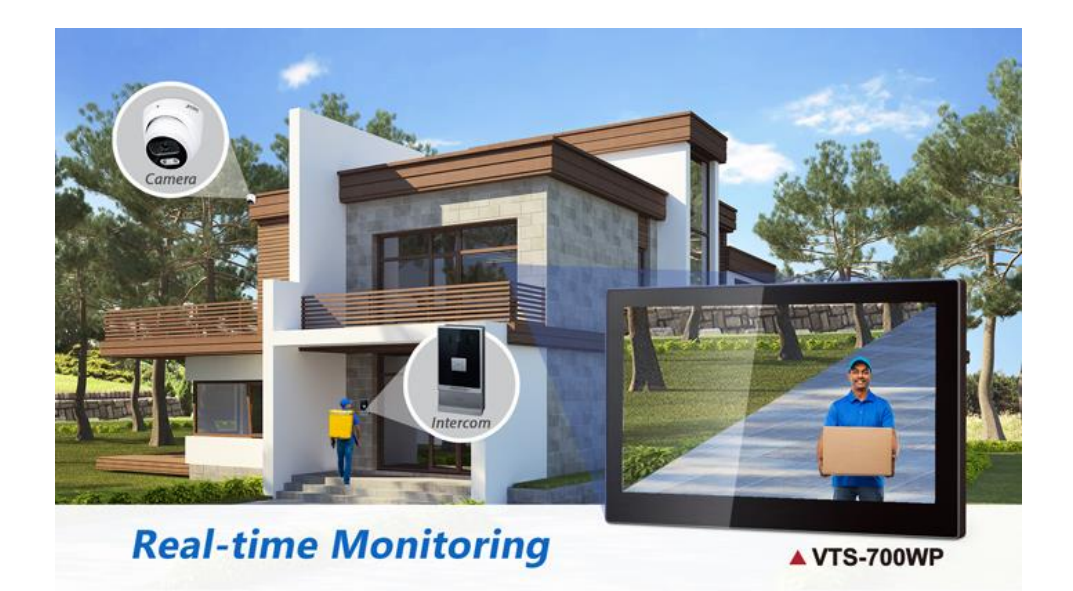

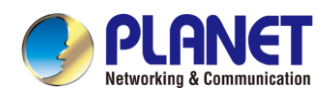

#### Audio in HD Quality

Experience PLANET's crystal clear sound in the HDP-1261PT Door Phone and VTS-700WP SIP Indoor Touch Screen PoE Video Intercom. The Acoustic Echo Cancellation (AEC) technology is adopted in PLANET's HDP-1261PT Door Phone and VTS-700WP SIP Indoor Touch Screen PoE Video Intercom to minimize the sound signal distortion. In addition, with echo suppression, you'll feel like you're talking to your caller face-to-face, thus guaranteeing the best-in-class sound quality.

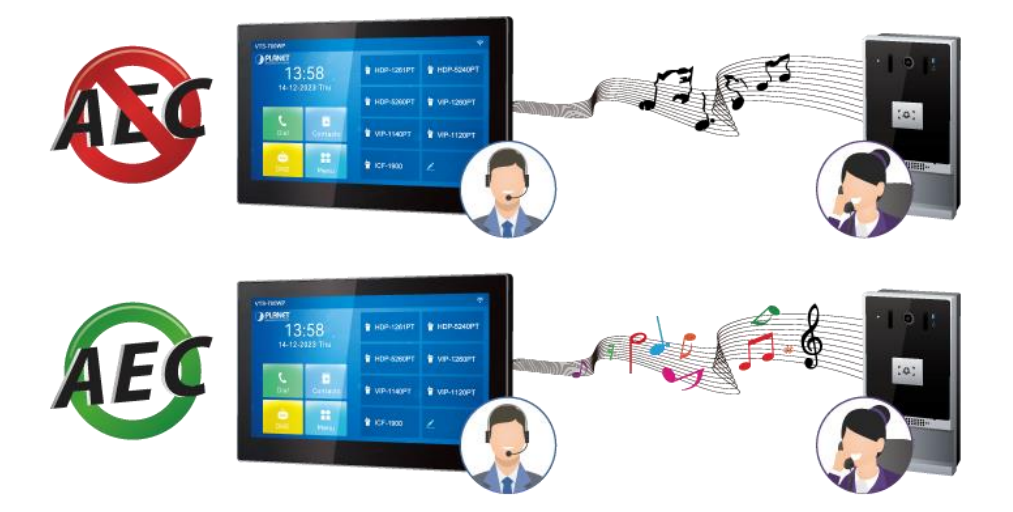

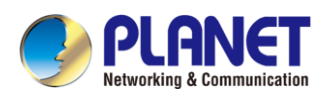

### 1.3 Features

### Highlights

- Stylish and simple outlook which matches with different decorative styles.
- 7-inch capacitive color touch screen.
- HD voice speech quality with built-in 2W speaker and Acoustic Echo Canceller (AEC).
- Built-in 2.4G/5G Wi-Fi.
- Possesses 8 alarm inputs and 1 RS-485 interface (RS-485 is reserved.).
- View the authorized camera image over the video door phone.
- Rich interfaces to meet the needs in different application scenarios.

#### > Network and Configuration

- Standard SIP protocol compatible with modern IP Intercom systems
- Support for seamless integration with P2P applications
- Supports wideband G.722 audio codec and H.264 video codec.
- Integrates door phone with one control pad
- Real-time image monitoring of home and community public cameras
- Two-way communication with other units in the network
- Able to see, hear and speak to your visitors before opening the door (with the HDP-5240PT/HDP-1261PT).
- PLANET DDNS and Easy DDNS
- PLANET Smart Discovery Utility for deployment management

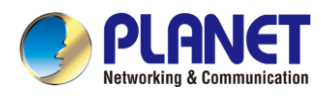

## **1.4 Specifications**

| Product                    | VTS-700WP                                                                                                    |  |  |  |  |
|----------------------------|----------------------------------------------------------------------------------------------------|--|--|--|--|
| Hardware Platform          |                                                                                                    |  |  |  |  |
| Screen Size                | 7- inch                                                                                                    |  |  |  |  |
| Video Resolution           | 1024 x 600                                                                                                    |  |  |  |  |
| Aspect Ratio               | 16:9                                                                                                    |  |  |  |  |
| Touch Panel                | Projected capacitive (multi touch)                                                                                                    |  |  |  |  |
| Audio                      |                                                                                                    |  |  |  |  |
| Standard                   | Wideband ADC/DAC 16KHz sampling<br>Full-duplex hands-free speakerphone with AEC<br>Voice Activity Detection (VAD) / Comfort Noise Generation<br>(CNG) / Background Noise Estimation (BNE) / Noise<br>Reduction (NR)<br>Packet Loss Concealment (PLC)<br>Dynamic Adaptive Jitter Buffer<br>DTMF: In-band, Out-of-Band – DTMF-Relay (RFC2833) /<br>SIP INFO<br>VQM voice quality monitoring |  |  |  |  |
| Voice Codec                | Narrowband codec:   ✓ G.711A/U,   ✓ G.723.1,   ✓ G.726-16/24/32/40,   ✓ G.729AB,   ✓ iLBC   Wideband codec: ✓   ✓ G.722,Opus                                                                                                    |  |  |  |  |
| Audio Streaming            | Two-way audio                                                                                                    |  |  |  |  |
| Microphone                 | Built-in microphone                                                                                                    |  |  |  |  |
| Video                      |                                                                                                    |  |  |  |  |
| Hardware video<br>decoding | H.264                                                                                                    |  |  |  |  |
| Video call resolution:     | QVGA / CIF / VGA / 4CIF / 720P / 1080P                                                                                                    |  |  |  |  |
| Network and Configurat     | tion                                                                                                    |  |  |  |  |
| Network Standard           | IEEE 802.3 10BASE-T<br>IEEE 802.3u 100BASE-TX                                                                                                    |  |  |  |  |
| IP Configuration           | IPv4/IPv6<br>Static / DHCP                                                                                                    |  |  |  |  |
| Functions                  | SIP intercom supported (with the<br>HDP-5240PT/HDP-1261PT)<br>6 SIP Lines<br>VPN: L2TP / OpenVPN<br>VLAN<br>QoS<br>RTCP-XR (RFC3611), VQ-RTCPXR(RFC6035)<br>Wi-Fi:2.4/5G                                                                                                    |  |  |  |  |
| Protocols                  | SIP v1 (RFC2543), v2 (RFC3261) over UDP/TCP/TLS<br>RTP/RTCP/SRTP<br>STUN<br>L2TP<br>SNTP<br>FTP/TFTP<br>HTTP/HTTPS<br>TR-069                                                                                                    |  |  |  |  |

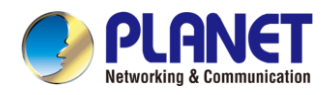

| Management                   | Web management portal<br>Web-based packet dump<br>Configuration export / import<br>Firmware upgrade<br>Syslog<br>PLANET DDNS and Easy DDNS<br>PLANET Smart Discovery Utility                                                                                           |  |  |  |
|------------------------------|----------------------------------------------------------------------------------------------------|--|--|--|
| General                      |                                                                                                    |  |  |  |
| Power Requirements           | 12V DC, 1A<br>IEEE 802.3af Class 3                                                                                                    |  |  |  |
| <b>Operating Temperature</b> | -10 ~ 50 degrees C                                                                                                    |  |  |  |
| <b>Operating Humidity</b>    | 10 ~ 90% (non-condensing)                                                                                                    |  |  |  |
| Weight                       | 276g                                                                                                    |  |  |  |
| Dimensions (W x D x<br>H)    | 177.4x114x22.5 mm                                                                                                    |  |  |  |
| Installation                 | Wall-mount                                                                                                    |  |  |  |
| Emission                     | CE, FCC                                                                                                    |  |  |  |
| Connectors                   | 10/100Mbps Ethernet, RJ45<br>DC power jack (12V/1A, female connector)<br>Alarm Input Interface x 8<br>RS485 Interface x 1 (reserve)<br>Short-out control port x 1 (built-in relay)<br>✓ Relay: Max. DC30V / 2A, AC125V / 0.5A<br>Doorbell short-in detection input x 1 |  |  |  |

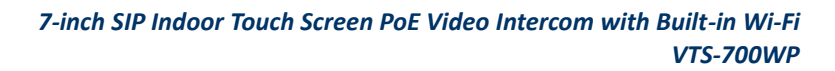

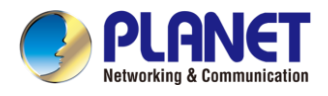

# **Chapter 2. Hardware Interface**

### 2.1 Physical Descriptions

### **Dimensions and Weight**

| Dimensions (W x D x H) | 177.4 x 114 x 22.5 mm |  |  |
|------------------------|-----------------------|--|--|
| Gross Weight           | 276 g                 |  |  |

#### **Front Panel**

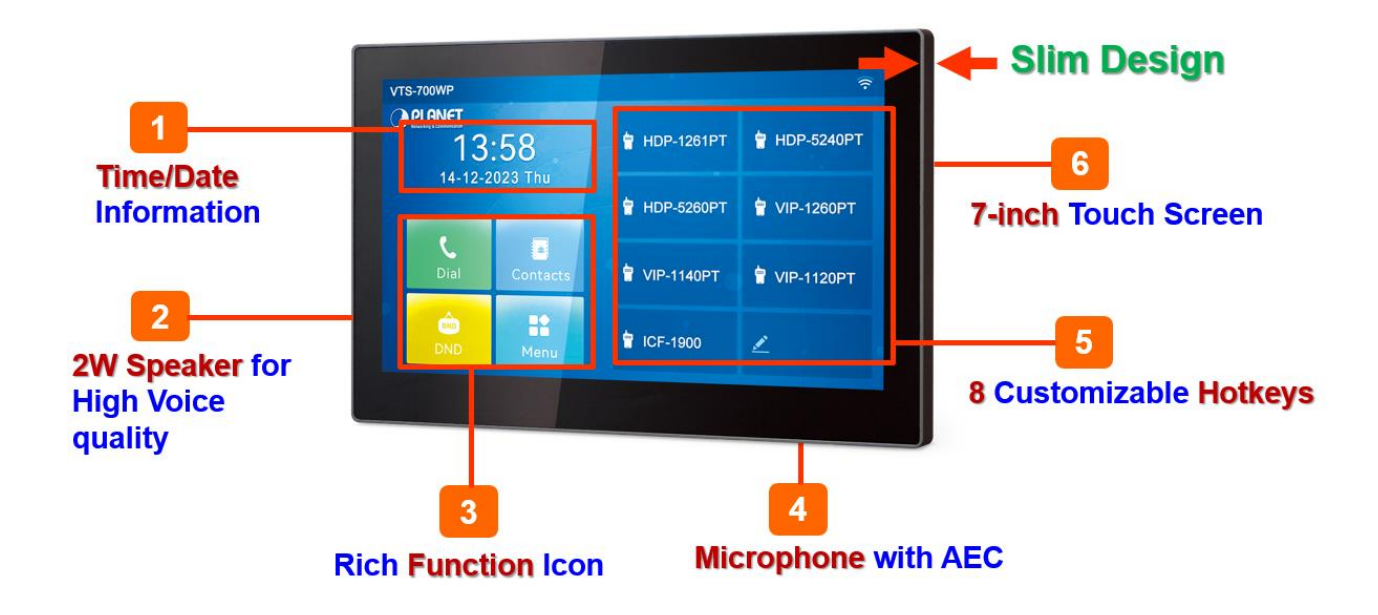

#### **Rear Panel**

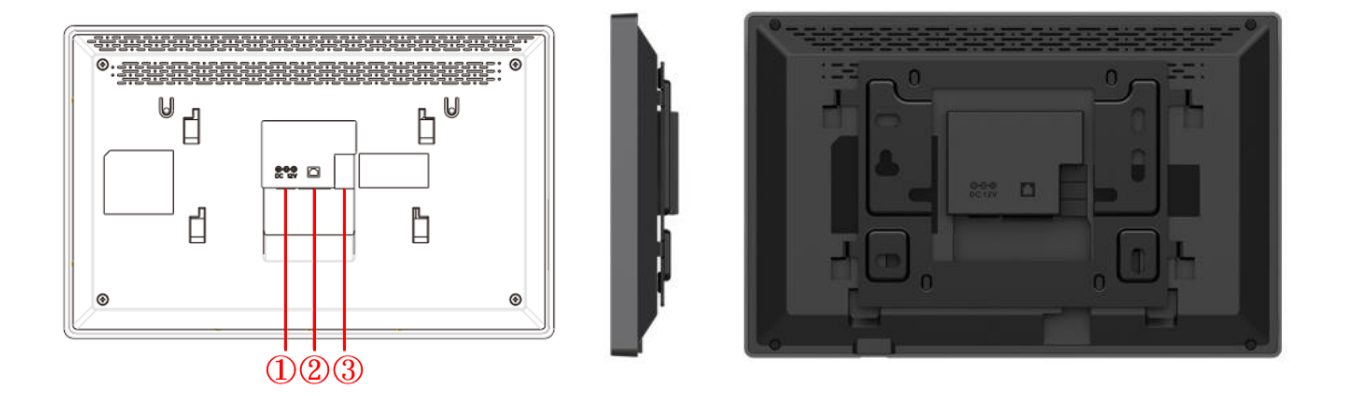

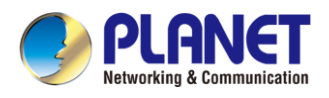

### Security contact configuration diagram

| No. | Description                                                                                                   | Interface                                             |
|-----|----------------------------------------------------------------------------------------------------|-------------------------------------------------------|
| 1   | Power interface:12V/1A input                                                                                  | $\bigcirc$                                            |
| 2   | 10/100M adaptive RJ45 interface (It is recommended to use CAT5 or CAT5e network cable.)                       |                                                       |
| 3-1 | 12V/1A input                                                                                                  | ○ GND<br>○ 12V                                        |
| 3-2 | 1 doorbell interface                                                                                          | ODB_IN1                                               |
| 3-3 | 3 short-circuit output interfaces can be connected to electric locks, alarm, etc.                             | ○NC1 ○ COM1<br>○ NO1                                  |
| 3-4 | 8 alarm input interfaces for connecting switches,<br>infrared sensor, door sensor, vibration sensors,<br>etc. | OHENT OKENT OKENT<br>OMER: OKENT OMENT<br>OMENT OMENT |
| 3-5 | 2 RS485 interfaces connected to card reader, sensor, etc. (Reserved for future use)                           | <u>_485_B</u> _485_A                                  |

### **External Device Connection Diagram**

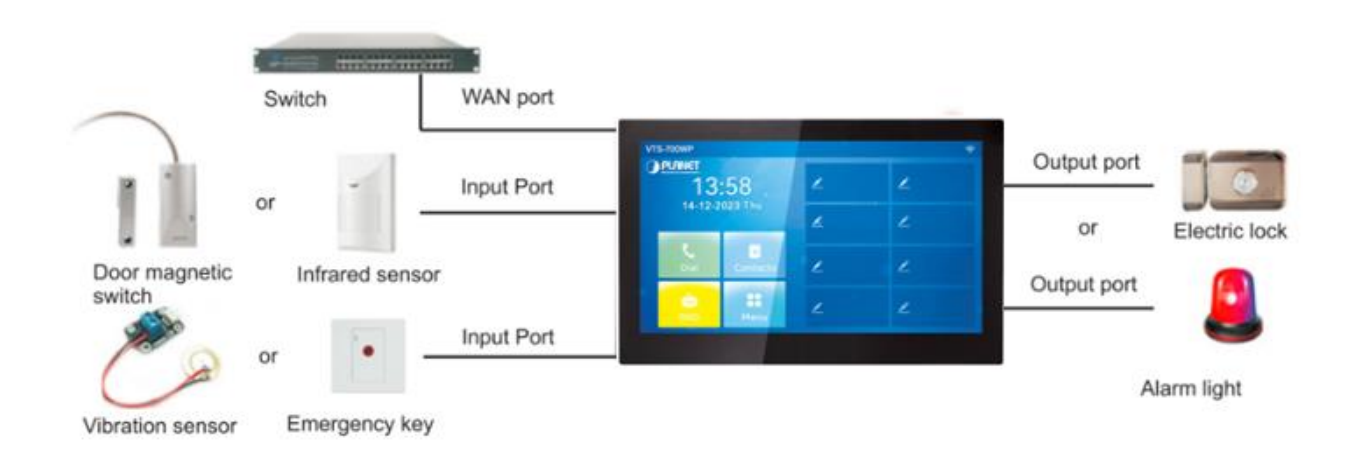

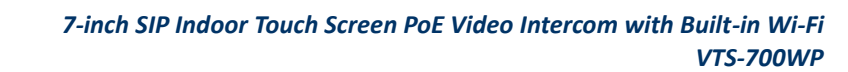

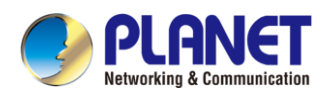

### 2.2 Wall-mount Installation

#### Step 1. Install wall bracket

#### Without embedded box in the wall

- 1. Mark four fixed holes on the wall with the wall bracket.
- 2. Remove the bracket, drill the four fixed holes on the wall, and insert the four wall anchors provided.
- 3. Tighten the wall bracket on the wall with the four TA4\*30mm screws.

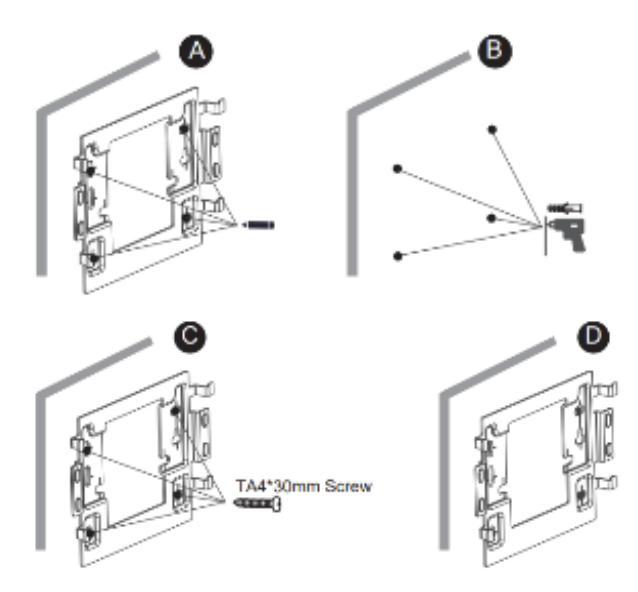

#### With 86 embedded box in the wall

Fix the wall bracket on the 86 embedded box with the two PM4\*16mm screws

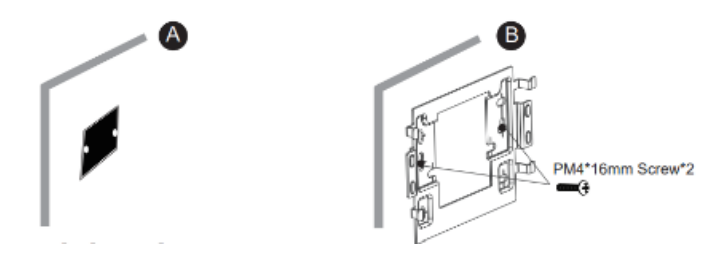

#### Step 2. Connect peripherals

If you need to connect other input and output devices, please connect to the host through the cable.

#### Step 3. Power on the device

If the powered device is working properly, align the slot with the rear side of the panel with the pin on the wall bracket and slide the host down to complete the installation.

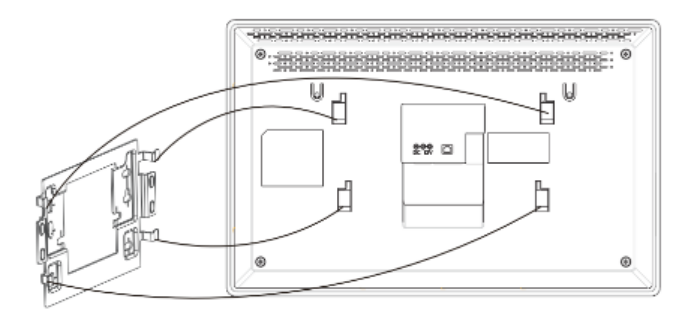

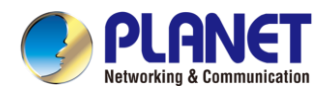

# Chapter 3. User Getting Started

### 3.1 Search VTS-700WP

Open the **Planet SmartDiscoveryLite Utility**. Press the Refresh button to search the VTS-700WP and find the IP address.

|   | 🌛 PLANET Smart D                                        | iscovery Lite |              |              |             |              |               |             | _          |                         |
|---|---------------------------------------------------------|---------------|--------------|--------------|-------------|--------------|---------------|-------------|------------|-------------------------|
| F | ile Option Hel                                          | р             |              |              |             |              |               |             |            |                         |
|   |                                                         |               | U Refre      | sh           | 🖹 Exit      |              |               | 9           | PLA        | ANET<br>& Communication |
|   | MAC Address                                             | Device Name   | Version      | DevicelP     | NewPassword | IP Address   | NetMask       | Gateway     | Descriptio | n                       |
| 1 | 00-30-4F-A0-00-44                                       | VTS-700WP     | 2.12.43.13.5 | 192.168.0.20 |             | 192.168.0.20 | 255.255.255.0 | 192.168.0.1 | 7-inch SIF | Indoor Interc           |
|   |                                                         |               |              |              |             |              |               |             |            |                         |
|   |                                                         |               |              |              |             |              |               |             |            |                         |
|   |                                                         |               |              |              |             |              |               |             |            |                         |
|   | Select Adapter : 192.168.0.99 (00:05:18:C2:10:29)       |               |              |              |             |              |               |             |            |                         |
|   | Update Device Update Multi Update All Connect to Device |               |              |              |             |              |               |             |            |                         |

Figure 3-1-1 Planet SmartDiscoveryLite Utility Screenshot

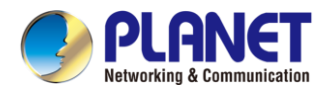

### 3.2 Starting Web Management and IP Indoor Unit Setting

#### Step 1: Log in the web setting page of Indoor Unit

Enter the IP address of indoor unit (e.g., https://192.168.0.20) in the address bar using the https method of your PC's web browser. The default user name and password are both admin.

| PLANET    |           |
|-----------|-----------|
| User:     | admin     |
| Password: | •••••     |
| Language: | English 🗸 |
|           | Login     |
|           |           |

Figure 3-2-1 Login Page Screenshot

#### Step 2 : Add the SIP account.

Set SIP server address, port, user name, password and SIP user with assigned SIP account parameters. Select "Activate", and then click Apply to save this setting.

| <b>PI ANET</b>             |                          |                |                            | Please change Eng | lish 🗸 🗌 Logout           | ( admin ) |  |  |  |
|----------------------------|--------------------------|----------------|----------------------------|-------------------|---------------------------|-----------|--|--|--|
| Networking & Communication |                          | Keep Online    |                            |                   |                           |           |  |  |  |
| VTS-700WP                  | SIP SIP Hotsp            | oot Dial Plan  | Action Plan Basic Settings | RTCP-XR           | lotspot Managed Extension |           |  |  |  |
|                            |                          |                |                            |                   |                           |           |  |  |  |
|                            | Line SIP1 🗸              |                |                            |                   |                           |           |  |  |  |
| > System                   | Register Settings >>     |                |                            |                   |                           |           |  |  |  |
|                            | Line Statue              | Inactive       | Activate:                  |                   |                           |           |  |  |  |
| > Network                  | Line Status.             | Inactive       | Authentication Lieer:      |                   |                           |           |  |  |  |
|                            | Display name:            |                | Authentication Passwor     | d:                |                           |           |  |  |  |
| > Line                     | Realm:                   |                | Server Name:               |                   |                           |           |  |  |  |
|                            |                          |                |                            |                   |                           |           |  |  |  |
| › Device settings          |                          |                | 010.0                      |                   |                           |           |  |  |  |
|                            | SIP Server 1:            |                | SIP Server 2:              |                   |                           |           |  |  |  |
| > Call List                | Server Address:          |                | Server Address:            |                   |                           |           |  |  |  |
|                            | Server Port:             | 5060           | Server Port:               | 5060              |                           |           |  |  |  |
| > Call logs                | Transport Protocol:      | UDP V          | Transport Protocol:        | UDP 🗸             |                           |           |  |  |  |
|                            | Registration Expiration: | 3600 second(s) | Registration Expiration:   | 3600              | second(s)                 |           |  |  |  |
| Function Key               | Denve Comment Addresses  |                | Dealure Deaux Comme A      | d                 |                           |           |  |  |  |
|                            | Proxy Server Address:    | 5020           | Backup Proxy Server A      | ddress:           |                           |           |  |  |  |
| Application                | Proxy Server Port:       | 0000           | backup Proxy Server Po     | 5060              |                           |           |  |  |  |
|                            | Proxy User:              |                |                            |                   |                           |           |  |  |  |
| Security                   | Proxy Password:          |                |                            |                   |                           |           |  |  |  |

Figure 3-2-2 SIP Configuration Page Screenshot

#### Step 3 : Unlock Setting

Application  $\rightarrow$  Door phone Settings  $\rightarrow$  Add  $\rightarrow$  OK.

Title: Doorphone mode; Number: The SIP account of doorphone

Line: The SIP line of Indoor Unit; Access Codec: Consistent with the access code in doorphone access table

Password: Same as the doorphone's password

| VTS-700WP         | Deorphone S | ettings    | De     | fault password | l is in use. Ple   | ase change <b>(</b> | inglish v  | Logout | ( admin )<br>ne |
|-------------------|-------------|------------|--------|----------------|--------------------|---------------------|------------|--------|-----------------|
| > System          | Doorphon    | e Settings |        |                |                    |                     |            |        |                 |
| > Network         |             | Trie •     | Number | Line           | Add<br>Access Code | Delete              | Delete All |        |                 |
| > Line            |             | Default    |        | Auto           | •••••              |                     | Edit       |        |                 |
| > Device settings |             |            |        |                |                    |                     |            |        |                 |
| > Call List       |             |            |        |                |                    |                     |            |        |                 |
| › Call logs       |             |            |        |                |                    |                     |            |        |                 |
| > Function Key    |             |            |        |                |                    |                     |            |        |                 |
| Application       |             |            |        |                |                    |                     |            |        |                 |
| > Security        |             |            |        |                |                    |                     |            |        |                 |

Figure 3-2-3 Doorphone Configuration Page Screenshot

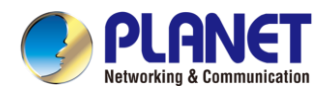

### 3.3 About Icons

Please refer to the following tables for related icons.

### **Status Prompt and Notification Icons**

| >>>>           | Call out                 |  |  |  |  |  |
|----------------|--------------------------|--|--|--|--|--|
| <<<<           | Call in                  |  |  |  |  |  |
| 2              | Mute Microphone          |  |  |  |  |  |
| all            | Call voice quality       |  |  |  |  |  |
| â              | Call voice encryption    |  |  |  |  |  |
|                | Call Hold                |  |  |  |  |  |
| HD             | HD Audio                 |  |  |  |  |  |
| "⊻             | Network disconnected     |  |  |  |  |  |
| 12             | Enable VLAN              |  |  |  |  |  |
| 臣              | Enable VPN               |  |  |  |  |  |
| 20             | Keyboard locked          |  |  |  |  |  |
| <b>C-</b>      | Call forward activated   |  |  |  |  |  |
| P <sub>A</sub> | Auto-answering activated |  |  |  |  |  |
| (î~            | Connecting WIFI          |  |  |  |  |  |
| <u></u>        | Wi-Fi network abnormal   |  |  |  |  |  |
| (r_1))         | SIP Hotspot              |  |  |  |  |  |
| •              | DND                      |  |  |  |  |  |

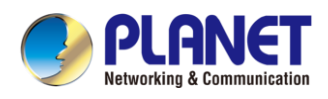

| 2           | Missed call          |
|-------------|----------------------|
|             | SMS                  |
| <u></u>     | Unread voice message |
| ((7)) (7) 7 | Network storm        |

Table 3-3-1 Status Prompt and Notification Icons

### **DSSkey Icons**

| lcon | Explanation     |  |  |  |  |
|------|-----------------|--|--|--|--|
| C    | Speed Dial      |  |  |  |  |
|      | Intercom        |  |  |  |  |
| 0    | Key Event       |  |  |  |  |
| e    | URL/Action URL  |  |  |  |  |
|      | BLF List        |  |  |  |  |
| C    | Multicast       |  |  |  |  |
|      | Memory Key None |  |  |  |  |
|      | None            |  |  |  |  |
|      | Line            |  |  |  |  |
|      | DTMF            |  |  |  |  |

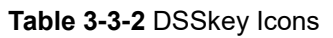

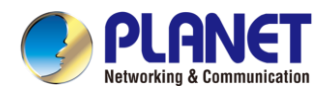

### 3.4 Introduction to the User

### 3.4.1 Panel for Standby Interface

The figure above shows the default standby screen interface, which is the state of the user interface most of the time. The upper half of the main screen displays the welcome message, time and date, and status information (such as automatic answer, network connection status, etc.).

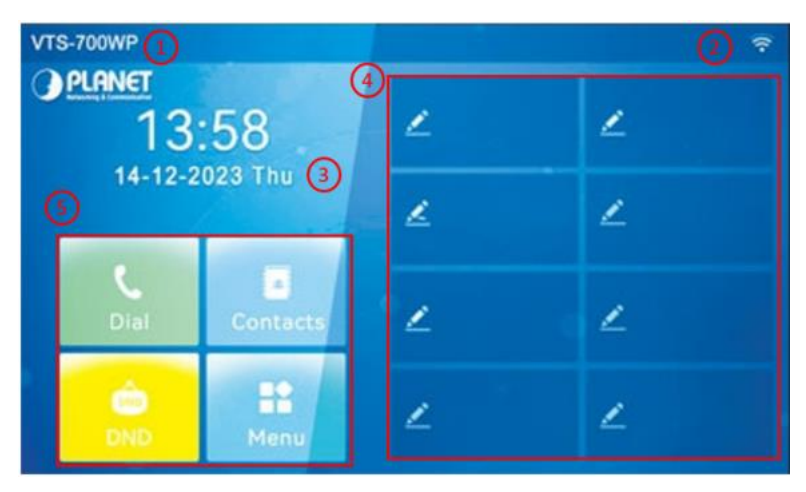

Figure 3-4-1 LCD Panel Screenshot

| Number | Description          |
|--------|----------------------|
| 1      | Welcome word, number |
| 2      | Status icon          |
| 3      | Time, Date           |
| 4      | Custom function      |
| 5      | Common functions     |

The dial interface is mainly used to make calls, enter the contacts, and call history interface.

| ÷ |                                       | 71   | 88 |          |        |                  |
|---|---------------------------------------|------|----|----------|--------|------------------|
| C | <b>172.16.7.147</b><br>172.16.7.147   | 9 10 | 1  |          |        | ×                |
|   | <b>172.16.7.147</b><br>172.16.7.147   | 11   | 1  | 2        | 3      | 12<br>123        |
| 2 | <b>8</b> 172.16.7.147<br>172.16.7.147 |      |    | 5        | 6      | 13               |
|   | <b>172.16.7.147</b><br>172.16.7.147   |      | -  | <b>J</b> | •<br>• |                  |
| 3 | <b>172.16.7.147</b>                   |      | 7  | 8        | 9      | G                |
| 6 | <b>8</b> 172.16.7.147<br>172.16.7.147 |      | *. | 0        | #      | <b>ر</b> 15      |
| 7 | 7 <sup>●</sup> △ <sup>⑤</sup>         | (    | )6 | C)       |        | <del>ر</del> ه)® |

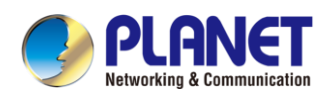

| Number | Features               | Description                                                      |
|--------|------------------------|------------------------------------------------------------------|
| 1      | Dialpad                | Enter the dial interface                                         |
| 2      | Contact                | Enter the contact interface, view/edit contacts                  |
| 3      | Call Records           | Enter the call log interface, view the call log                  |
| 4 \ 5  | Turn page              | When the list supports multiple pages, page up and down          |
| 6      | Home                   | Back to main interface                                           |
| 7      | Volume Down Key        | Volume Adjustment                                                |
| 8      | Volume Up Key          | Volume Adjustment                                                |
| 9      | Number matching record | After entering the number, the query record displays             |
| 10     | Input box              | Enter number                                                     |
| 11     | Numeric keypad         | 0-9,*,#                                                          |
| 12     | Input method           | Switch input method, 123/abc/ABC/Abc/2aB                         |
| 13     | Switch Line            | Switch the line from which to dial                               |
| 14     | Dedial                 | After entering the number, press it to redial the number; If the |
| 14     |                        | number is not entered, press the number that last called out     |
| 15     | Dial key               | After entering the number, press to call out                     |

### Figure 3-4-1 Dial Interface Page Screenshot

### 3.4.2 Commonly Used Icons on the Interface

Introduction to icons commonly used by equipment.

| lcon               | Description            | lcon            | Description   |  |
|--------------------|------------------------|-----------------|---------------|--|
| 0                  | Back to main interface | $\triangleleft$ | Previous page |  |
| $\bigtriangledown$ | Next page              | $\leftarrow$    | Return        |  |
| Q                  | Search for contacts    | +               | Add           |  |
| $\checkmark$       | Save                   |                 |               |  |

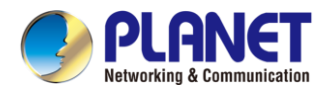

### 3.5 Use of Touch Keyboard

The device supports using the touch keyboard to enter data.

| q             | w   | е   | r   | t   | У | u  | i   | ο          | р    |
|---------------|-----|-----|-----|-----|---|----|-----|------------|------|
| 1 á           | a s | ; ( | k   | f   | g | h  | j ŀ | ¢          |      |
| 2 ①           | z   | x   | с   | v   | b | n  | m   | <b>8</b> × | Next |
| <b>3</b> ?123 | 4@  | 5   | Spa | ace |   | 6. | 7 < | >          |      |

Figure 3-5-1 Touch Keyboard Screenshot

| Number | Function keys      | Description                  |  |  |
|--------|--------------------|------------------------------|--|--|
| 1      | 26 English letters | Type letters                 |  |  |
| 2      | $\mathbf{A}$       | Switch to uppercase letter   |  |  |
| 2      |                    | input mode                   |  |  |
| 2      | 2122               | Switch to number, special    |  |  |
| 3 ?123 |                    | character input mode         |  |  |
| 4 \ 6  | Special characters | @`.                          |  |  |
| 5      | Space Bar          | Enter a Space                |  |  |
| 7      | Switch             | Switch input characters left |  |  |
| 7      | Switch             | and right                    |  |  |
| 8      | Delete             | Delete entered characters    |  |  |
| 0      | Next               | Switch to the next edit box  |  |  |
| 9      | Done               | Save operation               |  |  |
| 10     | <b>∭</b> ≻         | Hide keyboard                |  |  |

Tap **?123** on the screen to switch to number and special character input mode.

| <b>1</b> 1 | 2     | 3 | 4   | 5   | 6 | 7   | 8    | 9                | 0         |
|------------|-------|---|-----|-----|---|-----|------|------------------|-----------|
| -          | - [ , | / | :   | ;   | ( | ) 9 | \$ 8 | <u>s</u> .       | +         |
| 2 =*<      |       | , | ?   | !   | ' | #   | *    | $\langle \times$ | Next      |
| 3 abc      | [     |   | Spa | ace |   | ]   | <    | >                | ,<br>IIII |

Figure 3-5-2 Keyboard Numbers & Characters Screenshot

| Number Function keys |              | Description                                |
|----------------------|--------------|--------------------------------------------|
| 1                    | Type in data |                                            |
| 2                    | =*<          | Switch to special character input mode     |
| 3                    | abc          | Switch lowercase English letter input mode |

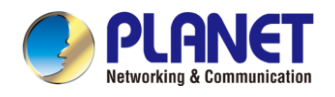

### 3.6 Device Status

The VTS-700WP status includes the following information:

- Network Status
- The Phone Device Information
- SIP Account Information
- TR069 Connection Status (Displayed only in [State] on LCD)

The user can view the VTS-700WP status through the phone interface and the web interface. Device interface: When the device is in standby, press [**Menu**] >> [**Status**], select options to view corresponding information, as shown in the picture:

| ÷       |            | Network |                  |                    |
|---------|------------|---------|------------------|--------------------|
| Network | 1. VlanId  |         | None             |                    |
| Phone   | 2. Wi-FilP |         | N/A              |                    |
| Account | 3. SSID    |         | N/A              |                    |
| TR069   | 4. Mode    |         | DHCP/IPv4        |                    |
|         | 5. IPv4    |         | 172.16.7.188     |                    |
|         |            |         |                  |                    |
|         |            | 0       | $\bigtriangleup$ | $\bigtriangledown$ |

Figure 3-6-1 Network Status information Screenshot

• Web interface : Enter the [System] >> [Information] page, and check the phone status, as shown in the picture:

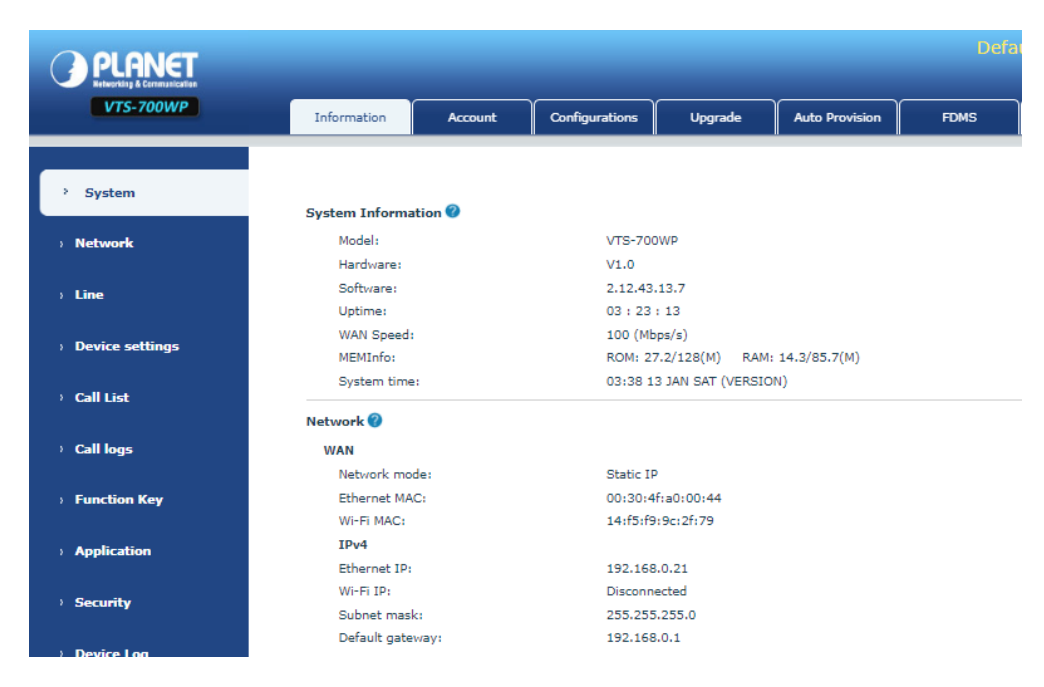

Figure 3-6-2 System Information on Web Screenshot

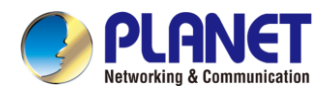

### 3.7 Web Management

The VTS-700WP can be configured and managed on the web page of the device. The user needs to enter the IP address of the device in the browser at first and open the web page of the device.

The user can check the IP address of the VTS-700WP by pressing [Menu] >> [Status].

| PLANET    |           |  |
|-----------|-----------|--|
| User:     | admin     |  |
| Password: | •••••     |  |
| Language: | English 🗸 |  |
|           | Login     |  |
|           |           |  |

Figure 3-7-1 Login Page Screenshot

Users must correctly enter the user name and password to log in to the web page. The default user name and password are "**admin**".

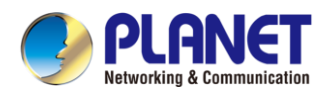

### 3.8 Network Configurations

The VTS-700WP supports two network connection methods: wired network connection and wireless network connection. Users need to choose the corresponding connection method according to their own situation. The device uses an IP network connection to provide services. Unlike traditional devices based on line circuit technology, IP devices are connected to each other through the network to exchange data packets and data based on the device's IP address.

To enable the device, the network configuration must first be properly configured. To configure the network, users need to find the device function menu button [Menu] >> [Advanced Settings] >> [Network] >> [Network Settings]. The default password for entering advanced settings is "123".

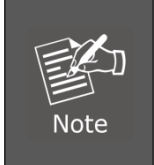

If user sees a is 'WAN Disconnected' icon flashing in the middle of screen, it means the network cable is not correctly connected to the device's network port. Please check whether the cable is connected correctly to the device and to the network switch, router, or modem.

The device supports three network types, IPv4, IPv6, and IPv4 and IPv6.

There are three common IP configuration types for IPv4

- **DHCP** This is the mode that automatically obtains the network configuration from the server. The user does not need to manually configure any parameters. Suitable for most users.
- Static IP configuration This option allows users to manually configure each IP parameter, including IP address, mask, gateway and primary DNS server and backup DNS server. This usually applies to some professional network user environments.
- **PPPoE** This option is usually suitable for users who connect to the network through a broadband service account. To establish a PPPoE connection, the user should provide the user name and password provided by the operator.
- The default configuration of the device is the network mode of automatic configuration

There are two common IP configuration types for IPv6

- **DHCP** This is the mode that automatically obtains the network configuration from the server. The user does not need to manually configure any parameters. Suitable for most users.
- Static IP configuration This option allows users to manually configure each IP parameter, including IP address, mask, gateway, and primary and secondary domain names. This usually applies to some professional network user environments.

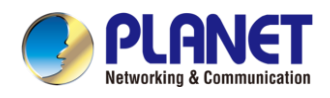

### 3.9 SIP Configurations

There must be at least one line is configured properly in order to provide telephony service. The line configuration is like a virtualized SIM card. Just like a SIM card on a mobile phone, it stores the service provider and the account information used for registration and authentication. When the device is applied with the configuration, it will register the device to the service provider with the server's address and user's authentication as stored in the configurations.

The user can conduct line configuration on the interface of the device or the webpage, and input the corresponding information at the registered address, registered user name, registered password and SIP user, display name and registered port respectively, which are provided by the SIP server administrator.

Web interface: After logging in the Web, enter [Line] >> [SIP] to configure each line, and click Apply to save the configuration.

| Line 0305@SIP1           | •              |   |                              |                |   |
|--------------------------|----------------|---|------------------------------|----------------|---|
| Register Settings >>     |                |   |                              |                |   |
| Line Status:             | Registered     |   | Activate:                    | ✓              |   |
| Username:                | 0305           | 0 | Authentication User:         |                | 0 |
| Display name:            | 0305           | 0 | Authentication Password:     | ••••           | 0 |
| Realm:                   |                | 0 | Server Name:                 |                | 0 |
|                          |                |   |                              |                |   |
| SIP Server 1:            |                |   | SIP Server 2:                |                |   |
| Server Address:          | 172.16.1.2     | 0 | Server Address:              |                | 0 |
| Server Port:             | 5060           | 0 | Server Port:                 | 5060           | 0 |
| Transport Protocol:      | UDP 💌 🕜        |   | Transport Protocol:          | UDP 🖵 🕜        |   |
| Registration Expiration: | 3600 second(s) | 0 | Registration Expiration:     | 3600 second(s) | 0 |
|                          |                |   |                              |                |   |
| Proxy Server Address:    |                | 0 | Backup Proxy Server Address: |                | 0 |
| Proxy Server Port:       | 5060           | 0 | Backup Proxy Server Port:    | 5060           | 0 |
| Proxy User:              |                | 0 |                              |                |   |
| Proxy Password:          |                | 0 |                              |                |   |
|                          |                |   |                              |                |   |

Figure 3-7-1 SIP Configuration Page Screenshot

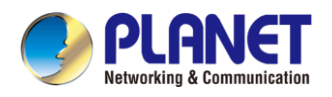

# **Chapter 4.** Basic Function

### 4.1 Making Phone Calls

#### Default Line

The equipment provides 6 SIP line services. If all the 6 lines are configured successfully, the user can use any line to make or receive calls. If the user has set a default line, the number or name currently used by default will be displayed in the upper left corner of the screen interface. To enable or disable the default line function, the user can go through [Menu] >> [Features] >> [Basic] >> [General] or complete the settings on the web page ([Web Page] >> [Device Settings] >> [Features] >> [Basic Settings]).

#### Dialing Methods

User can dial a number by:

- Entering the number directly
- Pressing the Redial to make a call
- Selecting a phone number from phonebook contacts
- Selecting a phone number from cloud phonebook contacts
- Selecting a phone number from call logs

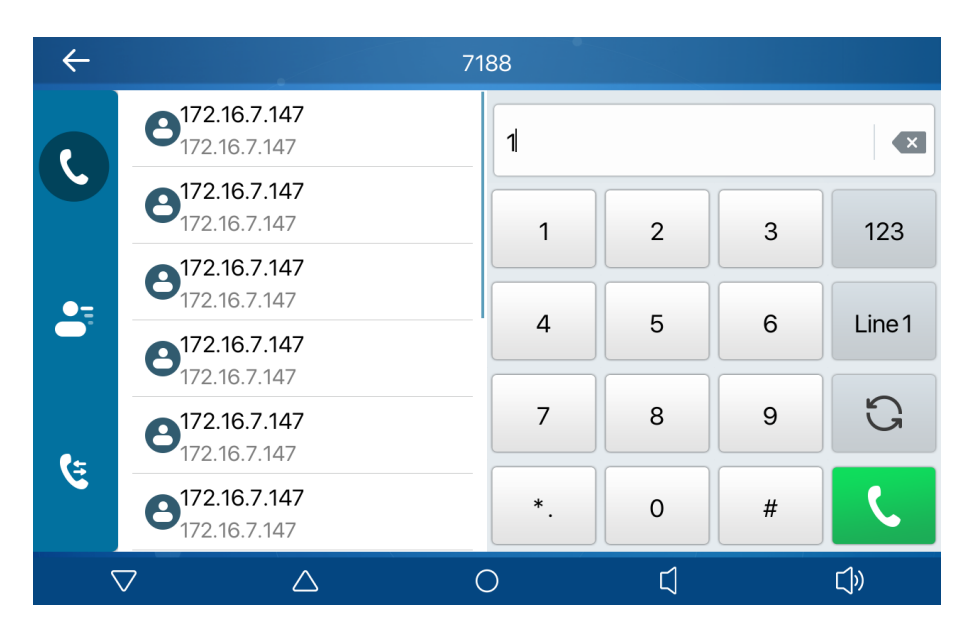

Figure 4-1-1 Dial Interface Screenshot

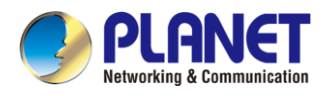

When calling a number, the user can press [End] to cancel the call.

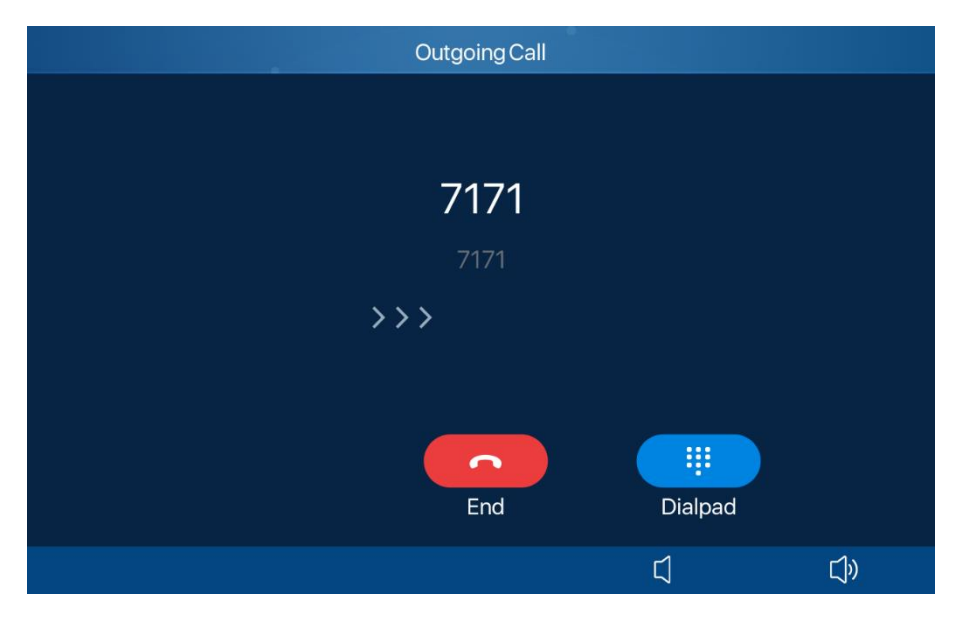

Figure 4-1-2 Calling Interface Screenshot

### 4.2 Answer a call

When the VTS-700WP is idle and there is an incoming call, the user will see the following call reminder screen.

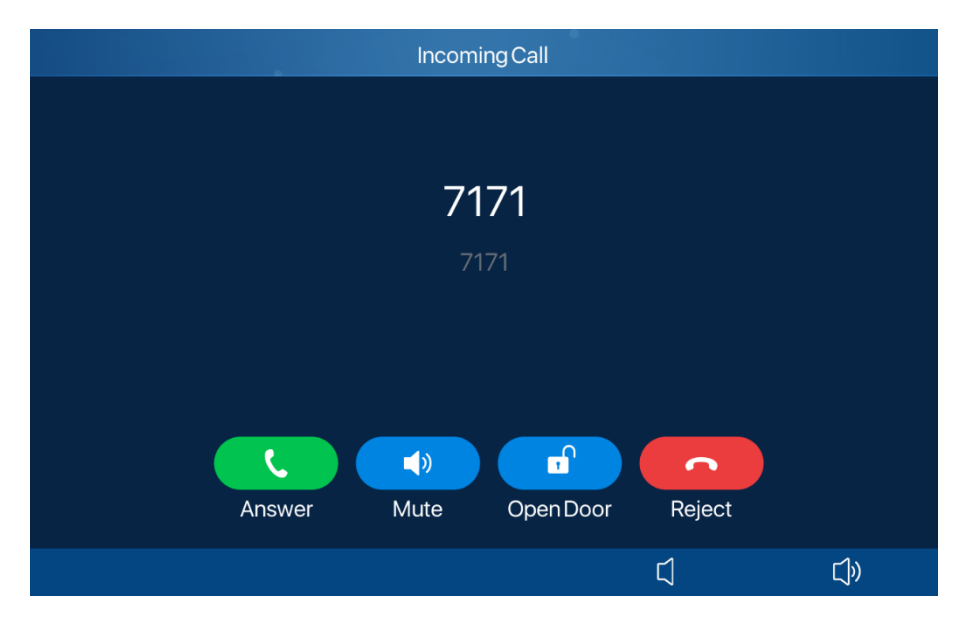

Figure 4-2-1 Audio Incoming Call Interface Screenshot

The user can answer the call by pressing [**Answer**]. To reject an incoming call, the user can press the [**Reject**] button on the interface.

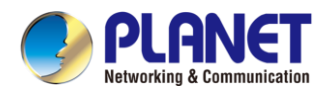

### 4.3 Talking Interface

When the call is established, the user will see the calling interface as shown below:

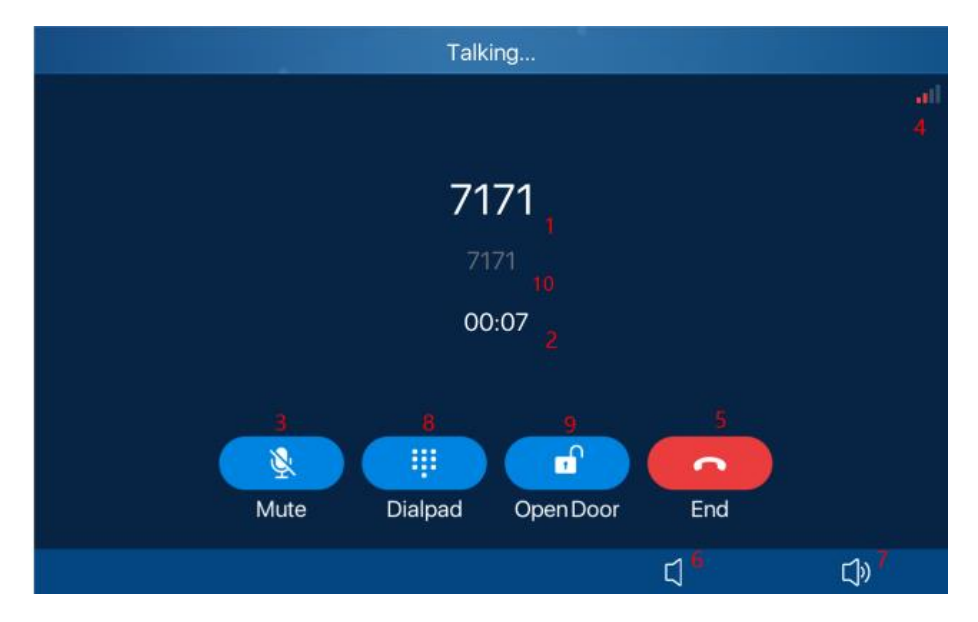

Figure 4-3-1 Talking Interface Screenshot

| Number | The keypad names         | Instruction                                        |  |  |  |
|--------|--------------------------|----------------------------------------------------|--|--|--|
| 1      | Contact Name             | The name of the other party                        |  |  |  |
| 2      | Call duration            | Call duration                                      |  |  |  |
| 3      | Mute icon                | Icon indication after the call is muted            |  |  |  |
| 1      | Voice quality, HD, voice | Display the current call voice quality, voice call |  |  |  |
| 4      | encryption               | encryption and other icon indicators               |  |  |  |
| 5      | End                      | Hang up                                            |  |  |  |
| 6.7    | Volume addition and      | Adjust call volume                                 |  |  |  |
| 0.1    | subtraction              |                                                    |  |  |  |
| 0      | Dailpad                  | A dialpad will pop out after it's clicked during a |  |  |  |
| 0      | Dalipad                  | call. Users can enter DTMF to open a door.         |  |  |  |
| 9      | OpenDoor                 | Open the door after one click.                     |  |  |  |
| 10     | Contact Number           | Call the other party's number                      |  |  |  |

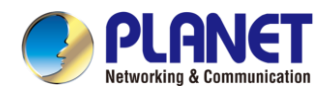

### 4.4 End of the Call

When the user's call ends, you can press [End] on the interface.

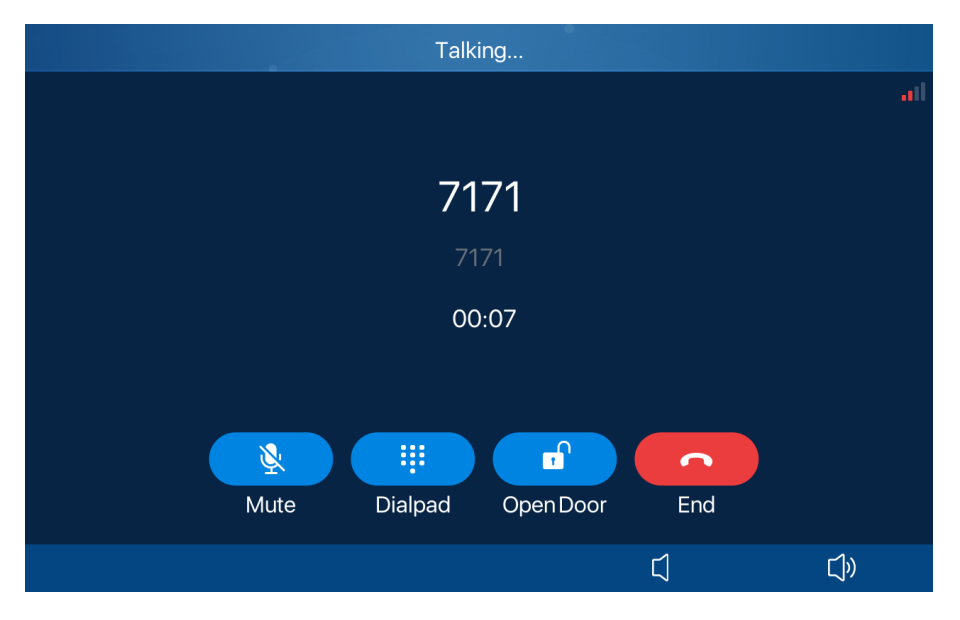

Figure 4-4-1 Talking Interface Screenshot

### 4.5 Open Door

### 4.5.1 Open the Door in Standby Mode

Click the set side key to open a door directly.

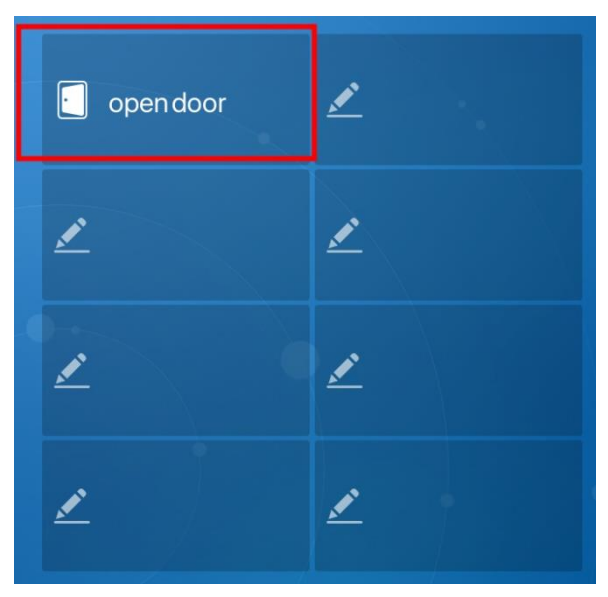

Figure 4-5-1 Open Door Sidekey Screenshot

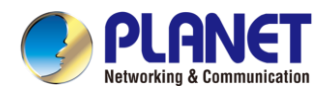

### 4.5.2 Settings of Open the Door in Standby Mode

On the Website, enter [Function Key] >> [Side Key], choose Type as [URL] and Subtype as [Open Door].

|      | DSSREY FONT SIZ | ze 1      | (0-5)              | A | pply |           |        |        |         |                 |               |
|------|-----------------|-----------|--------------------|---|------|-----------|--------|--------|---------|-----------------|---------------|
|      |                 |           |                    |   |      |           |        |        |         |                 |               |
| Dssl | key             |           |                    |   |      |           |        |        |         |                 |               |
| Key  | Туре            | Name      | Value              |   |      | Subtype   |        | Line   | Media   |                 | PickUp Number |
| F 1  | URL 🗸           | open door | http://admin:028Fa | + | -    | Open Door | ~      | AUTO 🗸 | DEFAULT | $\sim$          |               |
| F 2  | None 🗸          |           |                    | + | -    | None      | $\sim$ | AUTO 🗸 | DEFAULT | $\mathbf{\vee}$ |               |
| F 3  | None 🗸          |           |                    | + | -    | None      | $\sim$ | AUTO 🗸 | DEFAULT | $\mathbf{\vee}$ |               |
| F 4  | None 🗸          |           |                    | + | -    | None      | ~      | AUTO 🗸 | DEFAULT | $\mathbf{\vee}$ |               |
| F 5  | None 🗸          |           |                    | + | -    | None      | $\sim$ | AUTO 🗸 | DEFAULT | $\mathbf{\vee}$ |               |
| F 6  | None 🗸          |           |                    | + | -    | None      | ~      | AUTO 🗸 | DEFAULT | $\mathbf{\vee}$ |               |
| F 7  | None 🗸          |           |                    | + | -    | None      | ~      | AUTO 🗸 | DEFAULT | $\mathbf{\vee}$ |               |
|      | None 🗸          |           |                    | + | -    | None      | ~      | AUTO 🗸 | DEFAULT | $\sim$          |               |

Figure 4-5-2 Setting the Door Open Page Screenshot

When you add a value, an edit window pops up. Enter the device IP, user name, and password to automatically synthesize the URL; for third-party devices, you need to enter the full URL as shown in the following figure:

|                                      | Edit              |
|--------------------------------------|-------------------|
| URL or IP:<br>Username:<br>Password: | > <sub>hr</sub> < |
|                                      | OK Cancel         |

Figure 4-5-3 Edit the URL/IP Page Screenshot

### 4.5.3 Open the Door During a Call

#### Enter DTMF

During a call, the user can press it the dialpad. After the dialpad pops up, the user can enter the DTMF (Open Door Code).

#### OpenDoor

During a call, the user can press [**OpenDoor**] **to** open the door by one click.

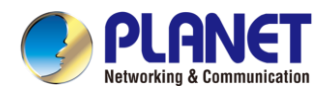

### 4.5.4 Settings of Open the Door During a Call

When the doorphone establishes a call with the device, press the [**OpenDoor**] button, and the corresponding access code or door opening password will be sent to the doorphone to open the door.

Settings on LCD

| $\leftarrow$ |                     | Add DoorAccess Device | 9                | $\checkmark$       |
|--------------|---------------------|-----------------------|------------------|--------------------|
|              | Q                   | 1. Name               | 123              |                    |
|              | Local Contacts      | 2. Number             | 172.16.7.147     |                    |
|              | Blocked List (0)    | 3. Line               | Auto             | •                  |
| 0            | Cloud Contacts      | 4. Password           | ****             |                    |
| <b>9</b>     | LDAP                | 5. Access code        | ****             |                    |
| 4            | DoorAccess List (2) |                       |                  |                    |
|              |                     | 0                     | $\bigtriangleup$ | $\bigtriangledown$ |

Figure 4-5-4 Add DoorAccess Page Screenshot

| Number | Parameters  | Descriptions                               |
|--------|-------------|--------------------------------------------|
| 1      | Name        | Set the name of the device                 |
| 2      | Number      | Set the number of the device               |
| 3      | Line        | Set the line of the device                 |
| 4      | Password    | Set the password of the device             |
| 5      | Access code | Set the access code of the device (same as |
|        |             | password)                                  |

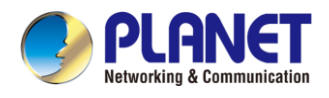

### 4.6 Video Preview

The user can bind the video stream of the camera of the door phone and view the situation outside the house with one click.

Web: [Function Key] >> [Side Key] >> [Dsskey]. Choose a key, set Type to URL, Subtype to [IP Camera], and fill in the Value blank with the RTSP URL of the camera. Press Apply to save and submit the configuration.

| ۲ey | Туре   | Name | Value              |   |   | Subtype   |        | Line   | Media     | PickUp Number |
|-----|--------|------|--------------------|---|---|-----------|--------|--------|-----------|---------------|
| 1   | URL 🗸  |      | rtsp://admin:admin | + | - | IP Camera | ~      | AUTO 🗸 | DEFAULT 🗸 |               |
| 2   | None 🗸 |      |                    | + | - | None      | ~      | AUTO 🗸 | DEFAULT 🗸 |               |
| 3   | None 🗸 |      |                    | + | - | None      | ~      | AUTO 🗸 | DEFAULT 🗸 |               |
| 4   | None 🗸 |      |                    | + | - | None      | $\sim$ | AUTO 🗸 | DEFAULT 🗸 |               |
| 5   | None 🗸 |      |                    | + | - | None      | $\sim$ | AUTO 🗸 | DEFAULT 🗸 |               |
| 6   | None 🗸 |      |                    | + | - | None      | ~      | AUTO 🗸 | DEFAULT 🗸 |               |
| 7   | None 🗸 |      |                    | + | - | None      | ~      | AUTO 🗸 | DEFAULT 🗸 |               |
| 8   | None 🗸 |      |                    | + | - | None      | $\sim$ | AUTO 🗸 | DEFAULT 🗸 |               |

Figure 4-6-1 Add RTSP URL Page Screenshot

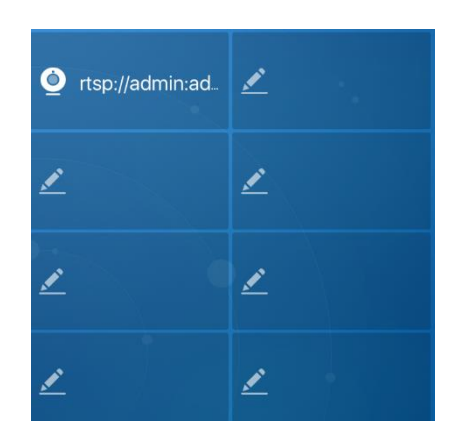

Figure 4-6-2 Standby Interface Display after Configuration
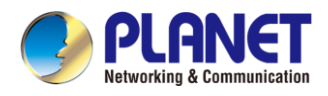

# 4.7 Security (Input Settings)

Users can click [Menu] on the standby interface to enter the [Security] page, as shown in the figure.

| ÷                |           | Security Setting |                  |                    |
|------------------|-----------|------------------|------------------|--------------------|
| Security Setting | 1. Input1 |                  |                  |                    |
| AlarmInfo        | 2. Input2 |                  |                  |                    |
| Security State   | 3. Input3 |                  |                  |                    |
|                  | 4. Input4 |                  |                  |                    |
|                  | 5. Input5 |                  |                  |                    |
|                  | 6. Input6 |                  |                  |                    |
|                  |           | 0                | $\bigtriangleup$ | $\bigtriangledown$ |

Figure 4-7-1 Security Page Screenshot

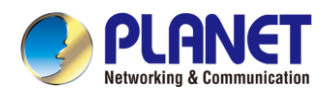

## 4.7.1 Security Setting

#### • Set at the device

The user clicks the menu on the standby interface and selects [Security]>> [Security Setting] >> [Input1] to enter the configuration of alarm settings. The device supports 8 alarm settings, the user can set their name, trigger mode, whether to enable, alarm delay time, after the setting is completed and saved, the security settings will take effect.

| $\leftarrow$     | Input1            | $\checkmark$        |  |  |
|------------------|-------------------|---------------------|--|--|
| Security Setting | 1. Name           | Alarm Input1        |  |  |
| AlarmInfo        | 2. Triggered Mode | Low Level Trigger 🔹 |  |  |
| Security State   | 3. Enabled        | Enabled             |  |  |
|                  | 4. Delay Time     | 0                   |  |  |
|                  |                   |                     |  |  |
|                  |                   |                     |  |  |
|                  | 0                 |                     |  |  |

Figure 4-7-1 Security Setting Page Screenshot

#### • Set on the Web

Users can select the input port and trigger mode on the website [Security Settings] >> [Input Alarm Settings].

| Input Alarm Settings | ; >>                         |               |        |                     |                |
|----------------------|------------------------------|---------------|--------|---------------------|----------------|
| Input1:              |                              |               |        |                     |                |
| Input Name:          | Alarm Input1                 | ]             |        | Input Reset Code:   | 1234           |
| Triggered By:        | Low Level Trigger(Close Trig | iger) 🗸       |        | Input Duration:     | 0 (0.00~3600)s |
| Triggered Action:    | Send SMS                     | Dss Key: None | $\sim$ | Triggered Ringtone: | None 🗸         |
| Input2:              |                              |               |        |                     |                |
| Input Name:          | Alarm Input2                 | ]             |        | Input Reset Code:   | 1234           |
| Triggered By:        | Low Level Trigger(Close Trig | iger) 🗸       |        | Input Duration:     | 0 (0.00~3600)  |
| Triggered Action:    | Send SMS                     | Dss Key: None | ~      | Triggered Ringtone: | None 🗸         |
| Input3:              |                              |               |        |                     |                |
| Input Name:          | Alarm Input3                 | ]             |        | Input Reset Code:   | 1234           |
| Triggered By:        | Low Level Trigger(Close Trig | iger) 🗸       |        | Input Duration:     | 0 (0.00~3600)  |
| Triggered Action:    | Send SMS                     | Dss Key: None | ~      | Triggered Ringtone: | None 🗸         |
| Input4:              |                              |               |        |                     |                |
| Input Name:          | Alarm Input4                 | ]             |        | Input Reset Code:   | 1234           |
| Triggered By:        | Low Level Trigger(Close Trig | iger) 🗸       |        | Input Duration:     | 0 (0.00~3600)s |
| Triggered Action:    | Send SMS                     | Dss Key: None | ~      | Triggered Ringtone: | None 🗸         |
| Input5:              |                              |               |        |                     |                |
| Input Name:          | Alarm Input5                 | ]             |        | Input Reset Code:   | 1234           |
| Triggered By:        | Low Level Trigger(Close Trig | iger) 🗸       |        | Input Duration:     | 0 (0.00~3600)  |
| Triggered Action:    | Send SMS                     | Dss Key: None | ~      | Triggered Ringtone: | None 🗸         |

Figure 4-7-2 Security Setting Page on Web Screenshot

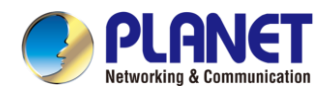

## 4.7.2 Alarm Info

After setting the security settings, the user can use the device to monitor and manage the Area. When the type of setting is triggered, the device can alarm according to the set trigger mode and alarm delay time.

Under the standby interface, the user selects [**Menu**]>> [**Security**] >> [**Alarm Information**] to view the alarm information.

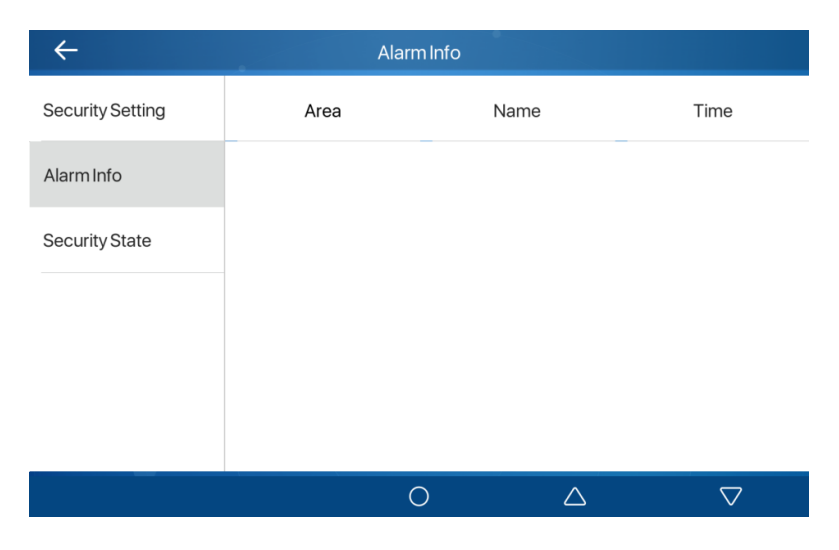

Figure 4-7-3 Alarm Info Page Screenshot

## 4.7.3 Security State

Users select [Menu]>> [Security] >> [Security State] to view the name, status, and alarm delay information of each Area.

| ÷                |           | Security State |                  |                    |
|------------------|-----------|----------------|------------------|--------------------|
| Security Setting | Area      | Name           | State            | <b>Delay Time</b>  |
| Alarm Info       | 1. Input1 | Alarm Input1   | Enabled          | Os                 |
| Security State   | 2. Input2 | Alarm Input2   | Enabled          | Os                 |
|                  | 3. Input3 | Alarm Input3   | Enabled          | Os                 |
|                  | 4. Input4 | Alarm Input4   | Enabled          | Os                 |
|                  | 5. Input5 | Alarm Input5   | Enabled          | Os                 |
|                  |           | 0              | $\bigtriangleup$ | $\bigtriangledown$ |

Figure 4-7-4 Security State Page Screenshot

## 4.8 Dial Query

The device defaults to enable the dial query function, and open the dial pad to dial by entering one or more numbers. The dial interface will automatically match the call record, the number list in the contact, and click to select the number and call out.

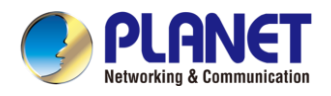

## 4.9 Auto Answer

The user can enable the automatic answering function on the device, and the device can automatically answer after a call comes in. Auto answer can be activated by distinguishing lines.

The user can start the automatic answer function on the device interface or the web interface.

#### • Device interface:

Press the [Menu] >> [Features] >> [Auto Answer] buttons.

Press the button to select the line, then use the left/right navigation keys to toggle the auto-answer option on/off. Set the auto-answer time, with the default being 5 seconds.

Press to save when finished

The icon Ain the upper right corner of the screen indicates that auto answer is enabled.

| ÷            |         | Auto Answer |                  | $\checkmark$       |
|--------------|---------|-------------|------------------|--------------------|
| Call Forward | 1. 7188 |             |                  |                    |
| Auto Answer  | 2. SIP2 |             |                  |                    |
| Hot Line     | 3. SIP3 |             |                  |                    |
| Basic        | 4. SIP4 |             |                  |                    |
| Advanced     | 5. SIP5 |             |                  |                    |
|              | 6. SIP6 |             |                  |                    |
|              |         | 0           | $\bigtriangleup$ | $\bigtriangledown$ |

Figure 4-9-1 Auto Answer Page Screenshot

#### • Web interface :

Log in to the device webpage, enter [Line]>> [SIP], Select [Basic Settings], enable automatic answering, set the automatic answering time and click submit.

| Line | 0305@SIP1                            | 3                            |                                           |                |           |
|------|--------------------------------------|------------------------------|-------------------------------------------|----------------|-----------|
| Regi | ster Settings >>                     |                              |                                           |                |           |
| Basi | c Settings >>                        |                              |                                           |                |           |
|      | Enable Auto Answering:               |                              | Auto Answering Delay:                     | 5 (0~120)se    | cond(s) 🕜 |
|      | Call Forward<br>Unconditional:       |                              | Call Forward Number for<br>Unconditional: |                | 0         |
|      | Call Forward on Busy:                |                              | Call Forward Number for<br>Busy:          |                | 0         |
|      | Call Forward on No<br>Answer:        |                              | Call Forward Number for<br>No Answer:     |                | 0         |
|      | Call Forward Delay for<br>No Answer: | 5 (0~120)second(s) 🕜         | Transfer Timeout:                         | 0 second(s)    | 0         |
|      |                                      |                              |                                           |                |           |
|      | Subscribe For Voice<br>Message:      |                              | Voice Message Number:                     |                | 0         |
|      | Voice Message<br>Subscribe Period:   | 3600<br>(60~999999)second(s) |                                           |                |           |
|      | Dial Without Registered:             |                              | Enable Missed Call Log:                   | ☑ 🕜            |           |
|      | DTMF Type:                           | AUTO 💌 🕜                     | DTMF SIP INFO Mode:                       | Send 10/11 💽 🕜 |           |
|      | Request With Port:                   | ☑ 🕜                          | Enable DND:                               | ?              |           |
|      | Use STUN:                            |                              | Use VPN:                                  | ☑ 🕜            |           |

Figure 4-9-2 Auto Answer Page on Web Screenshot

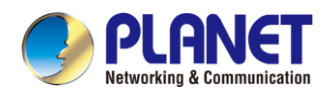

## 4.10 Mute

You can turn on the silent mode and turn off the microphone of the device during a call, so that the other party cannot hear the local voice. Under normal circumstances, the silent mode is automatically turned off as the call ends.

## 4.10.1 Mute during a call

Press the mute button  $\Psi$  on the call interface during a call: The mute button on the device turns red.

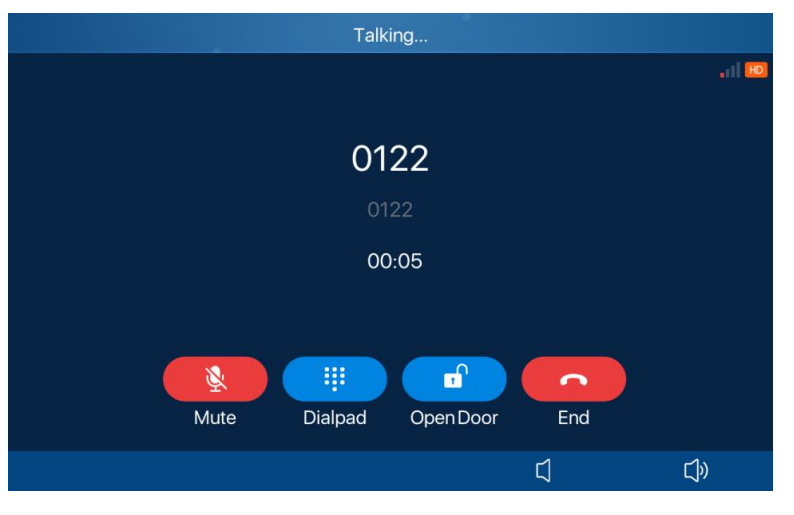

Figure 4-10-1 Mute the Call Page Screenshot

• Unmute the call: Press the mute  $\Psi$  on the device again. The red light of the device mute button turns off.

## 4.10.2 Mute when ringing

To activate mute ringing, press the mute button on the incoming call interface when the device is ringing. The mute icon on the incoming call interface of the device will turn red, and there will be no ringtone. After hanging up, the device will resume ringing for the next incoming call.

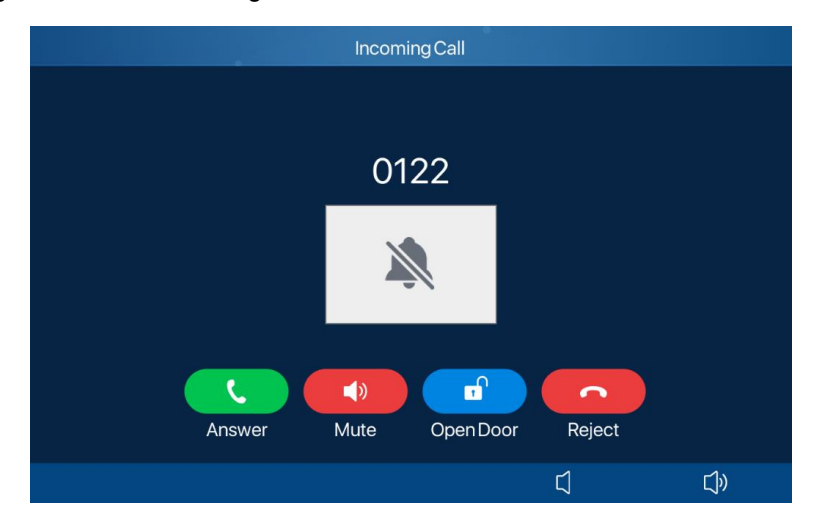

Figure 4-10-2 Mute the Ringing Page Screenshot

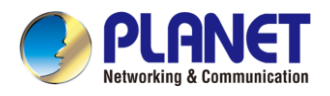

# 4.11 DND

To enable or disable Do-Not-Disturb (DND) on all lines of the phone, follow these steps:

• **Device interface**: In the default standby mode, press the [**DND**] button to enable DND. The icon will become red. The device status prompt bar will have a DND icon.

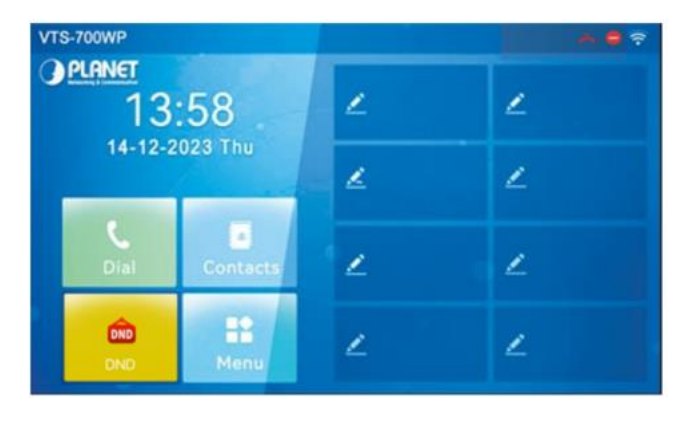

Figure 4-11-1 DND Display Page Screenshot

If the user wants to turn on/off the Do Not Disturb feature on a specific line, the user can configure the Do Not Disturb feature on the Configure Line page.

1) Press the [**Menu**] >> [**Features**]>> [**Basic**] >> [**DND**] buttons to enter the editing page.

2) Select [Line] to adjust the DND mode and status, and press the *lackstare* to save it after completion;

3) The user will see the DND icon turn red and the SIP line has DND mode enabled.

| $\leftarrow$ |              | DND |                  | $\checkmark$       |
|--------------|--------------|-----|------------------|--------------------|
| CallForward  | 1. DND Mode  |     | Line             | •                  |
| Auto Answer  | 2. DND Timer |     | Disabled         | •                  |
| Hot Line     | 3. Line      |     | SIP1             | •                  |
| Basic        | 4. State     |     | Disabled         | •                  |
| Advanced     |              |     |                  |                    |
|              |              |     |                  |                    |
|              |              | 0   | $\bigtriangleup$ | $\bigtriangledown$ |

Figure 4-11-2 DND Setting Interface Page Screenshot

Users can also use the DND timer. After setting, within the time range, the Do Not Disturb function will be automatically turned on and the DND icon will turn red.

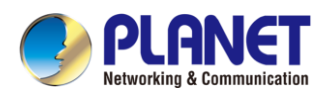

| $\leftarrow$ | DND               | $\checkmark$         |
|--------------|-------------------|----------------------|
| CallForward  | 1. DND Mode       | Line 🔻               |
| Auto Answer  | 2. DND Timer      | Enabled 🔻            |
| HotLine      | 3. DND Start Time | 15:00                |
| Basic        | 4. DND End Time   | 17:30                |
| Advanced     | 5. Line           | SIP1 -               |
|              | 6. State          | Disabled 🔻           |
|              | 0                 | $\triangle$ $\nabla$ |

Figure 4-11-3 DND Timer Setting Page Screenshot

• Web interface: Go to [Device Settings] >> [Features] >> [DND Settings], set the type of DND (off, phone, line), and DND timing function.

| Basic Settings >> |           |
|-------------------|-----------|
| Tone Settings >>  |           |
| DND Settings >>   |           |
| DND Option:       | Off 💌     |
| Enable DND Timer: |           |
| DND Start Time:   | 15 💌 0 💌  |
| DND End Time:     | 17 💌 30 💌 |

Figure 4-11-4 DND Settings Page on WEB Screenshot

The user opens the DND of a specific line on the webpage: enter [Line] >> [SIP] >> [Basic Settings], and enable DND.

| Basic Settings >>                    |                              |                                           |            |                    |
|--------------------------------------|------------------------------|-------------------------------------------|------------|--------------------|
| Enable Auto Answering:               |                              | Auto Answering Delay:                     | 5          | (0~120)second(s) 🕜 |
| Call Forward<br>Unconditional:       |                              | Call Forward Number for<br>Unconditional: |            | 0                  |
| Call Forward on Busy:                |                              | Call Forward Number for<br>Busy:          |            | 0                  |
| Call Forward on No<br>Answer:        |                              | Call Forward Number for<br>No Answer:     |            | 0                  |
| Call Forward Delay for<br>No Answer: | 5 (0~120)second(s) 💡         | Transfer Timeout:                         | 0          | second(s) 🕜        |
| Subscribe For Voice<br>Message:      |                              | Voice Message Number:                     |            | 0                  |
| Voice Message<br>Subscribe Period:   | 3600<br>(60~999999)second(s) |                                           |            |                    |
| Dial Without Registered:             |                              | Enable Missed Call Log:                   | ☑ 🕜        |                    |
| DTMF Type:                           | Αυτο 💌 🥝                     | DTMF SIP INFO Mode:                       | Send 10/11 | - 0                |
| Request With Port:                   | ☑ ⊘                          | Enable DND:                               |            |                    |
| Use STUN:                            |                              | Use VPN:                                  | ☑ ?        |                    |

Figure 4-11-5 Enable DND Page on Web Screenshot

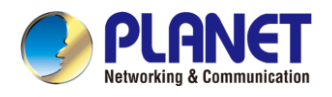

# 4.12 Call Forward

Call forward is also known as 'Call Divert' which is to divert the incoming call to a specific number based on the conditions and configurations. User can configure the call forward settings of each line.

There are two types:

- **Unconditional Call Forward –** Forward any incoming call to the configured number.
- **Call Forward on No Answer –** When user does not answer the incoming call after the configured delay time, the incoming call will be forwarded to the configured number.
- Device interface: Default standby mode
- 1) Press [Menu] >> [Features] >> [Call Forward] to select the line
- 2) Select the type of call forwarding. Turn on and set the number to be transferred, etc.
- 3) Click the  $\checkmark$  to save the changes.

| ÷           | Unconditio       | nal              | $\checkmark$       |
|-------------|------------------|------------------|--------------------|
| CallForward | 1. Unconditional | Enabled          | •                  |
| Auto Answer | 2. Forward to    |                  |                    |
| Hot Line    | 3. On Code       |                  |                    |
| Basic       | 4. Off Code      |                  |                    |
| Advanced    |                  |                  |                    |
|             |                  |                  |                    |
|             | 0                | $\bigtriangleup$ | $\bigtriangledown$ |

Figure 4-12-1 Call Forward Setting Page Screenshot

• Web interface: Enter [Line] >> [SIP]>> [Basic Settings], and set the forward type, number, and time.

| Lin | Line 0305@SIP1                       |   |   |                      |                                           |   |              |         |
|-----|--------------------------------------|---|---|----------------------|-------------------------------------------|---|--------------|---------|
| Reg | Register Settings >>                 |   |   |                      |                                           |   |              |         |
| Bas | Basic Settings >>                    |   |   |                      |                                           |   |              |         |
|     | Enable Auto Answering:               |   | 0 |                      | Auto Answering Delay:                     | 5 | (0~120)secon | nd(s) 🕜 |
|     | Call Forward<br>Unconditional:       |   | 0 |                      | Call Forward Number for<br>Unconditional: |   | 0            | ]       |
|     | Call Forward on Busy:                |   | 0 |                      | Call Forward Number for<br>Busy:          |   | 0            |         |
|     | Call Forward on No<br>Answer:        |   | 0 |                      | Call Forward Number for<br>No Answer:     |   | •            |         |
|     | Call Forward Delay for<br>No Answer: | 5 |   | ] (0~120)second(s) 🕜 | Transfer Timeout:                         | 0 | second(s) 🕜  |         |

Figure 4-12-2 Call Forward Setting Page on Web Screenshot

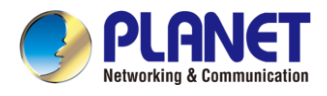

# **Chapter 5. Advanced Functions**

## 5.1 Intercom

After enabling intercom, intercom calls can be automatically answered.

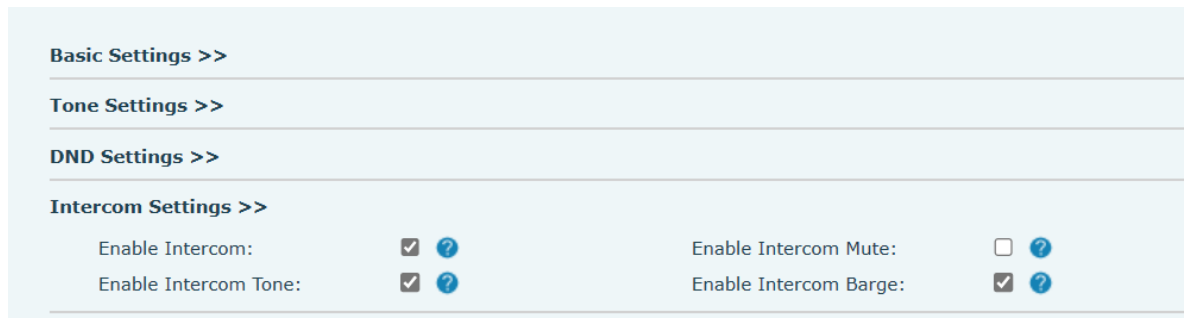

Figure 5-1-1 Intercom Settings Page on Web Screenshot

| Parameter             | Description                                                                        |
|-----------------------|------------------------------------------------------------------------------------|
| Enable Intercom       | When intercom is enabled, the device will accept the incoming call request         |
|                       | with a SIP header of Alert-Info instruction to automatically answer the call       |
|                       | after specific delay.                                                              |
| Enable Intercom Mute  | Enable mute mode during the intercom call.                                         |
| Enable Intercom Tone  | If the incoming call is intercom call, the phone will play the intercom tone       |
|                       | Enable Intercom Barge by selecting it. The phone auto answers the                  |
| Enable Intercom Barge | intercom call during a call. If the current call is intercom call, the device will |
|                       | reject the second intercom call.                                                   |

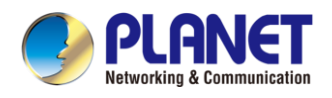

# 5.2 MCAST

This feature allows user to make some kind of broadcast call to people who are in multicast group. User can configure a multicast DSS Key on the device, which allows user to send a Real-time Transport Protocol (RTP) stream to the pre-configured multicast address without involving SIP signaling. You can also configure the device to receive an RTP stream from pre-configured multicast listening address without involving SIP signaling. You can specify up to 10 multicast listening addresses.

| МСА | <b>ST Settings</b><br>MCAST Send DTMF Mode: | [     | In-band V | ]               |         |
|-----|---------------------------------------------|-------|-----------|-----------------|---------|
| МСА | ST Listening                                |       |           |                 |         |
|     | Enable Prio Chan:                           |       |           |                 |         |
|     | Enable Emer Chan:                           |       |           | Multicast Tone: |         |
|     | Index/Priority                              | Name  |           | Host:port       | Channel |
|     | 1                                           |       |           |                 | 0 🗸     |
|     | 2                                           |       |           |                 | 0 🗸     |
|     | 3                                           |       |           |                 | 0 ~     |
|     | 4                                           |       |           |                 | 0 🗸     |
|     | 5                                           |       |           |                 | 0 ~     |
|     | 6                                           |       |           |                 | 0 ~     |
|     | 7                                           |       |           |                 | 0 🗸     |
|     | 8                                           |       |           |                 | 0 🗸     |
|     | 9                                           |       |           |                 | 0 🗸     |
|     | 10                                          |       |           |                 | 0 🗸     |
|     |                                             | Apply |           |                 |         |

Figure 5-2-1 Multicast Settings Page on Web Screenshot

| Parameters       | Description                                                                      |
|------------------|----------------------------------------------------------------------------------|
| Enable Prio Chan | Once enabled, the same port and channel can only be connected. Channel 24 is     |
|                  | the priority channel, higher than 1-23; A channel of 0 indicates that no channel |
|                  | priority is used.                                                                |
| Enable Emer Chan | When enabled, channel 25 has the highest priority                                |
| Multicast Tone   | Listened multicast server name                                                   |

#### Multicast :

- Go to web page of [Function Key] >> [Side Key], select the type to MCAST Paging, set the multicast address, and select the codec. Click Apply.
- Set up the name, host and port of the receiving multicast on the web page of [Phone Settings] >>
  [MCAST].
- Press the DSSKEY you set.
- The receiving end will receive multicast call and play multicast automatically.

#### Dynamic multicast:

• Function description: Send multicast configuration information through Sip Notify signaling. After receiving the information, the device configures it in the system for multicast monitoring or cancels multicast monitoring in the system.

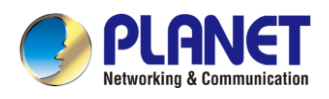

# 5.3 SMS

## **5.3.1 SMS Introduction**

If the service of the line supports the function of the short message and when the other end sends a text message to the number, the user will receive the notification of the short message and display the icon of the new SMS on the standby screen interface.

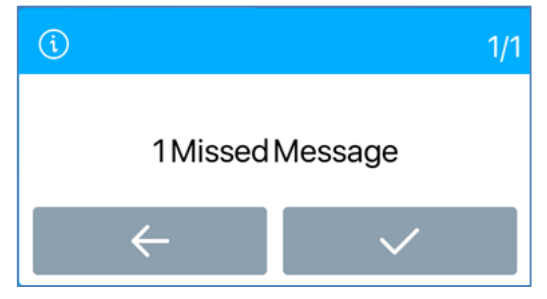

Figure 5-3-1 SMS Icon Screenshot

Send messages:

- Go to [Menu] >> [Message]>>[SMS].
- Users can create new messages, select lines and send numbers.
- After editing is completed, click Send.

View SMS:

• Go to [Menu] >> [Message].

Check [Inbox] to read the unread message.

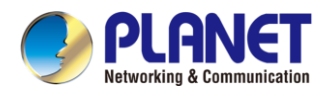

## 5.3.2 MWI (Message Waiting Indicator)

If the service of the lines supports voice message feature and when the user is not available to answer the call, the caller can leave a voice message on the server to the user. User will receive voice message notification from the server and device will prompt a voice message waiting icon on the standby screen.

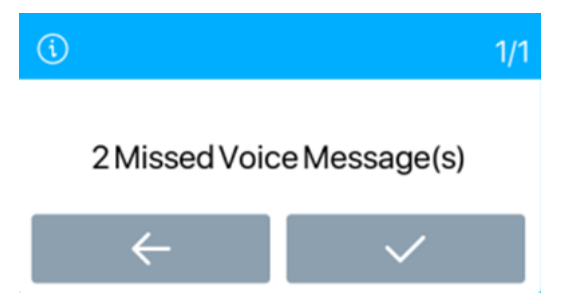

Figure 5-3-2 Voice Message Icon Screenshot

To listen to a voice message, the user must first configure the voicemail number. After the voicemail number is configured, the user can retrieve the voicemail of the default line.

When the device is in the default standby state,

- Select [Message] under [Menu]
- Enter [Voice Message] under [Message]
- The "2" in brackets on the SIP1 line represents unread voice messages, and "5" represents the total number of voice messages.
- Select the line to enter, enable the message and set the message number, and press the upper right corner
   to save
- After setting the message number, press b to listen to the message.

| $\leftarrow$  |               | Voice Message |                  | ~                  |
|---------------|---------------|---------------|------------------|--------------------|
| Voice Message | 1. 1010 (2/5) |               |                  | ۲                  |
| SMS           | 2. 009 (0/0)  |               |                  |                    |
|               | 3. SIP3 (0/0) |               |                  |                    |
|               | 4. SIP4 (0/0) |               |                  |                    |
|               | 5. SIP5 (0/0) |               |                  |                    |
|               | 6. SIP6 (0/0) |               |                  |                    |
|               |               | 0             | $\bigtriangleup$ | $\bigtriangledown$ |

Figure 5-3-3 Voice Message Interface Screenshot

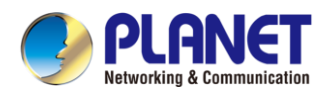

# 5.4 SIP Hotspot

SIP hotspot is a simple yet practical function. With simple configurations, the SIP hotspot function can implement group ringing. SIP accounts can be expanded.

Set a device as a SIP hotspot and other devices (B and C) as SIP hotspot clients. When somebody calls device A, devices A, B, and C will ring. When any device answers the call, other devices will stop ringing. The call can be answered by only one device. When B or C initiates a call, the SIP number registered by device A is the calling number.

| P Hotspot Settings |           |               |   |
|--------------------|-----------|---------------|---|
| Enable Hotspot:    |           | Disabled 🗸    | ( |
| Mode:              |           | Hotspot 🗸     |   |
| Monitor Type:      |           | Broadcast 🗸   |   |
| Monitor Address:   |           | 224.0.2.0     |   |
| Local Port:        |           | 6360          |   |
| Name:              |           | SIP Hotspot   |   |
| Ring Mode:         |           | All 🗸         |   |
| ne Settings        |           |               |   |
| Line 1:            | Enabled V | Ext Prefix 1: |   |
| Line 2:            | Enabled V | Ext Prefix 2: |   |
| Line 3:            | Enabled V | Ext Prefix 3: |   |
| Line 4:            | Enabled V | Ext Prefix 4: |   |
| Line 5:            | Enabled V | Ext Prefix 5: |   |
|                    | Enabled M | Ext Profix 6  |   |

Figure 5-4-1 SIP Hotspot Settings Page on Web Screenshot

| Parameters      | Description                                                                          |
|-----------------|--------------------------------------------------------------------------------------|
| Enable Hotspot  | Set it to be Enabled to enable the feature.                                          |
| Mode            | Selecting "Hotspot" mode transforms the device into a "SIP hotspot server," while    |
| Wode            | opting for "Client" mode configures the device as a "SIP hotspot client."            |
|                 | Either the Multicast or Broadcast is ok. If you want to limit the broadcast packets, |
| Monitor Type    | you'd better use broadcast. But, if client chooses Broadcast, the SIP hotspot        |
|                 | phone must be broadcast.                                                             |
| Monitor Address | The address of broadcast, hotspot server and hotspot client must be the same.        |
| Local Port      | Fill in the custom hotspot communication port. The server and client ports need to   |
|                 | be consistent.                                                                       |
| Name            | Fill in the name of the SIP hotspot. This configuration is used to distinguish       |
|                 | different hotspots under the network to avoid connection conflicts.                  |
| Ring Mode       | Set the ring mode for incoming calls, deciding when there's an incoming call,        |
| Tring Mode      | whether to ring on All/Extension/Hotspot devices.                                    |
| Line Settings   | Set whether to associate the SIP hotspot function on the corresponding SIP line.     |

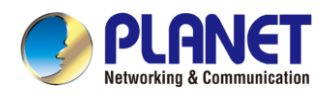

#### Configure SIP hotspot server:

| 172 16 7 181        |                   |   | 10000 |
|---------------------|-------------------|---|-------|
| 1/2.10.7.181        | 00:30:4f:a0:aa:22 | 1 | 1     |
| IP Hotspot Settings |                   |   |       |
| Enable Hotspot:     | Enabled •         |   | 0     |
| Mode:               | Hotspot •         |   | 0     |
| Monitor Type:       | Broadcast *       |   | 0     |
| Monitor Address:    | 224.0.2.0         |   | 0     |
| Local Port:         | 16360             |   | 0     |
| Name:               | SIP Hotspot       |   | 0     |

Figure 5-4-2 SIP Hotspot Server Settings Page on Web Screenshot

#### **Configure SIP hotspot client:**

As a SIP hotspot client, no SIP account needs to be set. The device set will automatically obtain and be configured a SIP account. On the SIP Hotspot tab page, set Mode to Client. The values of other options are the same as those of the hotspot.

|                      | -           |              |                     |       |      |           |
|----------------------|-------------|--------------|---------------------|-------|------|-----------|
| IP                   | Server name | Online Statu | s Connection Status | Alias | Line |           |
| 172.16.7.167         | SIP Hotspot | OnLine       | Connected           | 1     | 0    | Disconnec |
| SIP Hotspot Settings |             |              |                     |       |      |           |
| Enable Hotspot:      | Ena         | ibled 🔻      |                     |       |      | 0         |
| Mode:                | Clie        | int 💌        |                     |       |      | 0         |
| Monitor Type:        | Bro         | adcast 🔻     |                     |       |      | 0         |
| Monitor Address:     | 224         | 0.2.0        |                     |       |      | 0         |
| Local Port:          | 163         | 50           |                     |       |      | 0         |
| Name:                | SIP         | Hotspot      |                     |       |      | 0         |
| Line Settings        |             |              |                     |       |      |           |
| Line 1:              | En          | abled *      |                     |       |      |           |
| Line 2:              | En          | abled T      |                     |       |      |           |

Figure 5-4-3 SIP Hotspot Client Settings Page on Web Screenshot

As the hotspot server, the default extension number is 0. When the device is used as the client, the extension number is increased from 1, you can view the extension number through the [**SIP Hotspot**] page.

#### Call extension number:

- The hotspot server and the client can dial each other through the extension number.
- For example, extension 1 dials extension 0.

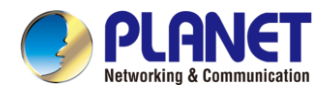

# Chapter 6. Phone Settings

# 6.1 Basic Settings

## 6.1.1 Language

The user can set the device language through the device interface or web interface.

• Device interface: After resetting the factory settings, the user needs to set the language; when setting the language during standby, go to [Menu] >> [Basic Setting] >> [Ul Preference]>> [Language] settings, as shown in the figure.

| $\leftarrow$  |   | L        | anguage |                  | $\sim$             |
|---------------|---|----------|---------|------------------|--------------------|
| UI Preference | 0 | English  |         |                  |                    |
| Ring & Tone   |   | 简体中文     |         |                  |                    |
| Keyboard      |   | 繁體中文     |         |                  |                    |
| WLAN          |   | Русский  |         |                  |                    |
| Reboot System |   | Italiano |         |                  |                    |
|               |   | Français |         |                  |                    |
|               |   |          | 0       | $\bigtriangleup$ | $\bigtriangledown$ |

Figure 6-1-1 Language Setting Page Screenshot

• Web interface: Log in to the device webpage and set the language in the drop-down box at the top right corner of the page, as shown in the figure:

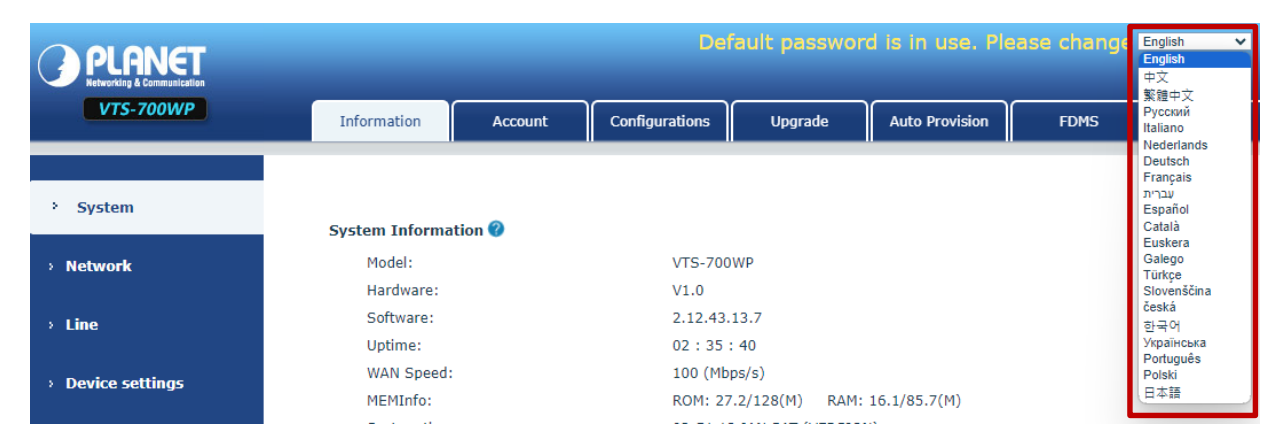

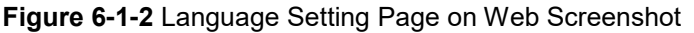

The function box on the right side of the web interface language setting box is "Synchronize language to device"; if selected, the device language will be synchronized with the webpage language. If it is not selected, it will not be synchronized.

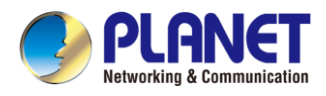

## 6.1.2 Time & Date

Users can set the device time through the device interface and web interface.

• Device interface: When the device is in the default standby state, press the [Menu] >> [Basic settings] >> [UI

**Preference**] >> [**Time & Date**], and use the up/down navigation button to edit parameters. Press version to save after completion, as shown in the figure:

| ÷             | Time & Dat              | te 🗸 🗸                                       |
|---------------|-------------------------|----------------------------------------------|
| UI Preference | 1. Mode                 | SNTP •                                       |
| Ring & Tone   | 2. SNTP Server          | 0.pool.ntp.org                               |
| Keyboard      | 3. Time Zone            | (UTC+8) Beijing, Singapore, Perth, Irkutsk,▼ |
| WLAN          | 4. Format               | DD MMM WW                                    |
| Reboot System | 5. 12 Hours Clock       | Disabled •                                   |
|               | 6. Daylight Saving Time | Disabled •                                   |
|               | 0                       | $\triangle$ $\nabla$                         |

Figure 6-1-3 Time/Date Setting Page Screenshot

• Web interface: Log in to the device webpage and enter [Device Settings] >> [Time/Date], as shown in the figure:

| Time Synchronized via SNTP        |                                                 |  |
|-----------------------------------|-------------------------------------------------|--|
| Time Synchronized via DHCP        |                                                 |  |
| Time Synchronized via DHCPv6      |                                                 |  |
| Primary Time Server               | 0.pool.ntp.org                                  |  |
| Secondary Time Server             | time.nist.gov                                   |  |
| Time zone                         | (UTC+8) Beijing,Singapore,Perth,Irkuts <b>v</b> |  |
| Resync Period                     | 9600 second(s)                                  |  |
| 12-hour clock<br>Time/Date Format |                                                 |  |
|                                   |                                                 |  |
| aylight Saving Time Settings      | New                                             |  |
| Location                          | None                                            |  |
| DST Set Type                      | Apply                                           |  |
| anual Time Cattings               |                                                 |  |
| anual rime settings               |                                                 |  |

Figure 6-1-4 Time/Date Setting Page on Web Screenshot

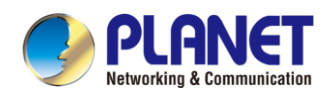

| Parameters           | Description                                                  |
|----------------------|--------------------------------------------------------------|
| Mode                 | Auto/Manual                                                  |
|                      | Auto: Enable network time synchronization via SNTP protocol, |
|                      | default enabled.                                             |
|                      | Manual: User can modify data manually.                       |
| SNTP Server          | SNTP server address                                          |
| Time zone            | Select the time zone                                         |
| Time format          | Select time format from one of the following formats:        |
|                      | ■ 1 JAN, MON                                                 |
|                      | 1 January, Monday                                            |
|                      | JAN 1, MON                                                   |
|                      | January 1, Monday                                            |
|                      | MON, 1 JAN                                                   |
|                      | Monday, 1 January                                            |
|                      | MON, JAN 1                                                   |
|                      | Monday, January 1                                            |
|                      | DD-MM-YY                                                     |
|                      | DD-MM-YYYY                                                   |
|                      | MM-DD-YY                                                     |
|                      | MM-DD-YYYY                                                   |
|                      | ■ YY-MM-DD                                                   |
|                      | ■ YYYY-MM-DD                                                 |
| Separator            | Choose the separator between year and month and day          |
| 12-hour Clock        | Display the clock in 12-hour format                          |
| Daylight Saving Time | Enable or Disable the Daylight Saving Time                   |

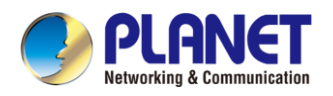

#### 6.1.3 Screen

The user can adjust the brightness of device screen in LCD in two ways.

- Slide down the outgoing status bar page in standby mode. Slide down again to adjust device brightness conveniently.
- Enter the [Menu] >> [Basic Settings] >> [UI Preference]>> [Screen] and then adjust the brightness. Click to save.

| ÷             | Screen Setti                | ng       | $\checkmark$       |
|---------------|-----------------------------|----------|--------------------|
| UIPreference  | 1. Backlight Active Level   | 12       | •                  |
| Ring & Tone   | 2. Backlight Inactive Level | 4        | •                  |
| Keyboard      | 3. Backlight Time           | 1min     | •                  |
| WLAN          | 4. Screensaver              | Enabled  | •                  |
| Reboot System | 5. Timeout to Screensaver   | 15s      | •                  |
|               |                             |          |                    |
|               | O                           | $\Delta$ | $\bigtriangledown$ |

Figure 6-1-5 Screen Parameters Setting Page Screenshot

• Web interface: Enter [Settings] >> [Advanced], edit screen parameters, and click Submit to save.

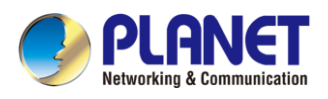

#### 6.1.3.1 Brightness and backlight

Set the brightness level in the use state from 1 to 16.

Set the brightness level in energy saving mode from 0 to 16 (optional).

Set the backlight time; the default is 1 minute. You can turn it off or choose 15 seconds/30

seconds/1min/2min/...../15h.

The screen saver can be turned on or off, and it is turned on by default.

• Web interface: Enter [Device Settings] >> [Advanced], edit the screen parameters, and click Submit to save.

| Screen Configuration      |                        |
|---------------------------|------------------------|
| Backlight Active Level:   | 12 (1~16)              |
| Backlight Inactive Level: | 4 (0~16)               |
| Backlight Time:           | 1min 🗸                 |
| Customer Backlight Time:  | 60 (1~54000)second(s)  |
| Screensaver               | Enabled V              |
| Timeout to Screensaver:   | 15s 🗸                  |
| Customer Time Value:      | 15 (15~21600)second(s) |
|                           |                        |
|                           | Apply                  |

Figure 6-1-5 Screen Parameters Setting Page on Web Screenshot

#### 6.1.3.2 Screen Saver

- Press [Screen Settings] to find the [Screen Saver] button, turn on/off the screen saver, set the timeout time, the default is 120S, and press via to save after it is finished.
- Return to standby after saving; screen saver will display after 120s.

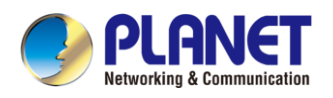

### 6.1.4 Ring

When the device is in the default standby mode,

- Enter [Menu] >> [Basic settings].
- Enter [Ring & Tone] >> [Ring].
- Set ring type and save it by pressing

#### 6.1.5 Voice Volume

When the device is in the default standby mode

- Enter [Menu] >> [Basic settings].
- Enter [Ring & Tone] >> [Voice Volume]
- Set volume and save it by pressing .

### 6.1.6 Greeting words

The device is in the default standby state.

- Press [Menu] to find the [Basic Settings] button.
- Press the [UI Preference] button to find the [Welcome] button.
- Enter the setting interface, press 🗸 to save after completion

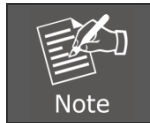

The welcome message will only be displayed in the upper left corner of the standby screen after disabling the default line selection function.

## 6.1.7 Reboot

When the device is in the default standby mode,

- Enter [Menu] >> [Basic setting] >> [Reboot] item.
- Click [Reboot] to indicate whether to restart the device.

Press **v** to restart the device or press **v** to exit the prompt box to return to the configuration interface.

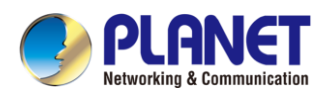

# 6.2 Phonebook

## 6.2.1 Local Contacts

Users can save contact information in the phone book and dial the contact's phone number directly in the phone book. The user can open the phonebook by pressing the "PhoneBook" in the Menu or press the button "Contact" on the device in the default main interface.

By default, the phonebook is empty, and users can add manually or add contacts to the phonebook from the call log (or cloud phonebook).

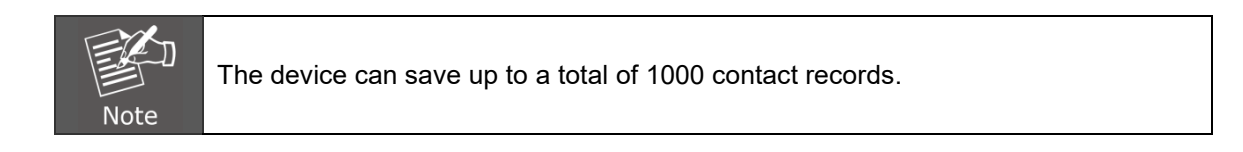

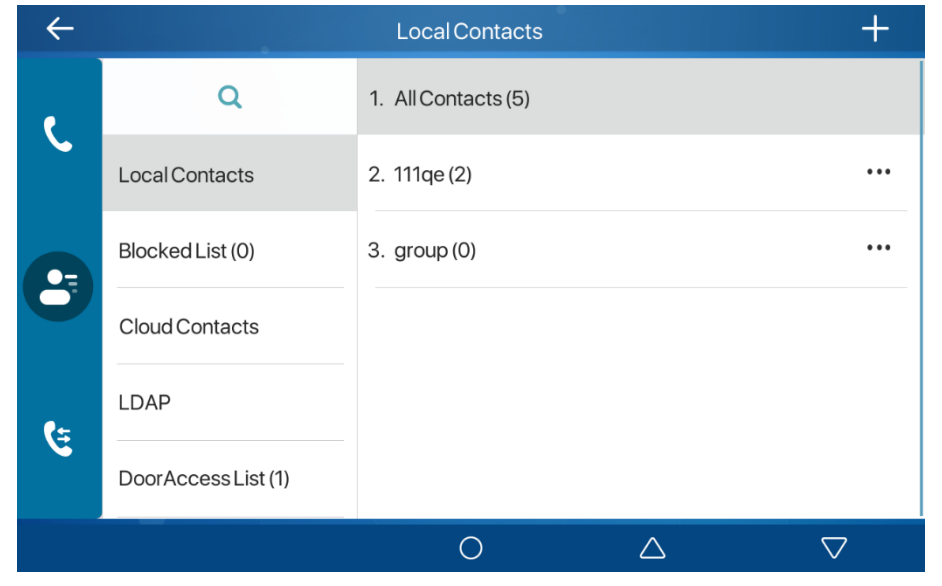

Figure 6-2-1 Local Contacts Page Screenshot

When there are contact records in the phonebook, the contact records will be arranged in the alphabetic order. User may browse the contacts with up/down navigator keys. The record indicator tells user which contact is currently focused.

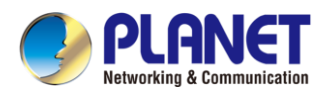

#### 6.2.1.1 Add / Edit / Delete Contact

To add a contact, click to enter the contact interface. Select the first icon (contact icon, selected by default) and add the following contact information.

| $\leftarrow$ |                     | Add Contacts     |                  | $\checkmark$       |
|--------------|---------------------|------------------|------------------|--------------------|
| e            | Q                   | 1. Name          | I                |                    |
|              | Local Contacts      | 2. Office Number |                  |                    |
|              | Blocked List (0)    | 3. Mobile        |                  |                    |
| 0            | Cloud Contacts      | 4. Other Number  |                  |                    |
| 84           | LDAP                | 5. Line          | Auto             | •                  |
| C.           | DoorAccess List (1) | 6. Ring type     | Default          | •                  |
|              |                     | 0                | $\bigtriangleup$ | $\bigtriangledown$ |

Figure 6-2-2 Contact Setting Page Screenshot

User can edit a contact by pressing the button ....

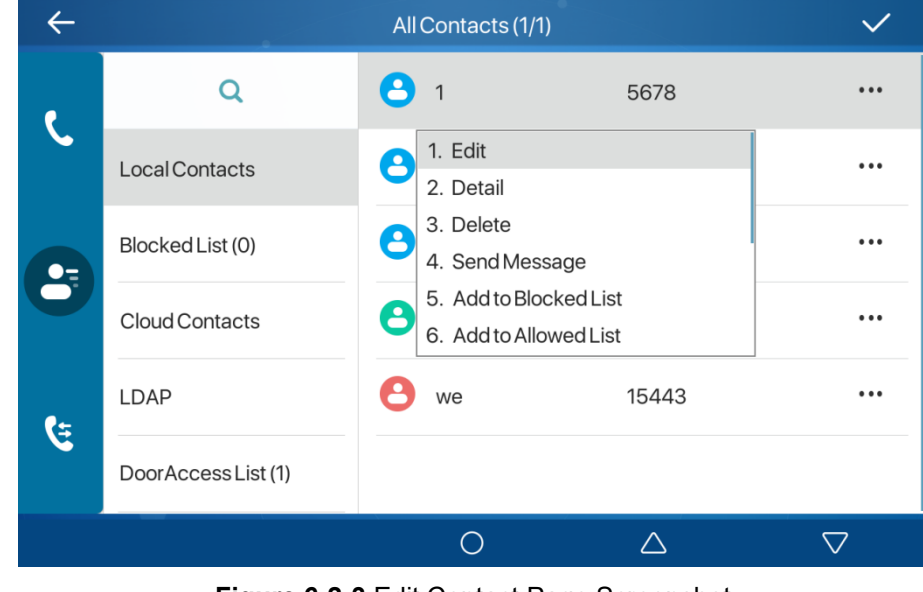

Figure 6-2-3 Edit Contact Page Screenshot

Press *w* to delete a contact but you are prompt to decide the deletion by pressing *v*.

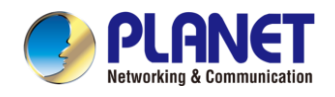

#### 6.2.1.2 Add / Edit / Delete Group

By default, the group list is empty. Users can create their own group, edit group names, add or remove contacts from the group, and delete groups.

- Add group -- Enter contact list interface and press 🕂 to create groups.
- Delete groups -- Press \*\*\* to delete.
- Edit group -- Press •••• to edit. The numbers in brackets indicate the total number of records in the group.

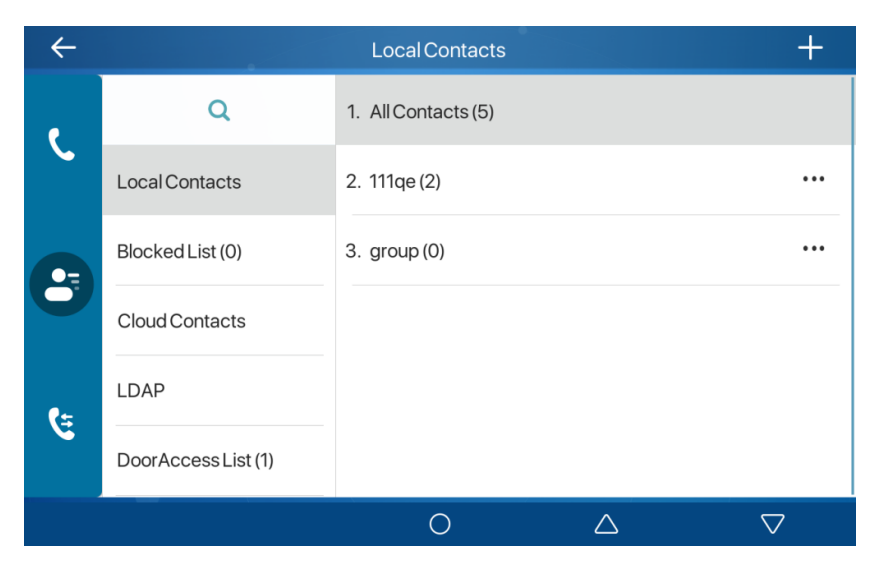

Figure 6-2-4 Group Setting Page Screenshot

#### 6.2.1.3 Add / Edit / Delete contact in Group

User can browse the contact in group.

| $\leftarrow$ |                     |   | 111qe (1/1) |                  | +                  |
|--------------|---------------------|---|-------------|------------------|--------------------|
|              | Q                   | 8 | 13          | 13               |                    |
|              | Local Contacts      | 0 | aladin      | 123456           | •••                |
| 0-           | Blocked List (0)    |   |             |                  |                    |
| U            | Cloud Contacts      |   |             |                  |                    |
| (±           | LDAP                |   |             |                  |                    |
|              | DoorAccess List (1) |   |             |                  |                    |
|              |                     |   | 0           | $\bigtriangleup$ | $\bigtriangledown$ |

Figure 6-2-5 Browse the Contact in Group Page Screenshot

When the user browses the contacts in the group, he can press  $\pm$  to enter the add contact interface, and then press  $\checkmark$  to save the contact. The contact will also be synchronized to the local phonebook. You can also delete contacts in the group by pressing  $\cdots$ .

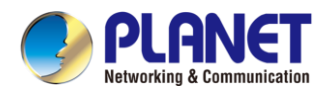

## 6.2.2 Blocklist

The device supports a blocklist feature, where numbers added to the blacklist are automatically rejected, preventing calls from reaching the device. As a result, the device will display no incoming calls from blacklisted numbers. It's worth noting that blacklisted numbers can still make outgoing calls normally.

- There are multiple ways to add a number to the Blacklist on the device. It can be added directly to [Menu] >> [Phone book] >> [Blocked List].
- Select any number in the phonebook (both local and network) for configuration addition.
- Select any number in the call log for configuration addition.

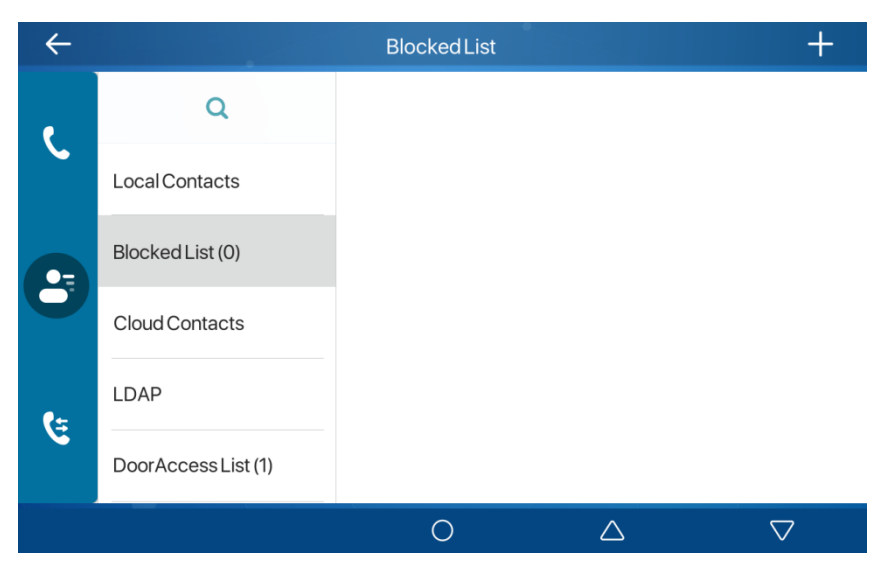

Figure 6-2-6 Blocklist Setting Page Screenshot

- There are various ways to add number to the blacklist on web page, which can be added to the [Phone book]
   >> [Call list] >> [Restricted Incoming Calls].
- Select any number in the phonebook (both local and network) for configuration addition.
- Select any number in the call log and add it to the blocklist.

| Export XML     Export CSV     Add     Delete     Delete All       Caller Number     Line | Rest | ricted Incoming Calls |                           |                   |
|------------------------------------------------------------------------------------------|------|-----------------------|---------------------------|-------------------|
| Caller Number Line                                                                       |      |                       | Export XML Export CSV Add | Delete Delete All |
|                                                                                          |      |                       | Caller Number             | Line              |

Figure 6-2-7 Blocklist Setting Page on Web Screenshot

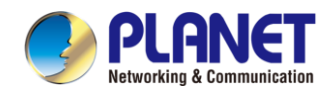

## 6.2.3 Cloud Phonenook

#### 6.2.3.1 Configure Cloud Phonebook

Cloud phonebook allows user to configure the device by downloading a phonebook from a cloud server. This is convenient for office users to use the phonebook from a single source and save the effort to create and maintain the contact list individually. It is also a useful tool to synchronize his/her phonebook from a personal mobile phone to the device with Cloud Phonebook Service and App which is to be provided publicly soon.

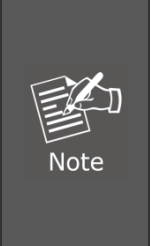

The cloud phonebook is ONLY temporarily downloaded to the device each time when it is opened on the device to ensure the user gets the latest phonebook. However, the download time may take a couple of seconds depending on the network condition. Therefore, it is highly recommended for the user to save important contacts from cloud to a local phonebook for saving download time.

Open cloud phonebook list, press [Menu] >> [PhoneBook] >> [Cloud Contacts] in phonebook screen.

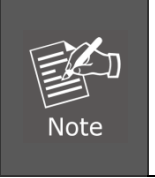

The first configuration on cloud phone should be completed on Web page by selecting [**PhoneBook**] >> [**Cloud Contacts**]. The setting of addition/deletion on device could be done after the first setting on Web page.

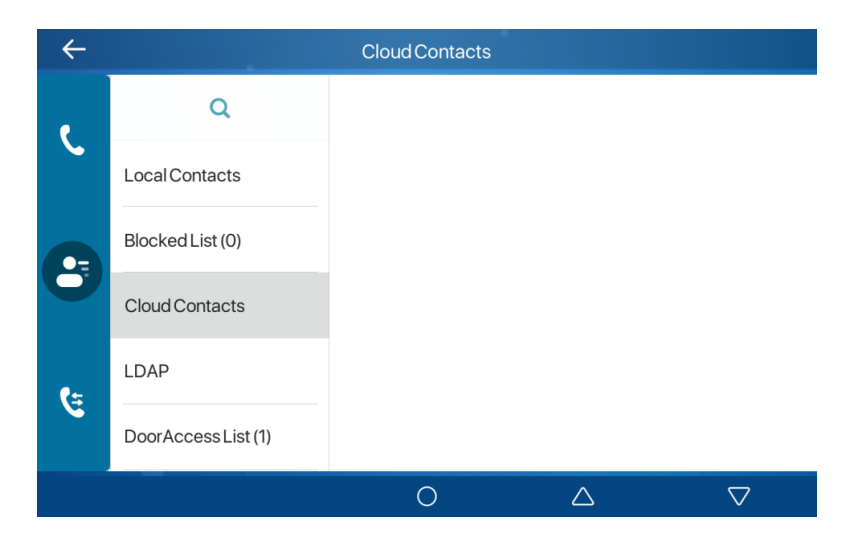

Figure 6-2-8 Cloud Contacts Page Screenshot

#### 6.2.3.2 Downloading Cloud Phonebook

In cloud phonebook screen, user can open a cloud phonebook by pressing the network phonebook. The device will start downloading the phone book. The user will be prompted with a warning message if the download fails. Once the cloud phonebook is downloaded completely, the user can browse the contact list and dial the contact number which is the same as that in the local phonebook.

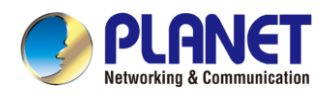

# 6.3 Call Log

The device can store up to 1000 call log records and user can open the call logs to check all incoming, outgoing, and missed call records by pressing [**CallLog**] icon.

In the call logs screen, user may browse the call logs with up/down navigator keys.

Each call log record is presented with 'call type' and 'call party number / name'. User can check further call log detail

by pressing <sup>••••</sup> icon and dial the number by pressing the call log, or add the call log number to phonebook by pressing <sup>••••</sup> Icon >> [Add to Contact].

User can delete a call log by pressing the [**Delete**] button and can clear all call logs by pressing the [**Delete All**] button from

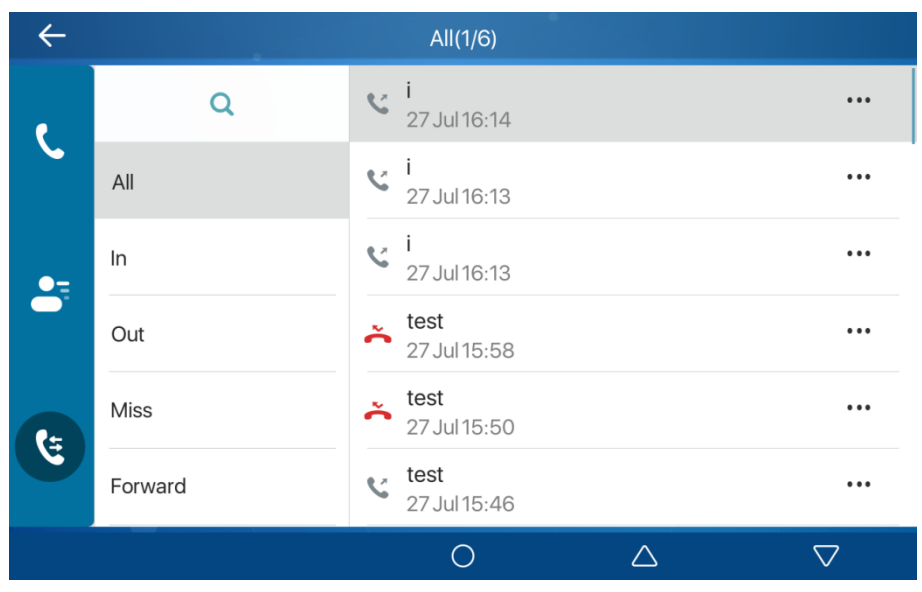

Figure 6-3-1 Call Log Page Screenshot

Users can also filter the call records of specific call types to narrow down the scope of search records, and select a call record type by left and right navigation keys.

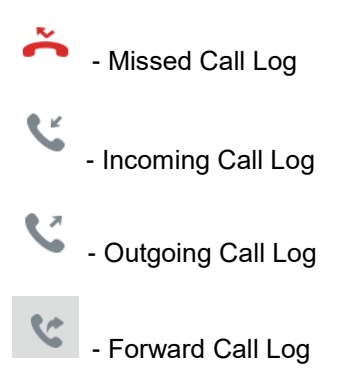

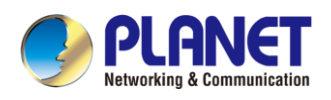

| $\leftarrow$ |         | Out(1/1)                    |                    |
|--------------|---------|-----------------------------|--------------------|
|              | Q       | <b>0122</b><br>19 Jun 10:30 |                    |
|              | All     | <b>0122</b><br>19 Jun 10:29 |                    |
| •=           | In      | <b>0120</b><br>16 Jun 16:53 |                    |
| *            | Out     | <b>0120</b><br>16 Jun 16:51 |                    |
| C=           | Miss    | <b>1</b><br>15 Jun 16:17    |                    |
|              | Forward |                             |                    |
|              |         | Ο Δ                         | $\bigtriangledown$ |

Figure 6-3-2 Filter Call Log Type Page Screenshot

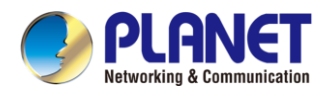

# 6.4 Function Key

| ÷             |            | Dsskey |                  | $\checkmark$       |
|---------------|------------|--------|------------------|--------------------|
| UIPreference  | 1. Dsskey  |        | 1-1              | Ŧ                  |
| Ring & Tone   | 2. Type    |        | Memory Key       | •                  |
| Keyboard      | 3. Line    |        | SIP1             | •                  |
| WLAN          | 4. Subtype |        | Speed Dial       | •                  |
| Reboot System | 5. Name    |        |                  |                    |
|               | 6. Tel     |        | 0122             |                    |
|               |            | 0      | $\bigtriangleup$ | $\bigtriangledown$ |

It shows 8 DSS keys in standby mode on Screen, each of which can be customized.

Figure 6-4-1 DSS Key Setting Page Screenshot

The DSS Key could be configured as follows:

- Memory Key
  - Speed Dial/Intercom/BLF/Presence/Call Park/Call Forward (to someone)
- Line
- Key Event
  - MWI/DND/Hold/Transfer/Phonebook/Redial/Pickup/Call Forward (to specified line)/Headset/ SMS/Release
- DTMF
- URL
- BLF List Key
- MCAST Paging
- MCAST Listening
- Action URL

Additionally, users can assign user-defined titles to the DSS Keys, configured as Memory Key, Line, URL, or MCAST Paging. The user-defined title can have up to 10 characters.

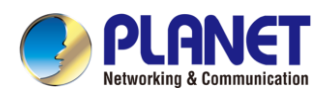

# 6.5 Wi-Fi

The device supports wireless Internet access and has built-in Wi-Fi without external devices.

## 6.5.1 Wireless network

When the device is in the default standby state, search for wireless networks

Press menu [Menu] >> [Basic Settings] .

Click [Basic Settings] >> [WLAN].

Click [WLAN] to enter the setting interface.

Turn on the wireless network, click to save, and the device will automatically search for wireless networks under the current network after enabling it.

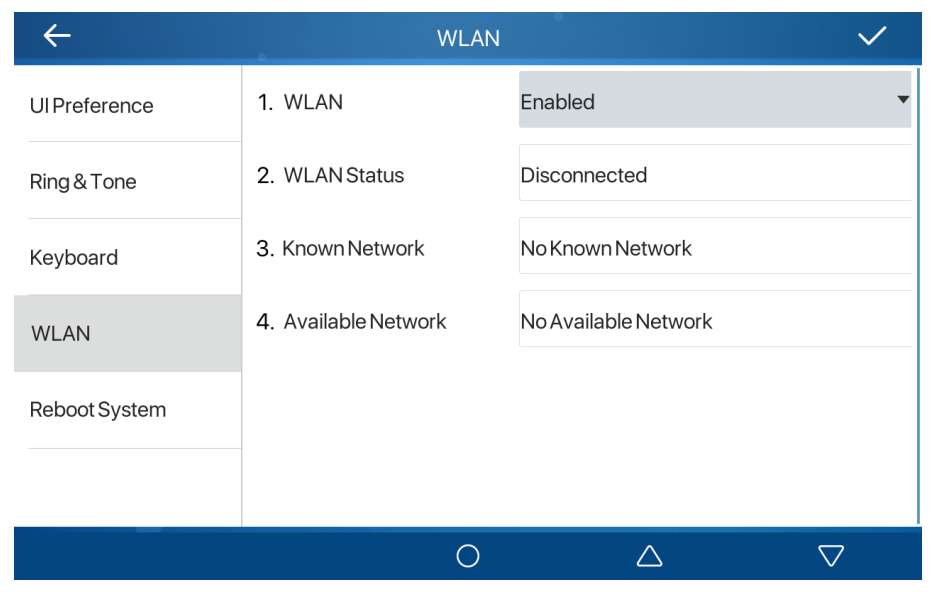

Figure 6-5-1 WLAN Setting Page Screenshot

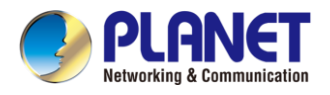

To connect to the wireless network

- Select the available network, select wireless after entering, click a to enter username and password to connect.
- After connection is successful <sup>6</sup> will change to ✓

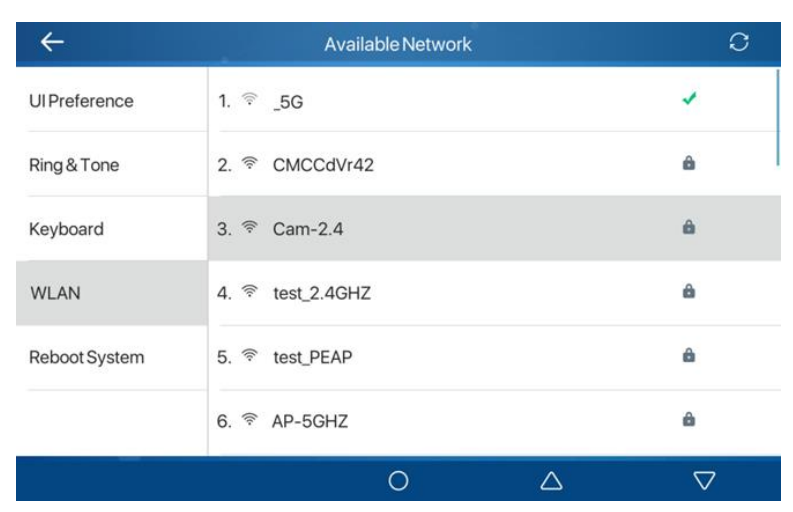

Figure 6-5-2 Wireless Network Page Screenshot

Connection to wireless network

- Log in to the webpage, [Network]>>[Wi-Fi Settings]
- After the configuration of Wi-Fi information is completed, click Add.
- Turn on Wi-Fi and click Submit.

| Wi-Fi Settings   |       |              |                 |
|------------------|-------|--------------|-----------------|
| Wi-Fi Enable:    |       |              |                 |
|                  | Apply |              |                 |
| Wi-Fi Info Add   |       |              |                 |
| Wi-Fi Name:      |       |              |                 |
| SSID:            |       |              |                 |
| Secure Mode:     | None  | $\checkmark$ |                 |
| Encryption Type: | TKIP  | $\checkmark$ |                 |
| Username:        |       |              |                 |
| Password         |       |              |                 |
|                  | Add   |              |                 |
| Wi-Fi Info List  |       |              |                 |
| 🗌 Wi-Fi Name     | SSID  | Secure Mode  | Encryption Type |
|                  |       |              | Delete Modify   |

Figure 6-5-3 Wireless Setting Page on Web Screenshot

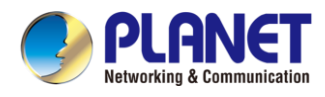

# 6.6 Advanced

## 6.6.1 Line Configurations

Device access [Phone settings] >> [Accounts], select [Basic] to configure the SIP line on the device.

| ÷            | Basic             | $\checkmark$      |
|--------------|-------------------|-------------------|
| Accounts     | 1. SIP            | SIP1 🔻            |
| Network      | 2. Registration   | Enabled 💌         |
| Security     | 3. Server Address | 172.16.1.7        |
| Wireless Key | 4. Auth. User     |                   |
| Maintenance  | 5. Auth. Password |                   |
| Device       | 6. SIP User       | 7188              |
|              | 0                 | $\Delta$ $\nabla$ |
|              |                   |                   |

Figure 6-6-1 Line Setting Page Screenshot

For users who want to configure more options, user should use web management portal to modify or [More **Register Settings**] in accounts on the individual line to configure those options.

| ÷            | Advance                    | d                | $\checkmark$       |
|--------------|----------------------------|------------------|--------------------|
| Accounts     | 1. SIP                     | SIP1             | •                  |
| Network      | 2. Domain Realm            |                  |                    |
| Security     | 3. Dial Without Registered | Disabled         | •                  |
| Wireless Key | 4. Anonymous               | None             | •                  |
| Maintenance  | 5. DTMFMode                | AUTO             | •                  |
| Device       | 6. Use STUN                | Disabled         | •                  |
|              | 0                          | $\bigtriangleup$ | $\bigtriangledown$ |

Figure 6-6-2 Line Advanced Setting Page Screenshot

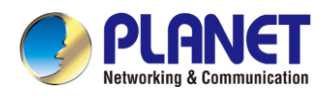

## 6.6.2 Network Settings

#### 6.6.2.1 Network Settings

Device access [Phone Settings] >> [Network] >> [Network], you can configure the SIP line on the device.

#### IP Mode

There are 3 connection mode options: IPv4, IPv6, and IPv4 and IPv6. Click to switch IP mode.

| ÷            |            | IP Mode            |                  | $\checkmark$       |
|--------------|------------|--------------------|------------------|--------------------|
| Accounts     | 1. IP Mode | IΡ\                | 14               | -                  |
| Network      |            | 1. IPv4<br>2. IPv6 |                  |                    |
| Security     |            | 3. IPv4&IPv6       | 5                |                    |
| Wireless Key |            |                    |                  |                    |
| Maintenance  |            |                    |                  | -                  |
| Device       |            |                    |                  |                    |
|              |            | 0                  | $\bigtriangleup$ | $\bigtriangledown$ |

Figure 6-6-3 IP Mode Setting Page Screenshot

#### ■ IPv4

The network type has three modes: DHCP, PPPoE, and static IP.

| ÷            | Net                | work     | $\checkmark$       |
|--------------|--------------------|----------|--------------------|
| Accounts     | 1. Connection Mode | DHCP     | •                  |
| Network      | 2. Use DHCP DNS    | Enabled  | •                  |
| Security     | 3. Use DHCP Time   | Disabled | •                  |
| Wireless Key |                    |          |                    |
| Maintenance  |                    |          |                    |
| Device       |                    |          |                    |
|              |                    |          | $\bigtriangledown$ |

Figure 6-6-4 DHCP Mode Setting Page Screenshot

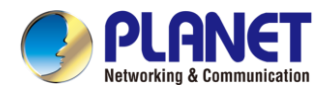

When using DHCP mode, device will get the IP address from DHCP server (router).

• Obtain DNS Server automatically: It is enabled as default. "Enable" means device will get DNS address from DHCP server and "disable" means no DNS address will be got from DHCP server.

| ÷            | Network            |                  | $\checkmark$       |
|--------------|--------------------|------------------|--------------------|
| Accounts     | 1. Connection Mode | DHCP             | •                  |
| Network      | 2. Use DHCP DNS    | Enabled          | •                  |
| Security     | 3. Use DHCP Time   | Disabled         | •                  |
| Wireless Key |                    |                  |                    |
| Maintenance  |                    |                  |                    |
| Device       |                    |                  |                    |
|              | 0                  | $\bigtriangleup$ | $\bigtriangledown$ |

Figure 6-6-5 DHCP Network Mode Page Screenshot

When the network is set to PPPoE, the PPPoE server issues the network IP address of the device.

**User:** Fill in the username of the PPPoE server.

**Password:** Fill in the password of the PPPoE server.

| ÷            | Net                | twork |                  | $\checkmark$       |
|--------------|--------------------|-------|------------------|--------------------|
| Accounts     | 1. Connection Mode |       | Static IP        | •                  |
| Network      | 2. IP Address      |       | 192.168.1.179    |                    |
| Security     | 3. Mask            |       | 255.255.255.0    |                    |
| Wireless Key | 4. Gateway         |       | 192.168.1.1      |                    |
| Maintenance  | 5. Primary DNS     |       | 8.8.8.8          |                    |
| Device       | 6. Secondary DNS   |       | 202.96.134.133   |                    |
|              | (                  | 0     | $\bigtriangleup$ | $\bigtriangledown$ |

Figure 6-6-6 Static IP Mode Setting Page Screenshot

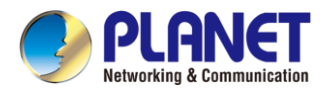

When using Static IP mode, user must configure the IP address manually.

- IP Address: Device IP address.
- Subnet Mask: Sub mask of your LAN.
- IP Gateway: The gateway IP address. Device could access the other network via it.
- Primary DNS: Primary DNS address. The default is 8.8.8.8, Google DNS server address.
- Secondary DNS: Secondary DNS. When primary DNS is not available, it will work.
- IPv6
- The network type has two modes: DHCP and static IP.
- DHCP network settings are the same as IPv4.
- The static IP network settings are compatible with IPv4, just need to fill in the prefix in IPv6 Prefix.
- IPv6 Prefix: IPv6 prefix digits, the prefix represents the network bit, similar to the IPv4 subnet mask.

| ÷            | Network            |                  | $\checkmark$       |
|--------------|--------------------|------------------|--------------------|
| Accounts     | 1. Connection Mode | Static IP        | •                  |
| Network      | 2. IP Address      |                  |                    |
| Security     | 3. IPv6 Prefix     |                  |                    |
| Wireless Key | 4. Gateway         |                  |                    |
| Maintenance  | 5. Primary DNS     |                  |                    |
| Device       | 6. Secondary DNS   |                  |                    |
|              | 0                  | $\bigtriangleup$ | $\bigtriangledown$ |

Figure 6-6-7 IPv6 Static IP Mode Setting Page Screenshot

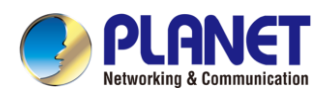

#### 6.6.2.2 QoS & VLAN

#### LLDP

Link Layer Discovery Protocol (LLDP) is a vendor-independent link layer protocol employed by network devices to broadcast their identity and capabilities to neighboring devices on a LAN segment. Devices can utilize LLDP to discover the VLAN switch or other VLAN-enabled devices. Through LLDP, a device can learn features and apply the VLAN ID from the VLAN switch to itself.

#### CDP

Cisco Discovery Protocol. CDP is a not-for-profit charity that runs the global disclosure system for investors, companies, cities, states and regions to manage their environmental impacts. According to the CDP, Cisco devices could share the OS version, IP address, hardware version and so on.

| Parameters   | Description                                           |
|--------------|-------------------------------------------------------|
| LLDP setting |                                                       |
| Report       | Enable LLDP                                           |
| Interval     | LLDP requests interval time                           |
| Learning     | apply the learned VLAN ID to the device configuration |
| QoS          |                                                       |
| QoS Mode     | configure SIP DSCP and audio DSCP                     |
| WAN VLAN     |                                                       |
| WAN VLAN     | WAN port VLAN configuration                           |
| LAN VLAN     |                                                       |
| LAN VLAN     | LAN port VLAN configuration                           |
| CDP          |                                                       |
| CDP          | CDP enable/disable, CDP interval time                 |

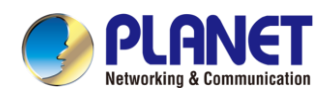

#### 6.6.2.3 VPN

Virtual Private Network (VPN) is a technology to allow device to create a tunneling connection to a server and becomes part of the server's network. The network transmission of the device may be routed through the VPN server.

For some users, especially enterprise users, a VPN connection might be required to be established before activating a line registration. The device supports two VPN modes, Layer 2 Transportation Protocol (L2TP) and OpenVPN.

The VPN connection must be configured and started (or stopped) from the device web portal.

#### ■ L2TP

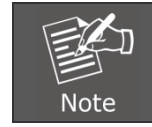

The device only supports non-encrypted basic authentication and non-encrypted data tunneling. For users who need data encryption, please use OpenVPN instead.

To establish a L2TP connection, users should log in to the device web portal by opening page [Network] -> [VPN]. In VPN mode, checking the "Enable VPN" option and selecting "L2TP". Then fill in the L2TP server address, Authentication Username, and Authentication Password in the L2TP section. Press "Apply" to connect to the L2TP server.

When the VPN connection is established, the VPN IP Address should be displayed in the VPN status. There may be some delay of the connection establishment. User may need to refresh the page to update the status.

Once the VPN is configured, the device will try to connect to the VPN automatically when the device boots up every time until user disables it. Sometimes, if the VPN connection does not established immediately, user may try to reboot the device and check if VPN connection is established after the reboot.

#### OpenVPN

To establish an OpenVPN connection, user should get the following authentication and configuration files from the OpenVPN hosting provider and name them as follows:

| OpenVPN Configuration file: | client.ovpn |
|-----------------------------|-------------|
| CA Root Certification:      | ca.crt      |
| Client Certification:       | client.crt  |
| Client Key:                 | client.key  |

The user can follow these steps to set up an OpenVPN connection:

- 1. Upload the required files to the device through the web page, specifically in the [Network] -> [VPN] section under OpenVPN Files.
- 2. Subsequently, the user should navigate to the [Network] -> [VPN] section and locate the OpenVPN settings.
- 3. Check the box for "Enable VPN" and choose "OpenVPN" as the VPN mode.
- 4. Click on the "Apply" button to activate the OpenVPN connection.

Similar to the L2TP connection, the OpenVPN connection will automatically establish itself every time the system is rebooted until the user manually disables it.
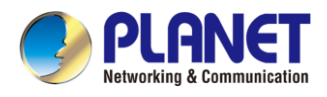

#### 6.6.2.4 Web Server Type

Configure the Web Server mode to be HTTP or HTTPS and will be activated after the reboot. Then user could use http/https protocol to access web page.

| $\leftarrow$ |             | Web Server Type     | $\checkmark$       |
|--------------|-------------|---------------------|--------------------|
| Accounts     | 1. Protocol | НТТР                | •                  |
| Network      |             | 1. HTTP<br>2. HTTPS |                    |
| Security     |             |                     |                    |
| Wireless Key |             |                     |                    |
| Maintenance  |             |                     |                    |
| Device       |             |                     |                    |
|              |             | Ο Δ                 | $\bigtriangledown$ |

Figure 6-6-8 Web Service Type Page Screenshot

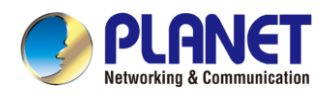

#### 6.6.3 Set Secret Key

When the device is in the default standby mode,

- Select [Menu] >> [ Advanced] >> [ Security]
- Click [Menu Password] to change the password.

| $\leftarrow$ | Security         | $\checkmark$       |
|--------------|------------------|--------------------|
| Accounts     | 1. Menu Password |                    |
| Network      |                  |                    |
| Security     |                  |                    |
| Wireless Key |                  |                    |
| Maintenance  |                  |                    |
| Device       |                  |                    |
|              | Ο Δ              | $\bigtriangledown$ |

Figure 6-6-9 Menu Password Page Screenshot

| ÷            | MenuPasswo          | ord              | $\checkmark$       |
|--------------|---------------------|------------------|--------------------|
| Accounts     | 1. Current password |                  |                    |
| Network      | 2. New password     |                  |                    |
| Security     | 3. Confirm password |                  |                    |
| Wireless Key |                     |                  |                    |
| Maintenance  |                     |                  |                    |
| Device       |                     |                  |                    |
|              | 0                   | $\bigtriangleup$ | $\bigtriangledown$ |

Figure 6-6-10 Menu Password Setting Page Screenshot

The menu password is the advanced setting password.

[Current password] If you have not set password, the default password is 123.

[New password] The password you want to reset.

The password immediately takes effect after the setting is completed, and the password is not displayed in plain text after being entered.

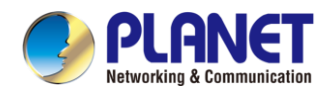

#### 6.6.4 Wireless Key

The device is in standby mode, and by pressing the configured wireless button, you can play a ringtone on the device or make outgoing calls through the registration line.

Web interface: Log in to the device webpage and enter the [Function Keys] >> [Wireless Key] page. A device can bind up to ten wireless buttons.

| De | lete  | elete All |          |        |         |       |                |            |
|----|-------|-----------|----------|--------|---------|-------|----------------|------------|
|    | Index | Name      | Addr ID  | Туре   | Subtype | Value | Pairing Status | Operation  |
|    | 1     |           | 0000512e | None 🗸 | AUTO 🗸  |       | Paired         | Disconnect |
|    | 2     |           |          | None 🗸 | AUTO 🗸  |       |                | Binding    |
|    | 3     |           |          | None 🗸 | AUTO 🗸  |       |                | Binding    |
|    | 4     |           | ]        | None 🗸 | AUTO 🗸  |       |                | Binding    |
|    | 5     |           |          | None 🗸 | AUTO 🗸  |       |                | Binding    |
|    | 6     |           |          | None 🗸 | AUTO 🗸  |       |                | Binding    |
|    | 7     |           | ]        | None 🗸 | AUTO 🗸  |       |                | Binding    |
|    | 8     |           |          | None 🗸 | AUTO 🗸  |       |                | Binding    |
|    | 9     |           |          | None 🗸 | AUTO 🗸  |       |                | Binding    |
|    | 10    |           |          | None 🗸 | AUTO 🗸  |       |                | Binding    |
|    |       |           |          |        | Apply   |       |                |            |

Figure 6-6-11 Wireless Key Setting Page on Web Screenshot

Device interface: Enter [Menu] >> [Advanced] >> [Wireless Key].

| <del>~</del> |        | Wireless Key |                  |          | $\checkmark$       |
|--------------|--------|--------------|------------------|----------|--------------------|
| Accounts     | 1. Wp1 |              |                  | Paired   |                    |
| Network      | 2. Wp2 |              |                  | NoPaired |                    |
| Security     | 3. Wp3 |              |                  | NoPaired | •••                |
| Wireless Key | 4. Wp4 |              |                  | NoPaired | •••                |
| Maintenance  | 5. Wp5 |              |                  | NoPaired | •••                |
| Device       | 6. Wp6 |              |                  | NoPaired | •••                |
|              |        | 0            | $\bigtriangleup$ |          | $\bigtriangledown$ |
|              |        |              |                  |          |                    |

Figure 6-6-12 Wireless Key Setting Page Screenshot

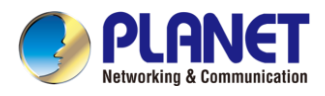

Select any of the wireless buttons 1-10 to scan binding or manually add wireless buttons, and then set the name, type, subtype, value, etc. of the wireless buttons.

| $\leftarrow$ |                 | Wp1                |        |                  | $\checkmark$       |
|--------------|-----------------|--------------------|--------|------------------|--------------------|
| Accounts     | 1. Paired State |                    | Paired |                  |                    |
| Network      | 2. Name         | 1. None<br>2. Ring |        |                  |                    |
| Security     | 3. Addr ID      | 3. Dialer          |        |                  |                    |
| Wireless Key | 4. Туре         |                    |        |                  | •                  |
| Maintenance  |                 |                    |        |                  |                    |
| Device       |                 |                    |        |                  |                    |
|              |                 | 0                  |        | $\bigtriangleup$ | $\bigtriangledown$ |

Figure 6-6-13 Wireless Key Setting Page Screenshot

#### 6.6.5 Maintenance

Device Webpage: Login and go to [System] >> [Auto provision].

| Autoprovision Now >>                       |                                  |    |
|--------------------------------------------|----------------------------------|----|
| Static Provisioning Server >>              |                                  |    |
| SIP Plug and Play (PnP) >>                 |                                  |    |
| DHCP Option >>                             |                                  |    |
| Display Provision Prompt:                  | Enable Provision Normal Prompt V | 0  |
| Enable Server Digest:                      |                                  | 0  |
| Download CommonConfig enabled:             |                                  |    |
| Save Auto Provision Information:           |                                  | 0  |
| Update Contact Interval:                   | 720 (0,>=5)Minute                | 0  |
| Download Fail Check Times:                 | 5                                |    |
| General Configuration File Encryption Key: |                                  | 0  |
| Configuration File Encryption Key:         |                                  | 0  |
| Authentication Password:                   |                                  | 0  |
| Authentication Name:                       |                                  | 0  |
| CPE Serial Number:                         | 00100400FV02001000000c383e461e62 | () |

Figure 6-6-14 Auto Provision Setting Page on Web Screenshot

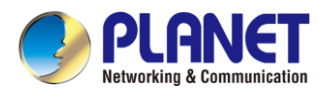

#### LCD : Enter [Advanced] >> [Maintain] >> [Auto Provision].

| $\leftarrow$ | Auto Provision                | $\checkmark$ |
|--------------|-------------------------------|--------------|
| Accounts     | 1. IPv4 DHCP Option           |              |
| Network      | 2. IPv6 DHCP Option           |              |
| Security     | 3. SIP Plug and Play          |              |
| Wireless Key | 4. Static Provisioning Server |              |
| Maintenance  |                               |              |
| Device       |                               |              |
|              | $\nabla$ $\Delta$ $\nabla$    |              |

Figure 6-6-14 Auto Provision Setting Page Screenshot

The VTS-700WP supports SIP PnP, DHCP options, Static provision, and TR069. Transferring protocols: FTP, TFTP, HTTP and HTTPS

| Parameters                 | Description                                                               |
|----------------------------|---------------------------------------------------------------------------|
| Basic settings             |                                                                           |
| CPE Serial Number          | Display the device SN                                                     |
| Authentication Name        | The user name of provision server                                         |
| Authentication Password    | The password of provision server                                          |
| Configuration File         | If the device configuration file is encrypted , user should add the       |
| Encryption Key             | encryption key here                                                       |
| General Configuration File | If the common configuration file is encrypted, user should add the        |
| Encryption Key             | encryption key here                                                       |
| Download Fail Check Times  | If the download failed, device will retry with the configured times.      |
| Lindete Contest Interval   | Device will update the phonebook with the configured interval time. If it |
|                            | is 0, the feature is disabled.                                            |
| Save Auto Provision        | Save the HTTP/HTTPS/FTP user name and password. If the provision          |
| Information                | URL is kept, the information will be kept.                                |
| Download Common Config     | Whether device will download the common configuration file                |
| enabled                    |                                                                           |
| Enable Server Digest       | When the feature is enabled and if the configuration of server is         |
| Ellable Server Digest      | changed, device will download and update.                                 |
| DHCP Option                |                                                                           |
| Option Value               | Confiugre DHCP option, DHCP option supports DHCP custom option            |

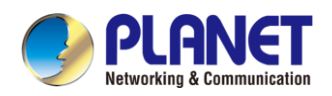

|                            | DHCP option 66   DHCP option 43, 3 methods to get the provision           |  |  |
|----------------------------|---------------------------------------------------------------------------|--|--|
|                            | URL. The default is Option 66.                                            |  |  |
| Custom Ontion Malus        | Custom Option value is allowed from 128 to 254. The option value          |  |  |
| Custom Option value        | must be same as server define.                                            |  |  |
| Enable DHCP Option 120     | Use Option120 to get the SIP server address from DHCP server.             |  |  |
| SIP Plug and Play (PnP)    |                                                                           |  |  |
|                            | Whether to enable PnP or not If PnP is enabled, device will send a        |  |  |
| Enable SID DeD             | SIP SUBSCRIBE message with broadcast method. Any server can               |  |  |
|                            | support the feature that will respond and send a Notify with URL to       |  |  |
|                            | device. Device could get the configuration file with the URL.             |  |  |
| Server Address             | Broadcast address. As default, it is 224.0.0.0.                           |  |  |
| Server Port                | PnP port                                                                  |  |  |
| Transport Protocol         | PnP protocol, TCP or UDP.                                                 |  |  |
| Update Interval            | PnP message interval.                                                     |  |  |
| Static Provisioning Server |                                                                           |  |  |
| Server Address             | Supports both IP address and domain address.                              |  |  |
|                            | If it is empty, device will request the common file and device file which |  |  |
| Configuration File Name    | is named as its MAC address.                                              |  |  |
| Configuration File Name    | The file name could be a common name, \$mac.cfg, \$input.cfg. The file    |  |  |
|                            | format supports CFG/TXT/XML.                                              |  |  |
| Protocol Type              | Supports FTP, TFTP, HTTP and HTTPS.                                       |  |  |
| l Indate Interval          | Configuration file update interval time. As default it is 1, which means  |  |  |
|                            | device will check the update every 1 hour.                                |  |  |
|                            | Provision Mode.                                                           |  |  |
| Lindate Mode               | 1. Disabled.                                                              |  |  |
|                            | 2. Update after reboot.                                                   |  |  |
|                            | 3. Update after interval.                                                 |  |  |
| TR069                      |                                                                           |  |  |
| Enable TR069               | Enable TR069 after selection                                              |  |  |
| ACS Server Type            | There are 2 options: Common and CTC.                                      |  |  |
| ACS Server URL             | ACS server address                                                        |  |  |
| ACS User                   | ACS server username (up to 59 characters)                                 |  |  |
| ACS Password               | ACS server password (up to is 59 characters)                              |  |  |
| Enable TR069 Warning Tone  | If TR069 is enabled, there will be a prompt tone when connecting.         |  |  |
| TLS Version                | TLS version (TLS 1.0, TLS 1.1, TLS 1.2)                                   |  |  |
| INFORM Sending Period      | INFORM signal interval time. It ranges from 1s to 999s                    |  |  |
| STUN Server Address        | Configure STUN server address                                             |  |  |
| STUN Enable                | To enable STUN server for TR069                                           |  |  |

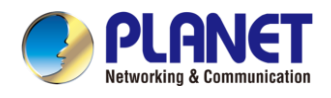

#### 6.6.6 Firmware Upgrade

| VTS-700WP         | Information     | Account        | Configurations | Upgrade    | Auto Provision    | FDMS            | То   |
|-------------------|-----------------|----------------|----------------|------------|-------------------|-----------------|------|
|                   |                 |                |                |            |                   |                 |      |
| > System          | C-0             |                |                |            |                   |                 |      |
|                   | Software upgra  | Current Softwa | Version: 2     | 12 42 12 7 |                   |                 |      |
| ) Nelwork         |                 | System Image   | File:          | 1211012017 | Select            | Upgrade         |      |
| Line              | Ring Upgrade    |                |                |            |                   |                 |      |
|                   |                 |                |                |            | 0-1               | 2 - t- t )      |      |
| ) Device settings |                 | Load Server r  | ne:            |            | Select (*.wav,*.i | nps,etc.tal.gz) | U OP |
| › Call List       | Ring List 🕜     |                |                |            |                   |                 |      |
|                   |                 | Index          |                | File Name  | 2                 | File Size       | 2    |
| › Call logs       |                 |                |                |            |                   |                 | Dele |
| › Function Key    | Background Up   | grade 🕜        |                |            |                   |                 |      |
|                   |                 | Load Server F  | File:          |            | Select            | (*.bmp) Up      | load |
| Application       | Background Lis  | + 🛛            |                |            |                   |                 |      |
| › Security        | Duckgi ound Lis | Index          |                | File Name  | 2                 | File Size       | 2    |
|                   |                 |                |                |            |                   |                 | Dek  |
| Device Log        |                 |                |                |            |                   |                 |      |

Web page: Log in to device web page and go to [System] >> [Upgrade].

Figure 6-6-15 Firmware Upgrade Page on Web Screenshot

• LCD interface: go to [Menu] >> [Maintain] >> [Upgrade].

| Parameter                | Description                                                 |  |  |
|--------------------------|-------------------------------------------------------------|--|--|
| Upgrade server           |                                                             |  |  |
|                          | If there is a new version text file and updated software    |  |  |
|                          | firmware available on the server, the device will display a |  |  |
| Enable Auto Upgrade      | prompt message indicating the availability of an upgrade.   |  |  |
|                          | This message will appear after the specified Update         |  |  |
|                          | Interval has elapsed.                                       |  |  |
| Upgrade Server Address 1 | Set available upgrade server address.                       |  |  |
| Upgrade Server Address 2 | Set available upgrade server address.                       |  |  |
| Update Interval          | Set Update Interval.                                        |  |  |
| Firmware Information     |                                                             |  |  |
| Current Software Version | It will show Current Software Version.                      |  |  |
| Server Firmware Version  | It will show Server Firmware Version.                       |  |  |
|                          | When a new version text file and updated software           |  |  |
|                          | firmware are present on the server, the page will showcase  |  |  |
| [Upgrade] button         | version information, and the upgrade button will become     |  |  |
|                          | accessible. Users can then click the [Upgrade] button to    |  |  |
|                          | initiate the process of upgrading to the new firmware.      |  |  |

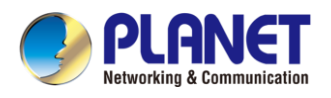

#### 6.6.7 Factory Reset

The device is in default standby mode.

- Press [Advanced] >> [Maintain]>> [Factory Reset].
- Press the [Reset] button to select the file to be cleared.

Press [**OK**] to clear after completion. When you select clear configuration file and clear all, the device will restart automatically after clearing.

| ÷            | Resetto              | oDefault | $\checkmark$       |
|--------------|----------------------|----------|--------------------|
| Accounts     | 1. Clear ETC File    | Disabled | •                  |
| Network      | 2. Clear Config File | Disabled | •                  |
| Security     | 3. Clear Userdata    | Disabled | •                  |
| Wireless Key | 4. Clear All         | Disabled | -                  |
| Maintenance  |                      |          |                    |
| Device       |                      |          |                    |
|              | (                    | D D      | $\bigtriangledown$ |

Figure 6-6-16 Factory Reset Page Screenshot

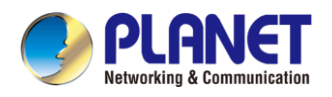

# Chapter 7. Web Configurations

#### 7.1 Web Page Authentication

The user can log into the web page of the device to manage the user's device information and operate the device. Users must provide the correct user name and password to log in.

When logging in to the web page with the same or different IP and if the user name/password is entered incorrectly three times, the web page will be locked and you can log in again after 5 minutes.

| PLANET    |           |  |
|-----------|-----------|--|
| User:     | admin     |  |
| Password: | •••••     |  |
| Language: | English V |  |

Figure 7-1-1 Web Login Page Screenshot

When the user logs in for the first time, the default user name and password are used. If the password is not changed after login, the web page will prompt "The default password is being used, please change it". After clicking, you can jump to the modify password interface to modify the login password.

|           |             |         | Def            | fault passwor | d is in use. Ple | ease change 🖪 | inglish 🗸 🗌 🗌 | Logout ( a   | dmin ) |
|-----------|-------------|---------|----------------|---------------|------------------|---------------|---------------|--------------|--------|
| VTS-700WP | Information | Account | Configurations | Upgrade       | Auto Provision   | FDMS          | Tools         | Reboot Phone |        |

Figure 7-1-2 Default Password Prompt Screenshot

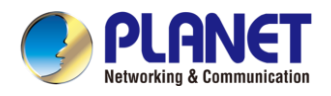

### 7.2 System >> Information

User can get the system information of the device in this page including,

- Model
- Hardware Version
- Software Version
- Uptime
- Memory Information

And summarization of network status,

- Network Mode
- MAC Address
- IP
- Subnet Mask
- Default Gateway

Besides, summarization of SIP account status,

- SIP User
- SIP account status (Registered / Unapplied / Trying / Timeout )

#### 7.3 System >> Account

On this page the user can change the password for the login page.

Users with administrator rights can also add or delete users, manage users, and set permissions and passwords for new users.

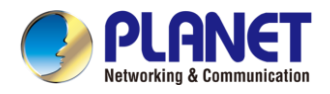

## 7.4 System >> Configurations

On this page, users with administrator privileges can view, export, or import the device configuration, or restore the device to factory Settings.

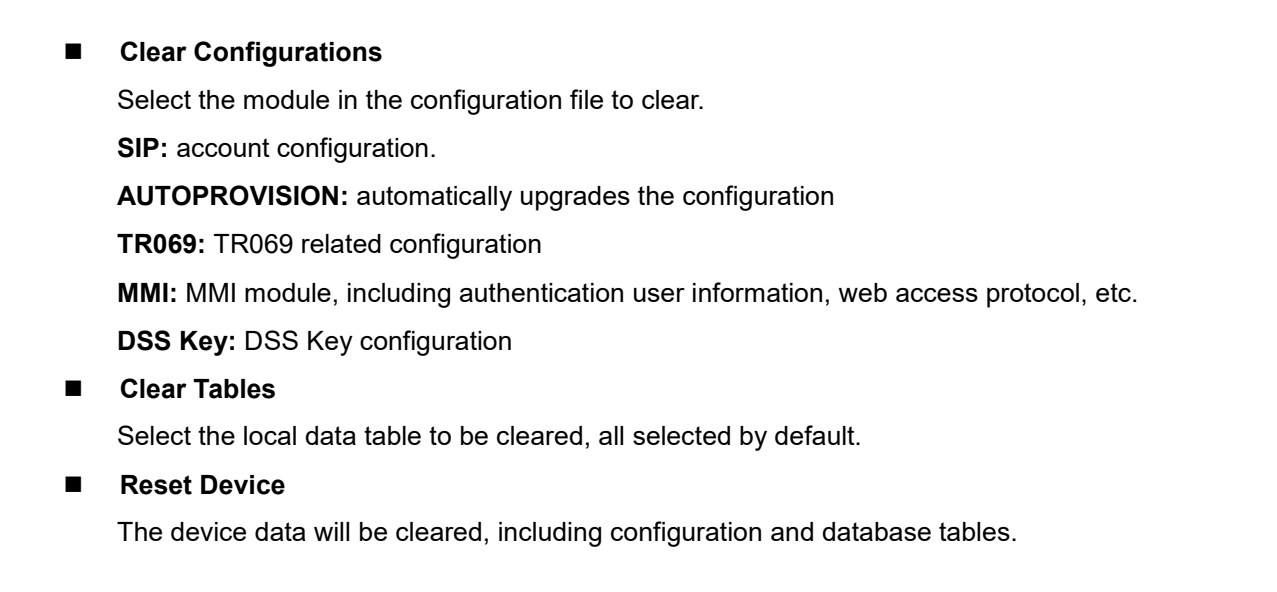

# 7.5 System >> Upgrade

To upgrade the device software version, including the option to update customized elements such as ringtones, background, logo, etc., and delete files. The ringtone feature supports the ".wav" format

### 7.6 System >> Auto Provision

The Auto Provision settings help IT manager or service provider to easily deploy and manage the devices in mass volume. If these four methods are configured at the same time, the terminal will be automatically deployed in the order in which the configuration is obtained first, and the first obtained configuration will be used first. It supports protocols like FTP, TFTP, HTTP and HTTPS.

# 7.7 System >> Tools

Tools provided in this page help users to identify issues at troubleshooting. Please refer to <u>8 Trouble Shooting</u> for more details.

### 7.8 System >> Reboot Device

This page can restart the device.

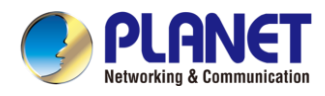

### 7.9 Network >> Basic

This page allows users to configure network connection types and parameters.

| Network Adapter          |                   |
|--------------------------|-------------------|
| Nets and Adapted Drivity |                   |
| Ethernet                 |                   |
| Echemiek<br>WI-Fi        |                   |
|                          | ₩<br>             |
| Net Type Ethernet 🗸      |                   |
| Network Mode:            | IPv4 Only 🗸       |
| IPv4 Network Status      |                   |
| IP:                      | 192.168.0.21      |
| Wi-Fi IP:                | Disconnected      |
| Subnet mask:             | 255.255.255.0     |
| Default gateway:         | 192.168.0.1       |
| MAC:                     | 00:30:4f:a0:00:44 |

Figure 7-9-1 Network Settings Screenshot

**Network priority**: When wired and wireless are enabled at the same time, you can choose to use wired or wireless first.

Network type: You can view the information of wired/wireless network.

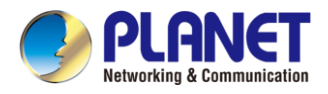

### 7.10 Network >> Wi-Fi Settings

This page allows you to enable Wi-Fi, add Wi-Fi information, and manage the Wi-Fi info list.

| Wi-Fi Enable:    |       |              |                 |
|------------------|-------|--------------|-----------------|
|                  | Apply |              |                 |
| i-Fi Info Add    |       |              |                 |
| Wi-Fi Name:      |       |              |                 |
| SSID:            |       |              |                 |
| Secure Mode:     | None  | $\checkmark$ |                 |
| Encryption Type: | TKIP  | $\checkmark$ |                 |
| Username:        |       |              |                 |
| Password         |       |              |                 |
|                  | Add   |              |                 |
| i-Fi Info List   |       |              |                 |
|                  | SCID  | Secure Mede  | Eneryption Type |

#### Figure 7-10-1 Wi-Fi Settings Screenshot

| Parameter       | Description                                            |
|-----------------|--------------------------------------------------------|
| Wi-Fi Settings  |                                                        |
| Wi-Fi Enable    | Enable/disable Wi-Fi                                   |
| Wi-Fi Info Add  |                                                        |
| Wi-Fi Name      | Customize the name of Wi-Fi                            |
| SSID            | The exact SSID of the Wi-Fi users want to add          |
| Secure Mode     | The secure mode of the Wi-Fi                           |
| Encryption Mode | The encryption mode of the Wi-Fi                       |
| Username        | In the secure mode, the user needs to input a username |
| Password        | Input the password the Wi-Fi needs.                    |

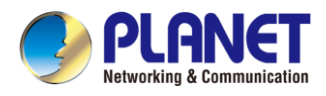

#### 7.11 Network >> Service Port

This page provides settings for Web page login protocol, protocol port settings and RTP port.

| Service Port Settings |                    |
|-----------------------|--------------------|
| Web Server Type:      | HTTP V             |
| Web Logon Timeout:    | 15 (10~30)Minute   |
| web auto login:       |                    |
| HTTP Port:            | 80                 |
| HTTPS Port:           | 443                |
| RTP Port Range Start: | 10000 (1025~65530) |
| RTP Port Quantity :   | 1000 (10~1000)     |
|                       | Apply              |

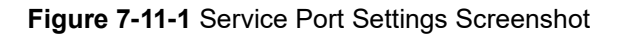

| Parameter            | Description                                                             |
|----------------------|-------------------------------------------------------------------------|
| Web Server Type      | Reboot to take effect after settings. Optionally, the web page login is |
|                      | HTTP/HTTPS.                                                             |
| Web Logon Timeout    | Default as 15 minutes; the timeout will automatically exit the login    |
|                      | page and will need to log in again.                                     |
| Web auto login       | After the specified timeout, there is no need to enter a username and   |
|                      | password; the web page will automatically log in.                       |
| HTTP Port            | The default is 80. If you want system security, you can set ports other |
|                      | than 80.                                                                |
|                      | Such as :8080, webpage login: HTTP://ip:8080                            |
| HTTPS Port           | The default is 443; the same as the HTTP port.                          |
| RTP Port Range Start | The valid range for the value is between 1025 and 65535. The initial    |
|                      | value for the RTP (Real-time Transport Protocol) port is set as the     |
|                      | starting point. With each subsequent call, the values for both voice    |
|                      | and video ports are increased by 2.                                     |
| RTP Port Quantity    | Number of calls.                                                        |

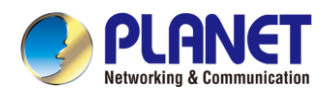

#### 7.12 Network >> VPN

Users can configure VPN connections on this page. Please refer to <u>6.6.2.3 VPN</u> and get more details.

#### 7.13 Network >> DDNS

This page provides the settings of DDNS. The default is Disable. You can choose PLANET DDNS or Easy DDNS.

| pla00044.planetddns.com |
|-------------------------|
|                         |
|                         |
| PlanetDDNS.com V        |
|                         |
|                         |
|                         |
| Apply                   |
|                         |

Figure 7-13-1 DDNS Setting Page Screenshot

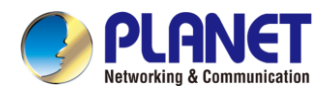

#### 7.14 Line >> SIP

Configure the Line service configuration on this page.

| Parameter                   | Description                                                       |
|-----------------------------|-------------------------------------------------------------------|
| Register Settings           |                                                                   |
| Line Status                 | The current line status is displayed upon loading the page. For   |
|                             | real-time updates, users must manually refresh the page to        |
|                             | obtain the most recent line status.                               |
| Activate                    | Whether the service of the line is activated                      |
| Username                    | Enter the username of the service account.                        |
| Authentication User         | Enter the authentication user of the service account              |
| Display Name                | Enter the display name to be sent in a call request.              |
| Authentication Password     | Enter the authentication password of the service account          |
| Realm                       | Enter the SIP domain if requested by the service provider         |
| Server Name                 | Input server name.                                                |
| SIP Server 1                |                                                                   |
| Server Address              | Enter the IP or FQDN address of the SIP server                    |
| Server Port                 | Enter the SIP server port; default is 5060                        |
| Transport Protocol          | Set up the SIP transport line using TCP or UDP or TLS.            |
| Registration Expiration     | Set SIP expiration date.                                          |
| SIP Server 2                |                                                                   |
| Server Address              | Enter the IP or FQDN address of the SIP server                    |
| Server Port                 | Enter the SIP server port; default is 5060                        |
| Transport Protocol          | Set up the SIP transport line using TCP or UDP or TLS.            |
| Registration Expiration     | Set SIP expiration date.                                          |
| SIP Proxy Server Address    | Enter the IP or FQDN address of the SIP proxy server.             |
| Proxy Server Port           | Enter the SIP proxy server port; default is 5060.                 |
| Proxy User                  | Enter the SIP proxy user.                                         |
| Proxy Password              | Enter the SIP proxy password.                                     |
| Backup Proxy Server Address | Enter the IP or FQDN address of the backup proxy server.          |
| Backup Proxy Server Port    | Enter the backup proxy server port; default is 5060.              |
| Basic Settings              |                                                                   |
| Enable Auto Answering       | The incoming calls will be answered automatically after the delay |
|                             | time.                                                             |
| Auto Answering Delay        | Set the delay for incoming call before the system automatically   |
|                             | answers it                                                        |
| Call Forward Unconditional  | Enable unconditional call forward, all incoming calls will be     |

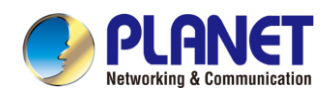

|                                   | forwarded to the number specified in the next field                     |
|-----------------------------------|-------------------------------------------------------------------------|
| Call Forward Number for           | Set the number of unconditional call forward                            |
| Unconditional                     |                                                                         |
| Call Forward on Busy              | hen the device is busy, any incoming call will be forwarded to the      |
|                                   | number specified in the next field.                                     |
| Call Forward Number for Busy      | Set the number of call forward on busy .                                |
| Call Forward on No Answer         | Enable call forward on no answer, when an incoming call is not          |
|                                   | answered within the configured delay time, the call will be             |
|                                   | forwarded to the number specified in the next field.                    |
| Call Forward Number for No Answer | Set the number of call forward on no answer.                            |
| Call Forward Delay for No Answer  | Set the delay time of not answered call before being forwarded.         |
| Transfer Timeout                  | Set the timeout of call transfer process.                               |
| Subscribe For Voice Message       | Configure the device to subscribe to voice message waiting              |
|                                   | notifications. When enabled, the device will receive notifications      |
|                                   | from the server whenever there is a voice message waiting on the        |
|                                   | server.                                                                 |
| Voice Message Number              | Set the number for retrieving voice message                             |
| Voice Message Subscribe Period    | Set the interval of voice message notification subscription             |
| Enable Hotline                    | The device will promptly dial the specified number when the             |
|                                   | audio channel is activated by lifting the handset off the hook.         |
|                                   | Alternatively, it will activate the hands-free speaker or headphone     |
|                                   | mode for immediate communication.                                       |
| Hotline Delay                     | Set the delay for hotline before the system automatically dials it      |
| Hotline Number                    | Set the hotline dialing number                                          |
| Dial Without Registered           | Set call out by proxy without registration                              |
| Enable Missed Call Log            | If enabled, the device will save missed calls into the call history     |
|                                   | record.                                                                 |
| DTMF Type                         | Set the DTMF type to be used for the line                               |
| DTMF SIP INFO Mode                | Set the SIP INFO mode to send '*' and '#' or '10' and '11'              |
| Enable DND                        | Any incoming call to this line will be rejected automatically.          |
| Subscribe For Voice Message       | Enable the device to subscribe a voice message waiting                  |
|                                   | notification, if enabled, the device will receive notification from the |
|                                   | server if there is voice message waiting on the server                  |
| Use VPN                           | Configure the line to utilize a VPN-restricted route.                   |
| Use STUN                          | Set the line to use STUN for NAT traversal                              |
| Enable Failback                   | Whether to switch to the primary server when it is available.           |
| Failback Interval                 | A Register message is used to periodically detect the time              |
|                                   | interval for the availability of the main Proxy.                        |

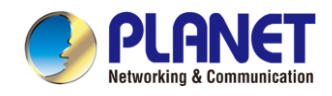

| Signal Failback                    | In cases involving multiple proxies, decide whether to permit the     |
|------------------------------------|-----------------------------------------------------------------------|
|                                    | execution of failback for both invite and register requests.          |
| Signal Retry Counts                | Specify the number of attempts at which the SIP request               |
|                                    | considers the proxy as unavailable in scenarios involving multiple    |
|                                    | proxies.                                                              |
| Codecs Settings                    | Set the priority and availability of the codecs by adding or          |
|                                    | removing them from the list.                                          |
| Video Codecs                       | Select video code to preview video.                                   |
| Advanced Settings                  |                                                                       |
| Use Feature Code                   | When this setting is activated, the features within this section will |
|                                    | be delegated to the server for handling, rather than being            |
|                                    | processed by the device itself. To control the enabling of these      |
|                                    | features, the device will dispatch a feature code to the server by    |
|                                    | dialing the number specified in each feature code field.              |
| Enable DND                         | Set the feature code to dial to the server                            |
| Disable DND                        | Set the feature code to dial to the server                            |
| Enable Call Forward Unconditional  | Set the feature code to dial to the server                            |
| Disable Call Forward Unconditional | Set the feature code to dial to the server                            |
| Enable Call Forward on Busy        | Set the feature code to dial to the server                            |
| Disable Call Forward on Busy       | Set the feature code to dial to the server                            |
| Enable Call Forward on No Answer   | Set the feature code to dial to the server                            |
| Disable Call Forward on No Answer  | Set the feature code to dial to the server                            |
| Enable Blocking Anonymous Call     | Set the feature code to dial to the server                            |
| Disable Blocking Anonymous Call    | Set the feature code to dial to the server                            |
| Call Waiting On Code               | Set the feature code to dial to the server                            |
| Call Waiting Off Code              | Set the feature code to dial to the server                            |
| Send Anonymous On Code             | Set the feature code to dial to the server                            |
| Send Anonymous Off Code            | Set the feature code to dial to the server                            |
| SIP Encryption                     | Activate SIP encryption to ensure that SIP transmissions are          |
|                                    | securely encrypted.                                                   |
| RTP Encryption                     | Activate RTP encryption to ensure that RTP (Real-time Transport       |
|                                    | Protocol) transmissions are securely encrypted.                       |
| Enable Session Timer               | Configure the line to enable call termination through session timer   |
|                                    | refreshment. The call session will conclude if no new session         |
|                                    | timer event updates are received within the specified timeout         |
|                                    | period.                                                               |
| Session Timeout                    | Set the session timer timeout period                                  |
| Enable BLF List                    | Enable/Disable BLF List                                               |

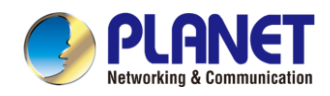

| BLF List Number           | BLF List allows one BLF key to monitor the status of a group.       |
|---------------------------|---------------------------------------------------------------------|
|                           | Multiple BLF lists are supported.                                   |
| Response Single Codec     | If setting enabled, the device will use single codec in response to |
|                           | an incoming call request                                            |
| BLF Server                | The registered server will receive the subscription package from    |
|                           | ordinary application of BLF device.                                 |
|                           | Please enter the BLF server. If the sever does not support          |
|                           | subscription package, the registered server and subscription        |
|                           | server will be separated.                                           |
| Keep Alive Type           | Configure the line to utilize a dummy UDP or SIP OPTION packet      |
|                           | for maintaining the NAT pinhole open.                               |
| Keep Alive Interval       | Establish the interval for transmitting keep-alive packets.         |
| Keep Authentication       | Keep the authentication parameters from previous authentication     |
| Blocking Anonymous Call   | Reject any incoming call without presenting caller ID               |
| User Agent                | The default is Model with Software Version.                         |
| Specific Server Type      | Set the line to collaborate with specific server type               |
| SIP Version               | Set the SIP version                                                 |
| Anonymous Call Standard   | Set the standard to be used for anonymous requests                  |
| Local Port                | Set the local port                                                  |
| Ring Type                 | Set the ring tone type for the line                                 |
| Enable user=device        | Sets user=device in SIP messages.                                   |
| Use Tel Call              | Set use tel call                                                    |
| Auto TCP                  | Using TCP protocol to guarantee usability of transport for SIP      |
|                           | messages above 1500 bytes                                           |
| Enable Rport              | Set the line to add rport in SIP headers                            |
| Enable PRACK              | Set the line to support PRACK SIP message                           |
| DNS Mode                  | Select DNS mode, A, SRV, NAPTR                                      |
| Enable Long Contact       | Allow more parameters in contact field per RFC 3840                 |
| Enable Strict Proxy       | Enable the use of strict routing. When the device receives          |
|                           | packets from the server, it will use the source IP address, not the |
|                           | address in via field.                                               |
| Convert URI               | Transform characters that are neither digits nor alphabet           |
|                           | characters into their corresponding %hh hexadecimal code.           |
| Use Quote in Display Name | Whether to add quote in display name.                               |
| Enable GRUU               | Supports Globally Routable User-Agent URI (GRUU)                    |
| Sync Clock Time           | Time Sync with server                                               |
| Enable Inactive Hold      | With the post-call hold capture package enabled, you can see        |
|                           | that in the INVITE package, SDP is inactive.                        |

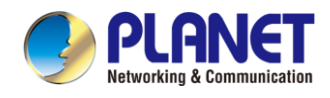

| Caller ID Header                  | Set the Caller ID Header                                         |
|-----------------------------------|------------------------------------------------------------------|
| Use 182 Response for Call waiting | Configure the device to utilize the 182 response code for call   |
|                                   | waiting responses.                                               |
| Enable Feature Sync               | Feature Sync with server                                         |
| Enable SCA                        | Enable/Disable SCA (Shared Call Appearance)                      |
| CallPark Number                   | Set the CallPark number.                                         |
| Server Expire                     | Set the timeout to use the server.                               |
| TLS Version                       | Choose TLS Version.                                              |
| uaCSTA Number                     | Set uaCSTA Number.                                               |
| Enable Click To Talk              | With the use of special server, click to call out directly after |
|                                   | enabling.                                                        |
| Enable Chgport                    | Whether port updates are enabled.                                |
| VQ Name                           | Open the VQ name for VQ RTCP-XR.                                 |
| VQ Server                         | Open VQ server address for VQ RTCP-XR.                           |
| VQ Port                           | Open VQ port for VQ RTCP-XR.                                     |
| VQ HTTP/HTTPS Server              | Enable VQ server selection for VQ RTCP-XR.                       |
| Flash mode                        | Chose Flash mode <sup>,</sup> normal or SIP info.                |
| Flash Info Content-Type           | Set the SIP info content type.                                   |
| Flash Info Content-Body           | Set the SIP info content body.                                   |
| PickUp Number                     | Set the scramble number when the Pickup is enabled.              |
| JoinCall Number                   | Set JoinCall Number.                                             |
| Intercom Number                   | Set Intercom Number.                                             |
| Unregister On Boot                | Whether to enable logout function.                               |
| Enable MAC Header                 | Whether to open the registration of SIP package with user agent  |
|                                   | with MAC or not.                                                 |
| Enable Register MAC Header        | Whether to open the registration is user agent with MAC or not.  |
| BLF Dialog Strict Match           | Whether to enable accurate matching of BLF sessions.             |
| PTime(ms)                         | Set whether to bring ptime field, default no.                    |
| SIP Global Settings               |                                                                  |
| Strict Branch                     | Set up to strictly match the Branch field.                       |
| Enable Group                      | Set open group.                                                  |
| Enable RFC4475                    | Set to enable RFC4475.                                           |
| Enable Strict UA Match            | Enable strict UA matching.                                       |
| Registration Failure Retry Time   | Set the registration failure retry time.                         |
| Local SIP Port                    | Modify the device SIP port.                                      |
| Enable uaCSTA                     | Set to enable the uaCSTA function.                               |

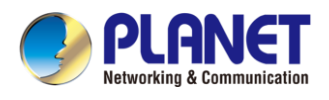

### 7.15 Line >> Dial Plan

| <b>Basic Settings</b> |                           |                 |
|-----------------------|---------------------------|-----------------|
| <b>V</b>              | Press # to invoke dialing |                 |
|                       | Dial Fixed Length 11      | to Send         |
|                       | Send after 10             | second(s)(3~30) |
|                       | Enable E.164              |                 |
|                       |                           |                 |

Figure 7-15-1 Dial Plan Settings Page Screenshot

| Parameters                | Description                                                     |
|---------------------------|-----------------------------------------------------------------|
| Press # to invoke dialing | The user dials the other party's number and then adds the #     |
|                           | number to dial out                                              |
| Dial Fixed Length         | The number entered by the user is automatically dialed out when |
|                           | it reaches a fixed length                                       |
| Timeout dial              | The system dials automatically after timeout                    |
| Enable E.164              | Please refer to E.164 standard specification                    |

#### Add dialing rules:

| ial Plan Add |                   |          |   |                   |       |        |   |         |      |         |  |
|--------------|-------------------|----------|---|-------------------|-------|--------|---|---------|------|---------|--|
| Digit Map:   |                   |          | 0 |                   |       |        |   |         |      |         |  |
| Apply to C   | Call: Outgoing (  | Call 🔻 🕜 |   | Match to<br>Send: | No    | v 🕜    |   | Media:  | Defa | ult 🔻 🤇 |  |
| Line:        | SIP DIALP         | eer 🔹    | 0 | Destinat          | ion:  |        | 0 | Port:   | 0    |         |  |
| Alias(Opti   | onal): No Alias 🔻 | 0        |   | Phone<br>Number   | :     |        | 0 | Length: | 0    |         |  |
| Suffix:      |                   |          | 0 |                   |       |        |   |         |      |         |  |
|              |                   |          |   |                   | Add   |        |   |         |      |         |  |
| al Plan Opti | on 🕜              |          |   |                   |       |        |   |         |      |         |  |
| •            |                   |          |   | D                 | elete | Modify |   |         |      |         |  |
| er-defined   | Dial Plan Table   | 0        |   |                   |       |        |   |         |      |         |  |
|              |                   |          |   |                   |       |        |   |         |      |         |  |

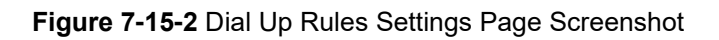

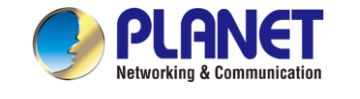

| Parameters                                                 | Description                                                                         |  |  |  |  |  |
|------------------------------------------------------------|-------------------------------------------------------------------------------------|--|--|--|--|--|
| Dial rule                                                  | There are two types of matching: Full Matching or Prefix Matching. In Full          |  |  |  |  |  |
|                                                            | natching, the entire phone number is entered and then mapped per the Dial           |  |  |  |  |  |
|                                                            | Peer rules.                                                                         |  |  |  |  |  |
|                                                            | In prefix matching, only part of the number is entered followed by T. The           |  |  |  |  |  |
|                                                            | mapping with then take place whenever these digits are dialed. Prefix mode          |  |  |  |  |  |
|                                                            | supports a maximum of 30 digits.                                                    |  |  |  |  |  |
| Note: Two different speci                                  | al characters are used.                                                             |  |  |  |  |  |
| x Matches a                                                | any single digit that is dialed.                                                    |  |  |  |  |  |
| ■ [] Specifie                                              | es a range of numbers to be matched. It may be a range, a list of ranges            |  |  |  |  |  |
| separated by                                               | commas, or a list of digits.                                                        |  |  |  |  |  |
| Destination                                                | Set Destination address. This is for IP direct.                                     |  |  |  |  |  |
| Port Set the Signal port, and the default is 5060 for SIP. |                                                                                     |  |  |  |  |  |
| Alias                                                      | Set the Alias. This is the text to be added, replaced or deleted. It is an optional |  |  |  |  |  |
|                                                            | item.                                                                               |  |  |  |  |  |
| Note: There are four type                                  | es of aliases.                                                                      |  |  |  |  |  |
| ■ all: xxx – xxx                                           | will replace the phone number.                                                      |  |  |  |  |  |
| ■ add: xxx – xxx                                           | will be dialed before any phone number.                                             |  |  |  |  |  |
| ■ del –The char                                            | acters will be deleted from the phone number.                                       |  |  |  |  |  |
| rep: xxx – xxx                                             | will be substituted for the specified characters.                                   |  |  |  |  |  |
| Suffix                                                     | Characters to be added at the end of the phone number. It is an optional item.      |  |  |  |  |  |
| Length                                                     | Set the number of characters to be deleted. For example, if this is set to 3, the   |  |  |  |  |  |
|                                                            | device will delete the first 3 digits of the phone number. It is an optional item.  |  |  |  |  |  |

This feature allows the user to create rules to make dialing easier. There are several different options for dialing rules. The examples below will show how this can be used.

**Example 1**: All Substitution -- Assume that it is desired to place a direct IP call to IP address 172.168.2.208. Using this feature, 123 can be substituted for 172.168.2.208.

| User | -define | d Dial Pla | n Tab | le 🕜          |                                |                           |        |         |
|------|---------|------------|-------|---------------|--------------------------------|---------------------------|--------|---------|
|      | Index   | Digit Map  | Call  | Match to Send | Line                           | Alias Type:Number(length) | Suffix | Media   |
|      | 1       | "123"      | Out   | No            | SIP DIALPEER(172.16.1.15:5560) |                           |        | Default |

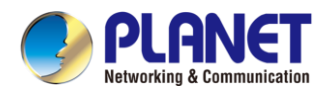

**Example 2**: Partial Substitution -- To dial a long distance call to Beijing requires dialing area code 010 before the local phone number. Using this feature 1 can be substituted for 010. For example, to call 62213123 would only require dialing 162213123 instead of 01062213123.

| User | defined | Dial Plan Tabl | e 🕜  |               |      |                           |        |         |
|------|---------|----------------|------|---------------|------|---------------------------|--------|---------|
|      | Index   | Digit Map      | Call | Match to Send | Line | Alias Type:Number(length) | Suffix | Media   |
|      | 1       | "1"            | Out  | No            | SIP1 | rep:010(1)                |        | Default |

**Example 3**: Addition -- Two examples are shown. In the first case, it is assumed that 0 must be dialed before any 11 digit number beginning with 13. In the second case, it is assumed that 0 must be dialed before any 11 digit number beginning with 135, 136, 137, 138, or 139. Two different special characters are used.

x -- Matches any single digit that is dialed.

[] -- Specifies a range of numbers to be matched. It may be a range, a list of ranges separated by commas, or a list of digits.

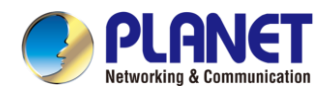

### 7.16 Line >> Action Plan

Action Plan application: a technical implementation defined for remote control and behavior linkage between terminal equipment and other equipment. That is, when an event occurs on the terminal, the terminal can perform an action, and this action is completed according to a Plan Rule.

| Parameter   | Description                                                         |
|-------------|---------------------------------------------------------------------|
| Action      | Default: when the rule is triggered, the device displays video or   |
|             | converts multicast according to the RTSP URL or multicast           |
|             | address port set by the website. Video: when the rule is triggered, |
|             | the device accesses the RTSP URL configured by the URL to           |
|             | display the video. MCAST-XFER: when the rule is triggered, the      |
|             | device converts the incoming call or multicast into multicast and   |
|             | sends it to the set multicast address port. Record: the device      |
|             | automatically turns on the cording function when the rule is        |
|             | triggered. Mute: the device will mute automatically                 |
|             | When the rule is triggered. Answer: when the rule is triggered, the |
|             | device automatically answers the incoming call.                     |
| Number      | Auxiliary device number (support video)                             |
| Туре        | Early: trigger execution before call establishment.                 |
|             | Connected: trigger execution after call establishment               |
| Direction   | For call mode, incoming/outgoing call                               |
| Line        | Set up outgoing lines.                                              |
| Username    | Bind the user name of the IP camera.                                |
| Password    | Bind IP camera password.                                            |
| URL         | Video streaming information or MCAST IP address.                    |
| User Agent  | Set user agent information                                          |
| MCAST Codec | The multicast code that is sent when the multicast conversion       |
|             | rule is triggered                                                   |

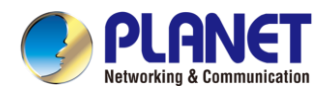

### 7.17 Line >> Basic Settings

Set up the register global configuration.

| Parameters            | Description                                            |
|-----------------------|--------------------------------------------------------|
| STUN Settings         |                                                        |
| Server Address        | Set the STUN server address                            |
| Server Port           | Set the STUN server port, default is 3478              |
| Binding Period        | Set the STUN binding period which can be used to       |
|                       | keep the NAT pinhole opened.                           |
| SIP Waiting Time      | Set the timeout of STUN binding before sending SIP     |
|                       | messages                                               |
| SIP P2P Settings      |                                                        |
| Enable Auto Answering | Enable auto-answering, the incoming calls will be      |
|                       | answered automatically after the delay time            |
| Auto Answering Delay  | Set the delay for incoming call before the system      |
|                       | automatically answered it                              |
| DTMF Type             | Set the DTMF type to be used for the line              |
| DTMF SIP INFO Mode    | Set the SIP INFO mode to send '*' and '#' or '10' and  |
|                       | ·11'                                                   |
| Enable Preview        | After enabling it, preview will be turned on during IP |
|                       | calls.                                                 |
| Preview Mode          | Set the preview mode to 18x or 2xx.                    |
| Call-ID Format        | Default format is \$id@\$ip                            |
| Display name          | The name that is displayed when the calling request is |
|                       | sent.                                                  |
| User name             | Set the User name                                      |

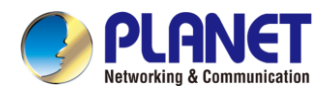

### 7.18 Lines >> RTCP-XR

Log in to the device webpage and visit the Line >> RTCP-XR >> VQ RTCP-XR Settings page.

#### VQ RTCP-XR Settings

| VQ RTCP-XR Session Report:             | Enable V |
|----------------------------------------|----------|
| VQ RTCP-XR Interval Report:            | Enable V |
| Period for Interval Report(5~99):      | 60       |
| Warning threshold for Moslq(15~40):    | 40       |
| Critical threshold for Moslq(15~40):   | 25       |
| Warning threshold for Delay(10~2000):  | 150      |
| Critical threshold for Delay(10~2000): | 200      |
| Display Report options on Web:         | Enable V |
|                                        | Apply    |

#### Figure 7-18-1 VQ RTCP-XR Settings Page Screenshot

| Parameters                    | Description                                                        |
|-------------------------------|--------------------------------------------------------------------|
| VQ RTCP-XR Settings           |                                                                    |
| VQ RTCP-XR Session Report     | Whether to enable VQ report sending in Session mode                |
| VQ RTCP-XR Interval Report    | Whether to enable VQ report sending in Interval mode               |
| Period for Interval Report    | The interval at which VQ reports are sent periodically             |
| Warning threshold for Moslq   | When the device calculates that the Moslq value x10 is below the   |
|                               | set threshold, it issues a warning report                          |
| Critical threshold for Moslq  | When the device calculates that the Moslq value x10 falls below    |
|                               | the set threshold, a critical report is issued                     |
| Warning threshold for delay   | When the device calculates that the Moslq value x10 is higher the  |
|                               | set threshold, it issues a warning report                          |
| Critical threshold for delay  | When the device calculates that the one-way delay is greater than  |
|                               | the set threshold, a critical report is issued                     |
| Display report options on Web | Whether to display the VQ report data of the last call through the |
|                               | web                                                                |

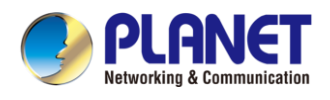

#### 7.19 Hotspot Managed Extension

Log in to the device webpage and visit the Line >> Hotspot Managed Extension page.

| lanaged Extension        | Settings        |       |                  |            |                     |                          |                 |
|--------------------------|-----------------|-------|------------------|------------|---------------------|--------------------------|-----------------|
| Enable Manage            | Mode: 🗹         |       |                  |            |                     |                          |                 |
|                          |                 | Apply |                  |            |                     |                          |                 |
| ocal Extension Inf       | formation       |       |                  |            |                     |                          |                 |
| Ext                      |                 | Group |                  |            | Registration Number |                          | Edit            |
| 0                        |                 |       |                  |            |                     |                          | Edit            |
| anaged Extension         | Information     |       |                  |            |                     |                          |                 |
|                          |                 |       |                  | Add Delete | ReProvision Reboot  | Add to Group Move        | To UnManaged    |
| Index                    | Extension Name  | Mac   | Model SoftVersio | n Ip Ext   | Group               | Status Registra<br>Numbe | tion Edit<br>er |
| Managed Extens           | ion Information |       |                  |            |                     |                          |                 |
|                          |                 |       |                  |            |                     | Delete Mor               | ve To Managed   |
| Index                    | Mac             | Model | SoftVersion      | Ip         | Ext S               | Status Regist            | ration Number   |
| otspot Group Information |                 |       |                  |            |                     |                          |                 |
|                          |                 |       |                  |            |                     | Add                      | Delete          |
|                          | 4               | News  |                  |            | AL                  |                          | - 10            |

Figure 7-19-1 Hotspot Managed Extension Settings Page Screenshot

| Parameter                          | Description                                                                                                    |  |
|------------------------------------|----------------------------------------------------------------------------------------------------|--|
| Hotspot managed extension settings |                                                                                                    |  |
| Enable Manage Mode                 | Enable the extension manage mode, and only devices added to the managed extension information can be used as extensions |  |
| Local Extension Inform             | ation                                                                                                    |  |
| Ext                                | The extension number of the device                                                                                      |  |
| Group                              | The group to which the device belongs                                                                                   |  |
| Edit                               | Edit the device so that it belongs or does not belong to any group                                                      |  |
| Managed Extension Inform           | nation                                                                                                    |  |
| Index                              | Displays the sequence number of the extension                                                                           |  |
| Extension Name                     | Displays the name of the extension                                                                                      |  |
| Ext                                | The extension number of the extension                                                                                   |  |
| Status                             | Displays the current status of the extension                                                                            |  |
| Registration Number                | Displays the registration number of the extension                                                                       |  |
| Edit                               | Click to edit the extension, group, line custom number, and other information of the extension                          |  |
| Add                                | Click Add to manually add extension information                                                                         |  |
| ReProvision                        | You can upgrade the version to the selected extension                                                                   |  |
| Add to Group                       | You can add selected extensions to selected groupings                                                                   |  |
| Move To UnManaged                  | You can move selected extensions to the Unmanaged Extensions list                                                       |  |
| UnManaged Extension Information    |                                                                                                    |  |
| Move To Managed                    | You can move selected extensions to the Managed Extensions list                                                         |  |
| Hotspot Group Information          |                                                                                                    |  |
| Index                              | Displays the ordinal number of the group                                                                                |  |
| Name                               | Displays the name of the group                                                                                          |  |
| Number                             | Displays the number of the group                                                                                        |  |
| Add                                | Click to add new group information                                                                                      |  |

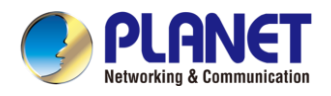

# 7.20 Device Settings >> Features

Configuration device features.

| Parameters                      | Description                                              |  |
|---------------------------------|----------------------------------------------------------|--|
| Basic Settings                  |                                                          |  |
| Enable Auto Onhook              | The device will hang up and return to the idle           |  |
|                                 | automatically in hands-free mode                         |  |
| Auto Onhook Time                | The device will hang up and return to idle               |  |
|                                 | automatically after Auto Hand down time in hands-free    |  |
|                                 | mode, and play dial tone Auto Onhook time in handset     |  |
|                                 | mode                                                     |  |
| Enable Silent Mode              | When enabled, the device is muted, there is no ringing   |  |
|                                 | when called, you can use the volume keys and mute        |  |
|                                 | key to unmute.                                           |  |
| Disable Mute for Ring           | When it is enabled, you can't mute the device.           |  |
| Enable Default Line             | If enabled, user can assign default SIP line for dialing |  |
|                                 | out rather than SIP1.                                    |  |
| Enable Auto Switch Line         | Enable device to select an available SIP line as         |  |
|                                 | default automatically                                    |  |
| Default Ext Line                | Select the default line to use for outgoing calls        |  |
| Ban Outgoing                    | If you enable Ban Outgoing, you cannot dial out any      |  |
|                                 | number.                                                  |  |
| Hide DTMF                       | Configure the hide DTMF mode.                            |  |
| Enable CallLog                  | Select whether to save the call log.                     |  |
| Enable Restricted Incoming List | Whether to enable restricted call list.                  |  |
| Enable Allowed Incoming List    | Whether to enable the allowed call list.                 |  |
| Enable Restricted Outgoing List | Whether to enable the restricted allocation list.        |  |
| Enable Country Code             | Whether the country code is enabled.                     |  |
| Country Code                    | Fill in the country code.                                |  |
| Area Code                       | Fill in the area code.                                   |  |
| Enable Number Privacy           | Whether to enable number privacy.                        |  |
| Match Direction                 | Matching direction, there are two kinds of rules from    |  |
|                                 | right to left and from left to right.                    |  |
| Start Position                  | Open number privacy after the start of the hidden        |  |
|                                 | location.                                                |  |
| Hide Digits                     | Turn on number privacy to hide the number of digits.     |  |
| Allow IP Call                   | If enabled, user can dial out with IP address            |  |

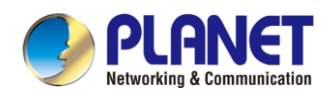

| P2P IP Prefix                                 | Prefix a point-to-point IP call.                                                                                                    |
|-----------------------------------------------|----------------------------------------------------------------------------------------------------|
| Caller Name Priority                          | Change caller ID display priority.                                                                                                    |
| Search path                                   | Select the search path.                                                                                                    |
| LDAP Search                                   | Select from with one LDAP for search                                                                                                    |
|                                               | Despite the locked keyboard, you can dial the                                                                                                    |
| Emergency Call Number                         | emergency call number.                                                                                                    |
| Restrict Active URI Source IP                 | Set the device to accept Active URI command from                                                                                                    |
|                                               | specific IP address.                                                                                                    |
|                                               |                                                                                                    |
| Push XML Server                               | Configure the Push XML Server, when device                                                                                                    |
|                                               | receives request, it will determine whether to display                                                                                                    |
|                                               | corresponding content on the device which sent by the                                                                                                    |
|                                               | specified server or not.                                                                                                    |
| Enable Pre-Dial                               | Deactivate this feature; entering a number by the user                                                                                                    |
|                                               | will not automatically open the audio channel.                                                                                                    |
|                                               | Activate the feature; users can enter a number without                                                                                                    |
|                                               | automatically opening the audio channel.                                                                                                    |
|                                               | If enabled, up to 10 simultaneous calls can exist on                                                                                                    |
| Enable Multi Line                             | the device, and if disabled, up to 2 simultaneous calls                                                                                                    |
|                                               | can exist on the device.                                                                                                    |
| Line Display Format                           | Custom line format: SIPn/SIPn: xxx/xxx@SIPn                                                                                                    |
| Contact As White List Type                    | NONE/BOTH/DND White List/FWD White List                                                                                                    |
| Block XML When Call                           | Disable XML push on call.                                                                                                    |
| SIP notify                                    | When enabled, the device displays the information                                                                                                    |
|                                               | when it receives the relevant notify content.                                                                                                    |
|                                               | Set up a configuration to filter out the special                                                                                                    |
| Call Number Filter                            | character ampersand (&) when calling a caller whose                                                                                                    |
|                                               | number is 78&9.                                                                                                    |
| Auto Resume Current                           | If the current path changes, the HOLD is lifted                                                                                                    |
|                                               | automatically.                                                                                                    |
| Call Timeout                                  | Specify the duration after which the call will                                                                                                    |
|                                               | automatically hang up.                                                                                                    |
| Ring Timeout                                  | Ring duration of an incoming call                                                                                                    |
| Enable Duch XML Auth                          |                                                                                                    |
|                                               | After this function is enabled, push xml requires user                                                                                                    |
|                                               | After this function is enabled, push xml requires user name and password authentication.                                                                                                    |
| Description                                   | After this function is enabled, push xml requires user<br>name and password authentication.<br>Description displayed on the IP scan tool                                                        |
| Description Tone Settings                     | After this function is enabled, push xml requires user<br>name and password authentication.<br>Description displayed on the IP scan tool                                                        |
| Description Tone Settings Enable Holding Tone | After this function is enabled, push xml requires user<br>name and password authentication.<br>Description displayed on the IP scan tool<br>When turned on, a tone plays when the call is held. |

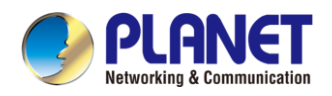

| Play Dialing DTMF Tone   | Enable the default setting to play DTMF tones on the        |  |
|--------------------------|-------------------------------------------------------------|--|
|                          | device when users press phone digits during dialing.        |  |
| Play Talking DTMF Tone   | Enable the default setting to play DTMF tones on the        |  |
|                          | device when users press phone digits during a call.         |  |
| Auto Answer Tone         | After this function is enabled, the automatic answer        |  |
|                          | will hear a beep sound.                                     |  |
| Ring Back Tone           | Customize the outgoing call tone                            |  |
| Busy Tone                | Customize the hang-up tone                                  |  |
| DND Settings             |                                                             |  |
| DND Option               | Select to take effect on the line or on the device or       |  |
|                          | close.                                                      |  |
| Enable DND Timer         | If enabled, the DND is automatically turned on from         |  |
|                          | the start time to the off time.                             |  |
| DND Start Time           | Set DND Start Time                                          |  |
| DND End Time             | Set DND End Time                                            |  |
| Intercom Settings        |                                                             |  |
| Enable Intercom          | When intercom is enabled, the device will accept the        |  |
|                          | incoming call request with a SIP header of Alert-Info       |  |
|                          | instruction to automatically answer the call after          |  |
|                          | specific delay.                                             |  |
| Enable Intercom Mute     | Enable mute mode during the intercom call                   |  |
| Enable Intercom Tone     | If the incoming call is intercom call, the device will play |  |
|                          | the intercom tone.                                          |  |
| Enable Intercom Barge    | The device auto answers the intercom call during a          |  |
|                          | call. If the current call is intercom call, the device will |  |
|                          | reject the second intercom call.                            |  |
| Response Code Settings   |                                                             |  |
| DND Response Code        | Set the SIP response code on call rejection on DND          |  |
| Busy Response Code       | Set the SIP response code on line busy                      |  |
| Reject Response Code     | Set the SIP response code on call rejection                 |  |
| Password Dial Settings   |                                                             |  |
| Enable Password Dial     | When number entered begins with the password                |  |
|                          | prefix, the following N numbers after the password          |  |
|                          | prefix will be hidden as *, N stands for the value which    |  |
|                          | you enter in the Password Length field. For example,        |  |
|                          | you set the password prefix is 3, enter the Password        |  |
|                          | Length is 2, and then you enter the number 34567. It        |  |
|                          | will display 3**67 on the device.                           |  |
| Encryption Number Length | Configure the Encryption Number length                      |  |

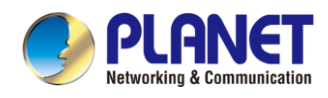

| Password Dial Prefix      | Configure the prefix of the password call number           |
|---------------------------|------------------------------------------------------------|
| Notification Popups       |                                                            |
| Diaplay Missed Call Depur | No incoming call popup prompt after opening, no            |
| Display Missed Call Popup | popup prompt when closing, open by default.                |
|                           | Voice message popup prompt is not answered after           |
| Display MWI Popup         | opening, and it is opened by default if there is no        |
|                           | popup prompt when closing.                                 |
|                           | There is popup prompt for unread messages after            |
| Display SMS Popup         | opening, and there is no popup prompt when closing.        |
|                           | It is opened by default.                                   |
|                           | When the handle is not hung back after opening,            |
|                           | registration fails, IP acquisition fails, Tr069 connection |
| Diaplay Other Depun       | fails and other abnormalities, there will be popup         |
| Display Other Popup       | prompt when it is opened; otherwise, there will be no      |
|                           | prompt when it is closed, and it will be opened by         |
|                           | default.                                                   |

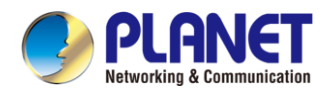

# 7.21 Device Settings >> Media Settings

Change audio and video-related settings.

| Parameter                             | Description                                                |
|---------------------------------------|------------------------------------------------------------|
| Codecs Settings                       | Select enable or disable voice encoding:                   |
|                                       | G.711A/U, G.722, G.723.1, G.726-16/24/32/40,               |
|                                       | G.729AB, ILBC, opus, MPA                                   |
| Video codec                           |                                                            |
| Video codec                           | Select to enable video encoding:H264                       |
| Media Setting                         |                                                            |
| Default Ring Type                     | If no special ringtone is set for the phone number, the    |
|                                       | default ringtone will be used.                             |
| Speakerphone Volume                   | Set the hands-free volume to 1-9                           |
| Speakerphone Ring Volume              | Set the volume of hands-free ringtone to 0~9               |
| Speakerphone Signal Tone Volume       | Set the volume of hands-free tone to 1~9                   |
| G.723.1 Bit Rate                      | 5.3kb/s or 6.3kb/s is available                            |
| AMR Payload Type                      | Enter the AMR payload type, the value must be 96~127       |
| DTMF Payload Type                     | Enter the DTMF payload type, the value must be             |
|                                       | 96~127.                                                    |
| Headset Mic Gain                      | Set the earphone's radio volume gain to fit different      |
|                                       | models of earphones.                                       |
| Opus Playload type                    | Set Opus load type, range 96~127.                          |
|                                       | Set Opus sampling rate, including opus-nb (8KHz) and       |
| OPUS Sample Rate                      | opus-wb (16KHz).                                           |
|                                       |                                                            |
| ILBC Payload Type                     | Set the ILBC Payload Type, the value must be 96~127.       |
| ILBC Payload Length                   | Set the ILBC Payload Length                                |
| Enable VAD                            | Whether voice activity detection is enabled.               |
| Enable Voice Mail Tone                | When there is a new voice message, the phone will start    |
|                                       | a special dial tone                                        |
| RTP Detection Timeout                 | If no RTP is received at the specified time, the call will |
|                                       | end automatically                                          |
| Enable the patting spring to generate | Whether to turn on the plug spring to generate Flash       |
| Flash                                 |                                                            |
| Video bit rate                        | Set the bit rate of video: 64kbps, 192kbps, 256kbps,       |
|                                       | 384kbps, 512kbps, 768kbps, 1Mbps, 1.6Mbps, 2Mbps,          |
|                                       | 3Mbps and 4Mbps                                            |

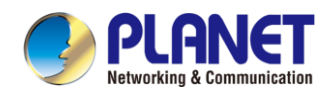

| Video frame rate                   | Set the video frame rate: 5fps, 10fps, 15fps, 20fps, 25fps |
|------------------------------------|------------------------------------------------------------|
|                                    | and 30fps                                                  |
| Video resolution                   | Set Video resolution: CIF,VGA,4CIF,720P,1080P              |
| H.264 Payload Type                 | Set the H264 Payload Type; the value must be 96~127.       |
| Video Direction                    | Send only: To set up a video call, the SDP package in      |
|                                    | the invite package is sendonly.                            |
|                                    | Send recv: Set up a call. The SDP package in the invite    |
|                                    | package is send recv                                       |
| RTP Control Protocol(RTCP) Setting | gs                                                         |
| CNAME user                         | Set CNAME user                                             |
| CNAME host                         | Set CNAME host                                             |
| RTP Settings                       |                                                            |
| RTP keep alive                     | Hold the call and send the packet after 30s                |
| Alert Info Ring Settings           |                                                            |
| Value                              | Set the value to specify the ring type.                    |
| Line                               | Select the line to use for incoming calls                  |
| Ring Type                          | 1.wav-7.wav, Default, None                                 |
|                                    |                                                            |

#### 7.22 Device Settings >> MCAST

This feature allows user to make some kind of broadcast call to people who are in multicast group. User can configure a multicast DSS Key on the device, which allows user to send a Real-time Transport Protocol (RTP) stream to the pre-configured multicast address without involving SIP signaling. You can also configure the device to receive an RTP stream from pre-configured multicast listening address without involving SIP signaling. You can specify up to 10 multicast listening addresses.

| Parameters       | Description                                                              |
|------------------|--------------------------------------------------------------------------|
| Enable Prio Chan | Define the priority of the active call, 1 is the highest priority, 10 is |
|                  | the lowest.                                                              |
| Enable Emer Chan | When enabled, channel 11 has the highest priority                        |
| Multicast Tone   | Set the tone that plays when multicast is received                       |

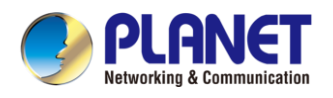

#### 7.23 Device Settings >> Action

#### Action URL

Action urls are used for IPPBX systems to submit device events.

Action URL setting: Configure the URL to report the action to the server, for example, fill in the URL:

http://InternalServer/FileName.xml? (Internal Server is the IP address of the server, File Name is the xml file name of the action reported on the storage device).

#### Action URL Event Settings

| Action URL Report Type:              | URL 🗸 🥝  |
|--------------------------------------|----------|
| Setup Completed:                     | Ø        |
| Registration Succeeded:              |          |
| Registration Disabled:               |          |
| Registration Failed:                 | ②        |
| Incoming Calls:                      | Ø        |
| Outgoing Calls:                      |          |
| Call Established:                    |          |
| Call Terminated:                     | Ø        |
| DND Enabled:                         | Ø        |
| DND Disabled:                        | Ø        |
| Unconditional Call Forward Enabled:  |          |
| Unconditional Call Forward Disabled: | <b>(</b> |
| Call Forward on Busy Enabled:        | 0        |

Figure 7-23-1 Action URL Settings Page Screenshot

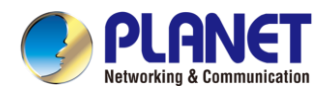

# 7.24 Device Settings >> Time/Date

The user can configure the time Settings of the device on this page.

| Parameters                    | Description                                             |  |
|-------------------------------|---------------------------------------------------------|--|
| Network Time Server Settings  |                                                         |  |
| Time Synchronized via SNTP    | Enable time-sync through SNTP protocol                  |  |
| Time Synchronized via DHCP    | Enable time-sync through DHCP protocol                  |  |
| Primary Time Server           | Set primary time server address                         |  |
| Secondary Time Server         | When primary server is not reachable, the device will   |  |
|                               | try to connect to secondary time server to get time     |  |
|                               | synchronization.                                        |  |
| Time Zone                     | Select the time zone                                    |  |
| Resync Period                 | Time of re-synchronization with time server             |  |
| 12-hour Clock                 | Set the time display in 12-hour mode                    |  |
| Date Format                   | Select the time/date display format                     |  |
| Daylight Saving Time Settings |                                                         |  |
| Location                      | Choose your location Device will set daylight           |  |
|                               | saving time automatically based on the location         |  |
| DST Set Type                  | Choose DST Set Type, if Manual, you need to set         |  |
|                               | the start time and end time.                            |  |
| Fixed Type                    | Daylight saving time rules are based on specific        |  |
|                               | dates or relative rule dates for conversion. Display in |  |
|                               | read-only mode in automatic mode.                       |  |
| Offset                        | The offset minutes when DST started                     |  |
| Month Start                   | The DST start month                                     |  |
| Week Start                    | The DST start week                                      |  |
| Weekday Start                 | The DST start weekday                                   |  |
| Hour Start                    | The DST start hour                                      |  |
| Minute Start                  | The DST start minute                                    |  |
| Month End                     | The DST end month                                       |  |
| Week End                      | The DST end week                                        |  |
| Weekday End                   | The DST end weekday                                     |  |
| Hour End                      | The DST end hour                                        |  |
| Minute End                    | The DST end minute                                      |  |
| Manual Time Settings          | You can set your time manually                          |  |

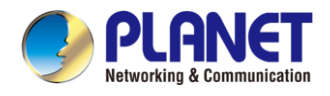

#### 7.25 Device Settings >> Time plan

Users can configure the time plan to restart and upgrade device.

| parameter         | description                                                   |
|-------------------|---------------------------------------------------------------|
| Туре              | Timed restart, timed upgrade, timed forward                   |
| Repetition period | Do not repeat: execute once within the set time range         |
|                   | Daily: Perform this operation at the same time every day      |
|                   | Weekly: Perform this operation at the same time of the week   |
|                   | Monthly: Perform this operation at the same time of the Month |
| Effective time    | Set the operation time                                        |
| Forward Number    | Set the SIP number for forwarding in the time range           |
| Line              | Set the line for forwarding in the time range                 |

| Time Plan List: 🕜 |       |      |               |                   |                   |                |  |  |  |  |
|-------------------|-------|------|---------------|-------------------|-------------------|----------------|--|--|--|--|
|                   | Index | Name | Туре          | Special configure | Repetition period | Effective time |  |  |  |  |
|                   | 1     | Test | Timed upgrade |                   | Weekly(SUN;)      | 20:00-23:00    |  |  |  |  |
|                   |       |      |               |                   |                   | Delete         |  |  |  |  |
|                   |       |      |               |                   |                   |                |  |  |  |  |

Figure 7-25-1 Time Plan Settings Page Screenshot

By setting a time pause list, users can set a date when time plan is temporarily unavailable.

| Time Plan Pause:      |             |       |       |            |            |  |  |  |  |
|-----------------------|-------------|-------|-------|------------|------------|--|--|--|--|
|                       | Name:       |       |       |            |            |  |  |  |  |
|                       | Start time: |       |       |            |            |  |  |  |  |
| Stop time:            |             | me:   |       |            |            |  |  |  |  |
| Add                   |             |       |       |            |            |  |  |  |  |
| Time Plan Pause List: |             |       |       |            |            |  |  |  |  |
|                       |             | Index | Name  | Start time | Stop time  |  |  |  |  |
|                       |             | 1     | Pause | 2023/08/01 | 2023/08/15 |  |  |  |  |
|                       |             |       |       |            | Delete     |  |  |  |  |

Figure 7-25-2 Time Plan Pause Settings Page Screenshot
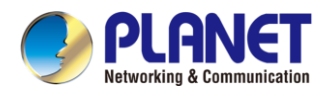

### 7.26 Device Settings >> Tone

This page allows users to configure a device prompt.

You can either select the country area or customize the area. If the area is selected, it will bring out the following information directly. If you choose to customize the area, you can modify the button tone, call back tone and other information.

| Select Your Tone:         | United States                                                   |  |
|---------------------------|-----------------------------------------------------------------|--|
| Dial Tone:                | 350+440/0                                                       |  |
| Ring Back Tone:           | 440+480/2000,0/4000                                             |  |
| Busy Tone:                | 480+620/500,0/500                                               |  |
| Congestion Tone:          |                                                                 |  |
| Call waiting Tone:        | 440/300,0/10000,440/300,0/10000,0/0                             |  |
| Holding Tone:             |                                                                 |  |
| Error Tone:               |                                                                 |  |
| Stutter Tone:             |                                                                 |  |
| Information Tone:         |                                                                 |  |
| Dial Recall Tone:         | 350+440/100,0/100,350+440/100,0/100,350+440/100,0/100,350+440/0 |  |
| Message Tone:             |                                                                 |  |
| Howler Tone:              |                                                                 |  |
| Number Unobtainable Tone: | 400/500,0/6000                                                  |  |
| Warning Tone:             | 1400/500,0/0                                                    |  |
| Record Tone:              | 440/500,0/5000                                                  |  |
| Auto Answer Tone:         |                                                                 |  |

Figure 7-26-1 Tone Settings Page Screenshot

### 7.27 Device Settings >> Advanced

User can configure the advanced configuration settings in this page.

- Screen Configuration.
  - Enable Energy Savings
  - Backlight Time
  - Screen Saver
- LCD Menu Password Settings.
- Configure Greeting Words

The greeting message will display on the top left corner of the LCD when the device is idle, which is limited to 16 characters.

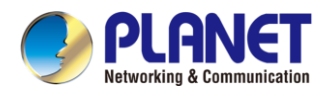

### 7.28 Call List >> Contact

User can add, delete, or edit contacts in the [**Call List**] in this page. User can browse the phonebook and sorting it by name, phones, or filter them out by group.

To add a new contact, user should enter contact's information and press the "Add" button to add it.

To edit a contact, click on the checkbox in front of the contact. The contact information will be copied to the contact edit boxes, and press the "Modify" button after editing.

To delete one or multiple contacts, check the checkbox in front of the contacts you wish to delete. Afterward, click the "Delete" button. Alternatively, to clear the entire phonebook, click the "Clear" button without selecting any contacts.

User can also add multiple contacts to a group by selecting the group in the dropdown options in front of "Add to Group" button at the bottom of the contact list, selecting contacts with checkbox and click "Add to Group" to add selected contacts into the group.

Similarly, user can select multiple users and add them to blacklist by clicking the "Add to Blacklist" button.

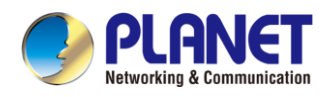

### 7.29 Call List >> Cloud phonebook

#### **Cloud Phonebook**

User can configure up to 8 cloud phonebooks. Each cloud phonebook must be configured with an URL where an XML phonebook is stored. The URL may be based on HTTP/HTTPs or FTP protocol with or without authentication. If authentication is required, user must configure the username and password.

To configure a cloud phonebook, the following information should be entered:

- Phonebook name (must)
- Phonebook URL (must)
- Access username (optional)
- Access password (optional)

#### LDAP Settings

The cloud phonebook allows user to retrieve contact list from a LDAP Server through LDAP protocols.

User must configure the LDAP Server information and Search Base to be able to use it on the device. If the LDAP server requests an authentication, user should also provide username and password.

To configure a LDAP phonebook, the following information should be entered,

- Display Title (must)
- LDAP Server Address (must)
- LDAP Server Port (must)
- Search Base (must)
- Access username (optional)
- Access password (optional)

#### Web page preview

Phone page supports preview of Internet phone directory and contacts

- After setting up the XML VoIP directory or LDAP,
- Select [Call List] >> [Cloud phonebook] >> [Cloud phonebook] to select the type.
- Click the set XML/LDAP to download the contact for browsing.

| XML                           | <ul> <li>XML1 XML2</li> </ul>              | XML3 XML4 BACK                |                                               |                                    |                     |                        |
|-------------------------------|--------------------------------------------|-------------------------------|-----------------------------------------------|------------------------------------|---------------------|------------------------|
| Add to                        | o phonebook Add to Bla                     | Add to Whitelist              |                                               |                                    | Previous            | Page: V Next           |
|                               | Index                                      |                               |                                               |                                    |                     |                        |
|                               |                                            |                               |                                               |                                    |                     | 10 TEntries per page   |
|                               |                                            |                               |                                               |                                    |                     | in the set page        |
| Manag                         | ge Cloud Phonebooks                        | ; 🕜                           |                                               |                                    |                     | Lindies per page       |
| <b>Mana</b> g<br>Index        | ge Cloud Phonebooks                        | s 🕜<br>ne Cloud phonebook URL | Calling<br>Line                               | Search<br>Line                     | Authentication Name | Authentication Passwor |
| Manag<br>Index<br>1           | ge Cloud Phonebooks<br>Cloud phonebook nam | Cloud phonebook URL           | Calling<br>Line<br>AUTO V                     | Search<br>Line<br>AUTO <b>T</b>    | Authentication Name | Authentication Passwor |
| Manag<br>Index<br>1<br>2      | ge Cloud Phonebooks<br>Cloud phonebook nam | Cloud phonebook URL           | Calling<br>Line<br>AUTO V                     | Search<br>Line<br>AUTO V           | Authentication Name | Authentication Passwor |
| Manag<br>Index<br>1<br>2<br>3 | ge Cloud Phonebooks                        | Cloud phonebook URL           | Calling<br>Line<br>AUTO V<br>AUTO V<br>AUTO V | Search<br>Line<br>AUTO T<br>AUTO T | Authentication Name | Authentication Passwor |

Figure 7-29-1 Cloud Phonebook Settings Page Screenshot

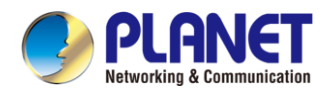

### 7.30 Call List >> Call List

Restricted Incoming Calls :

It is similar like a blacklist. Add the number to the blacklist, and the user will no longer receive calls from the stored number until the user removes it from the list.

Users can add specific Numbers to the blacklist or add specific prefixes to the blacklist to block calls with all Numbers with this prefix.

Allowed Incoming Calls:

When DND is enabled, the incoming call number can still be called.

Restricted Outgoing Calls :

Adds a number that restricts outgoing calls and cannot be called until the number is removed from the table.

### 7.31 Call List >> Web Dial

Use web pages to call, reply, and hang up operations.

### 7.32 Call List >> Advanced

Users can export the local phone book in XML, CSV, and VCF formats and save them on the local computer. Users can also import contacts into the phonebook in XML, CSV, and VCF formats.

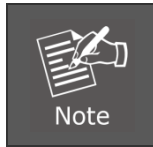

If the user imports the same phonebook repeatedly, the same contact will be ignored. If the name is the same but the number is different, the contact is created again.

Users can delete groups or add new groups on this page. Deleting a contact group will not delete contacts in that group.

### 7.33 Call Logs

The user can browse the complete call record in this page. The call record can be sorted by time, call number, contact name or line, and the call record can be screened by call record type (incoming call, outgoing call, missed call, forward call).

The user can also save the number in the call record to his/her phonebook or add it to the blacklist/whitelist. Users can also dial the web page by clicking on the number in the call log. Users can also download call records conditionally and save them locally.

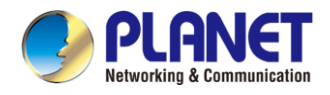

# 7.34 Function Key >> Side Key

The function key font size can be adjusted, and the side keys' font size displayed on the screen will take effect immediately after submission.

|                     | Dsskey Font Siz    | ze 1      | (0-5)              | Δ | pply |            |        |           |        |           |               |
|---------------------|--------------------|-----------|--------------------|---|------|------------|--------|-----------|--------|-----------|---------------|
| <b>Dss</b> l<br>Key | <b>кеу</b><br>Туре | Name      | Value              |   |      | Subtype    |        | Line      |        | Media     | PickUp Number |
| F 1                 | URL 🗸              | open door | http://admin:028Fa | + | -    | Open Door  | ~      | AUTO      | $\sim$ | DEFAULT 🗸 |               |
| F 2                 | Memory Key 🗸       |           | 132                | + | -    | Speed Dial | ~      | 7188@SIP1 | ~      | DEFAULT 🗸 |               |
| F 3                 | URL 🗸              |           | rtsp://admin:028Fa | + | -    | IP Camera  | ~      | AUTO      | $\sim$ | DEFAULT 🗸 |               |
| F 4                 | None 🗸             |           |                    | + | -    | None       | $\sim$ | AUTO      | $\sim$ | DEFAULT 🗸 |               |
| F 5                 | None 🗸             |           |                    | + | -    | None       | $\sim$ | AUTO      | $\sim$ | DEFAULT 🗸 |               |
| F 6                 | None 🗸             |           |                    | + | -    | None       | ~      | AUTO      | $\sim$ | DEFAULT 🗸 |               |
| F 7                 | None 🗸             |           |                    | + | -    | None       | $\sim$ | AUTO      | $\sim$ | DEFAULT 🗸 |               |
|                     | Nono M             | 1         |                    | + | -    | None       | ~      | AUTO      | ~      |           |               |

Figure 7-34-1 Function Key Settings Page Screenshot

The device has 8 side keys, and the user can configure each side key on the web page.

| Parameters            | Description                                                                           |
|-----------------------|---------------------------------------------------------------------------------------|
| Function Key Settings |                                                                                       |
| Dsskey Font Size      | 0-5, the default is 1                                                                 |
| Dsskey                |                                                                                       |
| Memory Key            | Speed Dial: You can call the number directly which you set. This feature is           |
|                       | convenient for you to dial the number which you frequently dialed.                    |
|                       | Intercom: This feature allows the operator or the secretary to connect the phone      |
|                       | quickly; it is widely used in office environments.                                    |
| Line                  | It can be configured as a Line Key. User is able to make a call by pressing Line Key. |
| Key Event             | User can select a key event as a shortcut to trigger.                                 |
|                       | For example, MWI / DND / Release / Headset / Hold / etc.                              |
| DTMF                  | It allows user to dial or edit dial number easily.                                    |
| URL                   | Open the specific URL directly.                                                       |
| BLF List              | Displays the BLF list number for the subscription.                                    |
| MCAST Paging          | Configure the multicast address and voice encoding that the user can press to         |
|                       | initiate multicast.                                                                   |
| Action URL            | The user can use a specific URL to make basic calls to the device.                    |
| Mcast Listening       | When there is RTP, press the button to listen to the multicast.                       |

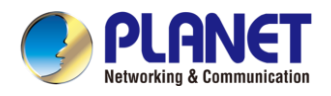

# 7.35 Function Key >> Advanced

#### IP Camera List

Support to discover the IP Camera in local area network. After scanning, you can bind the camera to the function key and press it to view video.

| IP Camera List                                  |          |          |             |               |
|-------------------------------------------------|----------|----------|-------------|---------------|
| Index IP Camera                                 | Username | Password | Preview     | Dsskey        |
| 1 http://172.16.7.147:8181/onvif/device_service | 2        |          | Main<br>Sub | Select Dsskey |
| 2 http://172.16.7.190:8181/onvif/device_service |          |          | Main<br>Sub | Select Dsskey |
| Refresh                                         | Apply    |          |             |               |

Figure 7-35-1 IP Camera List Settings Page Screenshot

#### Advanced Settings

| Advanced Settings >>    |                     |                       |                     |
|-------------------------|---------------------|-----------------------|---------------------|
| Call Switch Mode        | Main-Secondary V    |                       |                     |
| Call Switched Time      | 16 (5~50)second(s)  |                       |                     |
| First Number Start Time | 06:00 (00:00~23:59) | First Number End Time | 18:00 (00:00~23:59) |
|                         | Apply               |                       |                     |

#### Figure 7-35-2 Advanced Settings Page Screenshot

| Parameters              | Description                                                                    |
|-------------------------|--------------------------------------------------------------------------------|
| Advanced Settings       |                                                                                |
|                         | Number 1 to call number 2 mode selection.                                      |
|                         | <main secondary="">: If the first number is not answered within the set</main> |
| Call Switch Made        | time, it will automatically switch to call the second number                   |
| Call Switch Mode        | <time period="">: The system time is automatically detected during the</time>  |
|                         | call, and the first number is called if it is within the time period of number |
|                         | 1, otherwise the second number is called                                       |
| Call Switched Time      | Set the time for number 1 to call number 2, which is 16 seconds by             |
|                         | default                                                                        |
| First Number Start Time | The start time of number 1 when defining the time period pattern.              |
| First Number Start Time | Default "06:00"                                                                |
| First Number Fred Times | The end time of number 1 when defining the time period pattern. The            |
| FIRST NUMBER ENd TIME   | default is "18:00"                                                             |

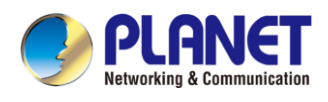

### 7.36 Function Key >> Wireless Key

| Index | Name | Addr ID  | Туре   | Subtype | Value | Pairing Status | Operation  |
|-------|------|----------|--------|---------|-------|----------------|------------|
| 1     |      | 0000512e | None 🗸 | AUTO 🗸  |       | Paired         | Disconnect |
| 2     |      |          | None 🗸 | AUTO 🗸  |       |                | Binding    |
| 3     |      |          | None 🗸 | AUTO 🗸  |       |                | Binding    |
| 4     |      |          | None 🗸 | AUTO 🗸  |       |                | Binding    |
| 5     |      |          | None 🗸 | AUTO 🗸  |       |                | Binding    |
| 6     |      |          | None 🗸 | AUTO 🗸  |       |                | Binding    |
| 7     |      |          | None 🗸 | AUTO 🗸  |       |                | Binding    |
| 8     |      |          | None 🗸 | AUTO 🗸  |       |                | Binding    |
| 9     |      |          | None 🗸 | AUTO 🗸  |       |                | Binding    |
| 10    |      |          | None 🗸 | AUTO 🗸  |       |                | Binding    |

Figure 7-36-1 Wireless Key Settings Page Screenshot

| Parameter      | Description                                                                       |
|----------------|-----------------------------------------------------------------------------------|
| Name           | Set the wireless key name                                                         |
| Addr id        | The unique identification ID of the wireless button, the addrids of each wireless |
|                | button are unique (ID is displayed in hexadecimal, only numbers and letters are   |
|                | supported, special characters are not supported)                                  |
| Туре           | Select the function type of wireless button, including Ring, Dial number          |
| Subtype        | When Type is Ring, the subtype displays the ringtone selection.                   |
|                | When Type is Dial number, the subtype displays Line selection.                    |
| Value          | When Type is Dial number, the value can be edited to speed dial number;           |
| Pairing Status | Displays pairing status, including pairing, paired, disconnected                  |
| Operation      | Bind or disconnect the button                                                     |

#### Pairing methods:

#### • Enter the addr ID manually

Log in to the IP address of the device, enter the **[Function Key]** >> **[Wireless Key]** to add a key information. When adding a key, the user needs to fill in the name, addr id (unique identification of different keys), type, subtype, and value (optional) of the new key. After filling in, click Bind or Submit, and the device will be paired with the Addr ID device. If the status shows Paired, the new key is successfully added.

#### • Automatically scan addr IDs

Log in to the IP address of the device and go to **[Function Key] >> [Wireless Key]**. Add a new button: Click Binding in the list, the device will enter the pairing state. Open the wireless key and press it shortly, the pairing status of the device web page changes to Paired and displays the addr ID of the key, indicating that the pairing was successful.

If the pairing is not successful after pressing the key once, you can try to press the wireless key several times to avoid pairing failure due to information loss.

After successful pairing, users can fill in the name, type, subtype, and value (optional) of the new button, and click Apply to save them.

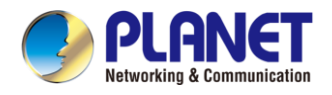

# 7.37 Application >> Doorphone Settings

Log in to the device webpage, enter [**Application**] >> [**Doorphone Settings**], and add, delete, or modify the password of the doorphone.

|                   | Add          |
|-------------------|--------------|
| Title:<br>Number: | Access Code: |
| Password:         | Line: Auto V |
|                   |              |
|                   |              |
|                   |              |
|                   | OK           |

Figure 7-37-1 Doorphone Settings Page Screenshot

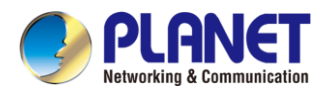

# 7.38 Security >> Web Filter

The user can set up a configuration management device that allows only machines with a certain network segment IP access.

| Start IP Address          |   | End IP Address |   | Option |
|---------------------------|---|----------------|---|--------|
| Web Filter Table Settings |   |                |   |        |
| Start IP Address          | 0 | End IP Address | 0 | Add    |
| Web Filter Setting 🕜      |   |                |   |        |
| Enable Web Filter         |   | Apply          |   |        |

Figure 7-38-1 Web Filter Settings Page Screenshot

| Web Filter Table 🕜 |                |                  |
|--------------------|----------------|------------------|
| Start IP Address   | End IP Address | Option           |
| 172.16.12.14       | 172.16.12.24   | Modify<br>Delete |

Figure 7-38-2 Web Filter Table Page Screenshot

Add and remove IP segments that are accessible; configure the starting IP address within the start IP, end the IP address within the end IP, and click [**Add**] to submit to take effect. A large network segment can be set, or it can be divided into several network segments to add. When deleting, select the initial IP of the network segment to be deleted from the drop-down menu, and then click [**Delete**] to take effect.

Enable web page filtering: configure enable/disable web page access filtering; click the "apply" button to take effect.

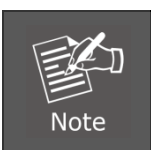

If the device you are accessing is in the same network segment as the device, please do not configure the filter segment of the web page to be outside your own network segment; otherwise, you will not be able to log in the web page.

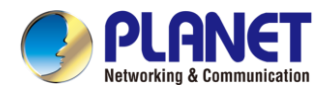

### 7.39 Security >> Trust Certificates

Set whether to open license certificate and general name validation, select certificate module. You can upload and delete uploaded certificates.

| Permi   | ssion Certificate     |                    |               |            |           |
|---------|-----------------------|--------------------|---------------|------------|-----------|
| Pe      | ermission Certificate | Disabled •         | 0             |            |           |
| C       | ommon Name Validation | Disabled •         | 0             |            |           |
| C       | ertificate mode       | All Certificates 🔻 | 0             |            |           |
|         |                       | Apply              |               |            |           |
| Impor   | Import Certificates 🕜 |                    |               |            |           |
| Cortifi |                       |                    | Select Opload |            |           |
| I       | ndex File Name        | Issued To          | Issued By     | Expiration | File Size |
|         |                       |                    | ,             |            | Delete    |
|         |                       |                    |               |            |           |
|         |                       |                    |               |            |           |
|         |                       |                    |               |            |           |
|         |                       |                    |               |            |           |

Figure 7-39-1 Certificate Settings Page Screenshot

### 7.40 Security >> Device Certificates

Select the device certificate as the default and custom certificate.

You can upload and delete uploaded certificates.

| Device Certificates 🕜 |                            |               |            |           |
|-----------------------|----------------------------|---------------|------------|-----------|
| Device Certificates   | Default Certificates Apply | (existence)   |            |           |
| Import Certificates 🕜 |                            |               |            |           |
| Load Server File      |                            | Select Upload |            |           |
| Certification File 💡  |                            |               |            |           |
| File Name             | Issued To                  | Issued By     | Expiration | File Size |
|                       |                            |               |            | Delete    |
|                       |                            |               |            |           |
|                       |                            |               |            |           |

Figure 7-40-1 Device Certificates Settings Page Screenshot

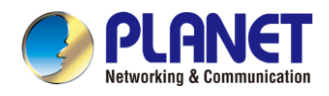

# 7.41 Device Log >> Device Log

You can grab the device log, and when you encounter an abnormal problem, you can send the log to the technician to locate the problem. See <u>12.6 Get log information</u>.

# 7.42 Security Settings

| Ringtone Duration                                                             | : 5                                              | (1~600)s                  |                                      |                               |
|-------------------------------------------------------------------------------|--------------------------------------------------|---------------------------|--------------------------------------|-------------------------------|
| Input & Tamper S                                                              | erver Address:                                   | 0                         |                                      |                               |
| Message:                                                                      | Alarm_Ir                                         | nfo:Description=\$model;S | SIP User=\$active_user;Ma            | c=\$mac;IP=\$ip;port=\$trigge |
|                                                                               |                                                  |                           |                                      |                               |
|                                                                               |                                                  | App                       | bly                                  |                               |
| ut Settings >>                                                                |                                                  |                           |                                      |                               |
| ut Alarm Sattings                                                             | ~ ~ ~                                            |                           |                                      |                               |
|                                                                               | ~~                                               |                           |                                      |                               |
| Input Name:                                                                   | Alarm Input1                                     |                           | Input Peset Code:                    | 1234                          |
| Triggorod By:                                                                 |                                                  | Triggor)                  | Input Duration:                      | 0 00~3600)                    |
| Triagened Astisses                                                            |                                                  |                           | Triananad Directory                  | 0 (0.00-5000)3                |
|                                                                               |                                                  | DSS Rey. None 🗸           | mggereu kingtone.                    | None +                        |
| Input2:                                                                       |                                                  |                           |                                      | 1001                          |
| Input Name:                                                                   | Alarm Input2                                     |                           | Input Reset Code:                    | 1234                          |
|                                                                               | Low Level Trigger(Close                          | Trigger) 🗸                | Input Duration:                      | 0 (0.00~3600)s                |
| Triggered By:                                                                 |                                                  |                           | Trians and Discharges                | None V                        |
| Triggered By:<br>Triggered Action:                                            | Send SMS                                         | Dss Key: None 🗸           | inggered kingtone:                   | None +                        |
| Triggered By:<br>Triggered Action:<br>Input3:                                 | Send SMS                                         | Dss Key: None 🗸           | inggered kingtone:                   | Hone +                        |
| Triggered By:<br>Triggered Action:<br>Input3:<br>Input Name:                  | Send SMS                                         | Dss Key: None 🗸           | Input Reset Code:                    | 1234                          |
| Triggered By:<br>Triggered Action:<br>Input3:<br>Input Name:<br>Triggered By: | Send SMS Alarm Input3 Low Level Trigger(Close 1) | Dss Key: None V           | Input Reset Code:<br>Input Duration: | 1234<br>0 (0.00~3600)s        |

Figure 7-40-1 Input / Output Settings Page Screenshot

| Parameter             | Description                                                              |  |
|-----------------------|--------------------------------------------------------------------------|--|
| Basic Settings        |                                                                          |  |
| Ringtone Duration     | The duration of the alarm bell                                           |  |
|                       | Configure the remote response server address (including the remote       |  |
|                       | response server address and the alarm trigger server address). When the  |  |
| Input & Tamper Server | input port is triggered, a short message will be sent to the server, the |  |
| Address               | message format is as follows for example:                                |  |
|                       | Alarm_Info: Description=VTS-700WP;SIP User=xx; Mac= 00:30:4f:a0:00:44;   |  |
|                       | IP=172.16.7.189; port=Input                                              |  |

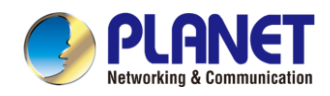

| Input Settings         |                                                                               |  |  |
|------------------------|-------------------------------------------------------------------------------|--|--|
| Input                  | Enable or disable the input port                                              |  |  |
|                        | When low level trigger (closed trigger) is selected, the detection input port |  |  |
|                        | (low level) closes trigger.                                                   |  |  |
| I riggered By          | When the high level trigger (disconnect trigger) is selected, the detection   |  |  |
|                        | input port (high level) disconnect trigger.                                   |  |  |
| Input Name             | Set the name and type of the sensor connected to the input port               |  |  |
| Input Reset Code       | After the alarm is triggered, enter the reset code to stop the alarm.         |  |  |
|                        | If it is triggered for a specified period of time, perform actions such as    |  |  |
| Input Duration         | sending short messages.                                                       |  |  |
| Send SMS               | Enable or disable the input port to send messages to the server               |  |  |
|                        | When settingh to dsskey1 or dsskey2, trigger dsskey to make a call; the       |  |  |
| Dss Key                | default is none                                                               |  |  |
| Triggered Ringtone     | Supports ringtone selection                                                   |  |  |
| Output Settings        |                                                                               |  |  |
| Triggered by DTMF Ring |                                                                               |  |  |
| tone                   | Select the DTMF trigger ring tone.                                            |  |  |
| Triggered by URI       |                                                                               |  |  |
| Ringtone               | Select the URI trigger ring tone.                                             |  |  |
| Triggered by SMS       | Coloct the CMC trianer rise tone                                              |  |  |
| Ringtone               | Select the SMS trigger ring tone.                                             |  |  |
| Triggered by Dsskey    | Select the Deckov trigger ring tone                                           |  |  |
| Ringtone               | Select the Diskey trigger hing tone.                                          |  |  |
| Output                 | Enable or disable Output                                                      |  |  |
| Standard Status        | When choosing the low level trigger (NO: normally open), and meeting the      |  |  |
| Stanuaru Status        | trigger condition, trigger the NO port will be disconnected.                  |  |  |
| Output Duration        | Set the output change duration time; the default is 5 seconds.                |  |  |
| Triggor by input       | When the input port meets the trigger condition, the output port will trigger |  |  |
| ingger by input        | (the port level time changes, controlled by <output duration="">).</output>   |  |  |
|                        | Enable or disable trigger by DTMF. The device will check the received DTMF    |  |  |
| Trigger by DTMF        | sent by remote device, if it matches the DTMF trigger code, the device will   |  |  |
|                        | trigger corresponding output port.                                            |  |  |
| DTMF Trigger Code      | Input the DTMF trigger code, default value is 1234.                           |  |  |
| DTMF Reset Code        | Input the DTMF reset code, default value is 4321.                             |  |  |
|                        | Reset the output port mode by duration or state.                              |  |  |
| Reset By               | By duration: Reset the output port status when output duration occurs.        |  |  |
|                        | By state: Reset the output port status when device's call state changes.      |  |  |
| Trigger by URI         | Enable or disable trigger by URI.                                             |  |  |

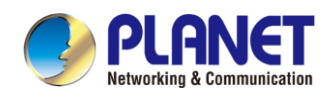

|                       | User can send commands from remote device or server to i16SV series         |
|-----------------------|-----------------------------------------------------------------------------|
|                       | device. If the command is correct, then device will trigger corresponding   |
|                       | output port.                                                                |
| Trigger Message       | Input trigger message for trigger by URI mode.                              |
| Rest Message          | Input reset message for trigger by URI mode.                                |
|                       | Enable or disable trigger by SMS.                                           |
| Trigger by SMS        | User can send ALERT command to i16SV series device. If the command is       |
|                       | correct, then device will trigger corresponding output port.                |
| Trigger SMS           | Input trigger message for trigger by SMS mode.                              |
| Reset SMS             | Input reset message for trigger by SMS mode.                                |
|                       | Select the input port. When the input port meets the trigger condition, the |
| Trigger by Input      | output port will be triggered (The Port level time change, By < Output      |
|                       | Duration > control)                                                         |
|                       | Select call state to trigger the output port; options are:                  |
| Trigger by Cell State | Talking: When the device's talking status changes, trigger the output port. |
|                       | Ringing: When the device's ringing status changes, trigger the output port. |
|                       | Calling: When the device's calling status changes, trigger the output port. |
| Trigger by DeeKey     | Enable or disable trigger by dsskey. If any of the dsskey is selected and   |
| Thgger by Dssrey      | when the dsskey application performs, the output port will be triggered.    |
| Triggered Hangup      | Trigger the output port after hanging up                                    |
| Hangup Delay          | Hang up trigger delay, default 5 seconds                                    |

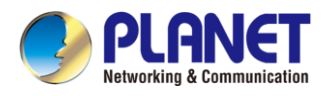

# Chapter 8. Troubleshooting

When the device is not in normal use, the user can try the following methods to restore normal operation of the device or collect relevant information and send a problem report to Planet technical support mailbox.

### 8.1 Get Device System Information

Users can get information by pressing the [**Menu**] >> [**Status**] option in the device. The following information will be provided: The network information Device information (model, software and hardware version), etc.

### 8.2 Reboot Device

Users can reboot the device from menu -- [Menu] >> [Basic] >> [Reboot System], and press [Reboot], or simply remove the power supply and restore it again.

### 8.3 Reset Device to Factory Default

Resetting Device to Factory Default will erase all user's configuration, preference, database and profiles on the device and restore the device back to the state as factory default.

To perform a factory default reset, user should press [Menu] >> [Advanced]>> [Maintenance]. Then choose [Factory Reset] and choose the information you want to clear. The device will be rebooted into a clean factory default state.

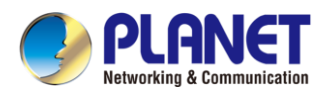

### 8.4 Screenshot

If there is a problem with the device, the screenshot can help the technician locate the function and identify the problem. In order to obtain screen shots, log in the device webpage [**System**] >> [**Tools**], and you can capture the pictures of the main screen (you can capture them in the interface with problems).

| Syslog            |            |   |
|-------------------|------------|---|
| Eachla Cusleau    |            |   |
| Enable Syslog:    |            |   |
| Server Address:   | 0.0.0      | 0 |
| Server Port:      | 514        | 0 |
| APP Log Level:    | Error v    | 0 |
| Export Log:       |            |   |
|                   | Apply      |   |
| WLAN Log          |            |   |
| Enable WLAN Log:  |            |   |
|                   | Export Log |   |
|                   | Apply      |   |
| Packet Capture 🕜  |            |   |
| Start             | stop       |   |
| Screenshot        |            |   |
| Main Screen:      | Save BMP   |   |
| Watch Dog         |            |   |
| Enable Watch Dog: | ✓          |   |
|                   | Apply      |   |
| PING              |            |   |
|                   | Start      |   |
| DING Result:      |            |   |
| FING RESULT       |            |   |

Figure 8-4-1 Screenshot Settings Page Screenshot

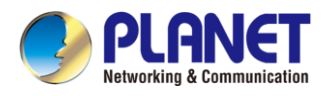

### 8.5 Network Packets Capture

Sometimes it is helpful to dump the network packets of the device for issue identification. To get the packets dump of the device, user needs to log in the device web portal, open page [**System**] >> [**Tools**] and click [**Start**] in "LAN Packets Capture" section. A pop-up message will be prompt to ask user to save the capture file. User then should perform relevant operations such as activating/deactivating line or making device calls and clicking the [**Stop**] button in the web page when operation is finished. The network packets of the device during the period have been dumped to the saved file.

| Contag                 |            |
|------------------------|------------|
| Syslog                 |            |
| Enable Syslog:         |            |
| Server Address:        | 0.0.0.0    |
| Server Port:           | 514        |
| APP Log Level:         | Error 🗸    |
| Export Log:            |            |
|                        | Apply      |
| WLAN Log               |            |
| Enable WLAN Log:       |            |
|                        | Export Log |
|                        | Apply      |
| WI AN De clock Combune |            |
| wLAN Packet Capture    |            |
| Start                  | stop       |
| LAN Packet Capture 📀   |            |
| Start                  | stop       |
| Screenshot             |            |
| Main Screen:           | Save BMP   |

Figure 8-5-1 Packet Capture Settings Page Screenshot

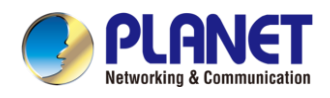

# 8.6 Get Log Information

Log information is helpful when encountering an exceptional problem. In order to get the log information of the device, the user can log in the device web page, open the page [**Device log**], click the [**Start**] button, follow the steps of the problem until the problem appears, and then click the [**End**] button, and [**Save**] to local analysis or send the log to the technician to locate the problem.

## 8.7 Common Trouble Cases

| Trouble Case          | Solution |                                                                             |  |
|-----------------------|----------|-----------------------------------------------------------------------------|--|
| Device could not      | 1.       | The device is powered by external power supply via power adapter or         |  |
| boot up               |          | PoE switch. Please use PoE switch met with the specification                |  |
|                       |          | requirements and check if device is well connected to power source.         |  |
|                       | 2.       | If you see "POST MODE" on the device screen, the device system image        |  |
|                       |          | has been damaged. Please contact location technical support to help you     |  |
|                       |          | restore the device system.                                                  |  |
| Device could not      | 1.       | Please check if device is well connected to the network. The network        |  |
| register to a service |          | Ethernet cable should be connected to the <b>I</b> [Network] port.          |  |
| provider              | 2.       | Please check if the device has an IP address. Check the system              |  |
|                       |          | information; if the IP displays "Negotiating", the device does not have     |  |
|                       |          | an IP address. Please check if the network configurations is correct.       |  |
|                       | 3.       | If network connection is fine, please check again your line configurations. |  |
|                       |          | If all configurations are correct, please kindly contact your service       |  |
|                       |          | provider to get support, or follow the instructions in "8.5 Network Packet  |  |
|                       |          | Capture" to get the network packet capture of registration process and      |  |
|                       |          | send it to Planet support to analyze the issue.                             |  |